# Zertifizierungsschulung Q1/2023

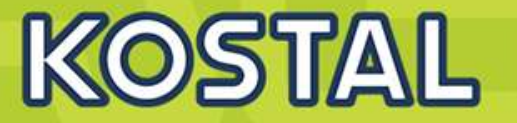

# Herzlich willkommen zur KOSTAL Zertifizierungsschulung Q1/2023

PLENTICORE plus G2 Hybridwechselrichter PLENTICORE BI G2 Hybridwechselrichter KOSTAL Smart Energy Meter (KSEM FW 2.1.0.) KOSTAL Energy Meter KEM-C und KEM-P Aktuell kompatible Batteriespeicher

SOLAR ELECTRIC

Zertifizierung PLENTICORE plus /BI G1/G2 – KSEM / KEM-C & KEM-P

1

18.01.202

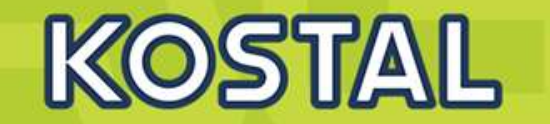

- KOSTAL PLENTICORE plus G2 Hybridwechselrichter
- **KOSTAL PLENTICORE BI G2 Batteriewechselrichter**
- Freigegebene Energiezähler Der KOSTAL Smart Energy Meter (KSEM) G2 FW 2.1.0
- Freigegebene Energiezähler Der KOSTAL Energy Meter (KEM-C)
- Freigegebene Energiezähler Der KOSTAL Energy Meter (KEM-P)
- Freigegebene Batteriespeicher BYD HV / HVS / HVM
- Freigegebene Batteriespeicher BMZ Hyperium / AXIstorage LiSH
- Freigegebene Batteriespeicher LG RESU FLEX

# AGENDA

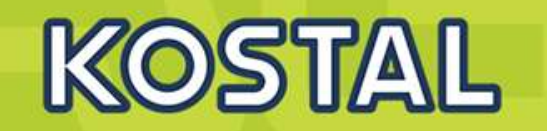

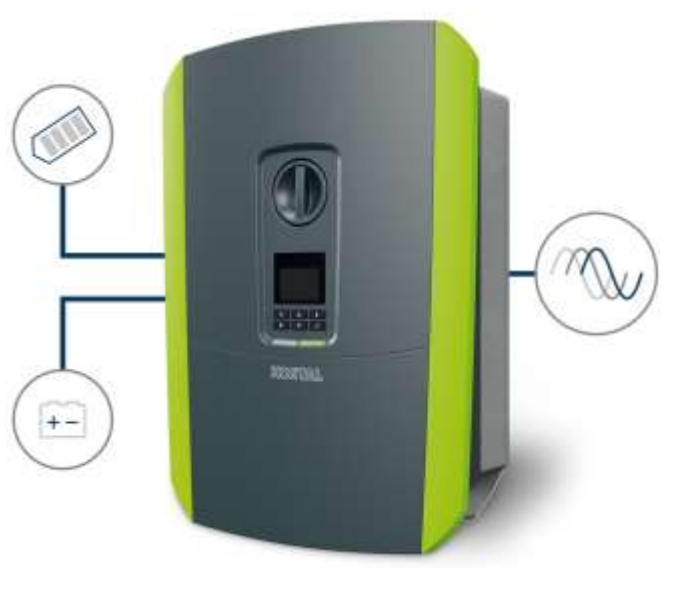

### **KOSTAL PLENTICORE plus G2 Hybridwechselrichter**

- KOSTAL PLENTICORE BI G2 Batteriewechselrichter
- Freigegebene Energiezähler Der KOSTAL Smart Energy Meter (KSEM) G2 FW 2.1.0
- Freigegebene Energiezähler Der KOSTAL Energy Meter (KEM-C)
- Freigegebene Energiezähler Der KOSTAL Energy Meter (KEM-P)
- Freigegebene Batteriespeicher BYD HV / HVS / HVM
- Freigegebene Batteriespeicher BMZ Hyperium / AXIstorage LiSH
- Freigegebene Batteriespeicher LG RESU FLEX

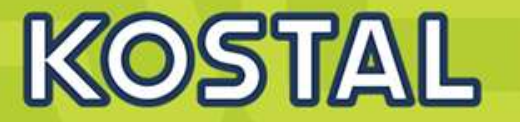

#### WLAN ab Werk

→Einfach: Drahtlose Integration ins vorhandene Kundennetzwerk

→Zeit sparen: kein Verlegen von Netzwerkkabeln, keine Montage eines WLAN-Dongles Kosten sparen: Macht Powerline-Adapter überflüssig

#### 2x LAN mit Switch-Funktionalität

- → Zeit sparen: Schnelles Durchverbinden mehrerer WR
- $\rightarrow$  Kosten sparen, da kein zusätzlicher Switch mehr notwendig

#### 4 digitale Schaltausgänge

- → Jetzt noch mehr Verbraucher ansteuern und Eigenverbrauch erhöhen!
- → Heizkosten senken mit SG Ready Modus

→ Mehr Möglichkeiten der Anlagenüberwachung: Meldung von Ereignissen, z.B. an ein Smart Home System

#### SPD Monitor-Eingang (Surge Protective Device)

- → Sicherheit geht vor: Ausfall von ext. Überspannungsschutzmodulen erkennen!
- → Komfortable Anwendung: Ereignismeldung über Display und Solar Portal

#### "Push-In-Anschlüsse"

- → Zeit sparen, kein lästiges Schrauben mehr
- → Flexibel: Minimaler Querschnitt von 0,2mm<sup>2</sup> möglich

#### Web-Erstinbetriebnahme

→ Einfach und übersichtlich: Alle Einstellungen direkt per Web erledigen.

# **Der PLENTICORE plus G2 – Frontansicht und Unterseite**

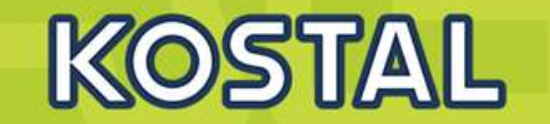

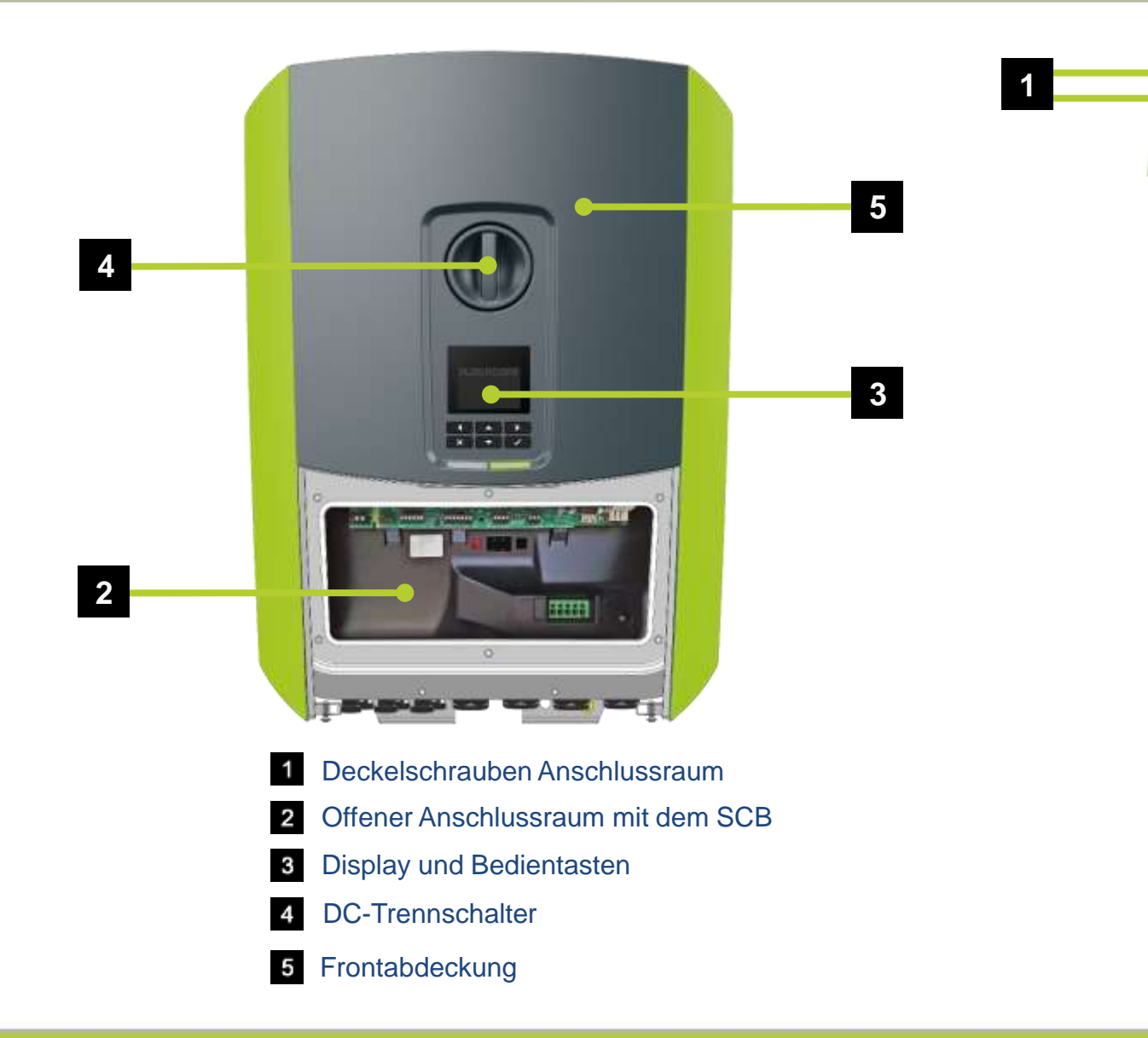

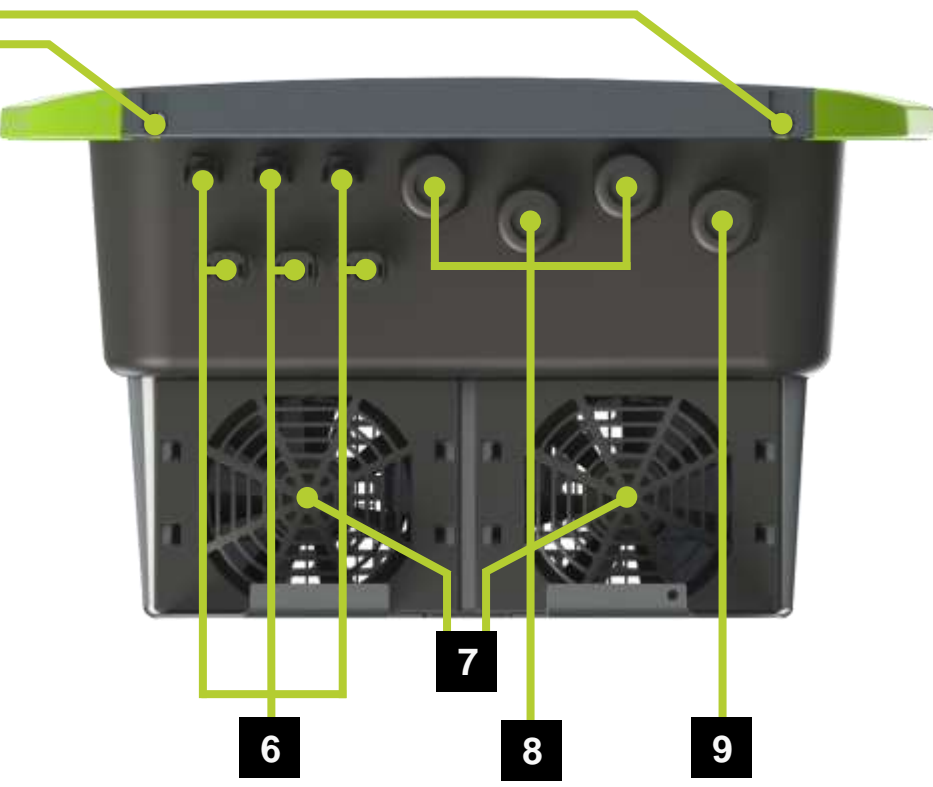

- 6 SUNCLIX Steckverbinder zum Anschluss der Solarmodule und der Batterie
- 7 2 x Lüfter (die Lüfter sind temperaturgeregelt)
- 8 Kabelöffnungen für die Kommunikationsleitungen
- g Kabelöffnung für Netzleitung

# Montage des PLENTICORE plus - Montageort wählen

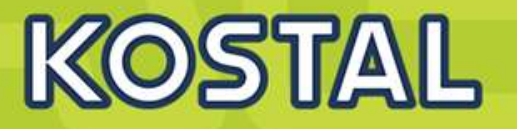

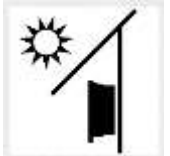

#### Montage im Freien möglich!

Wechselrichter vor direkter Sonneneinstrahlung schützen

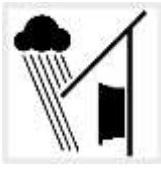

Wechselrichter vor Regen- und Spritzwasser schützen.

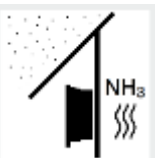

Wechselrichter vor Staub, Verschmutzung und Ammoniakgasen schützen. Räume und Bereiche mit Tierhaltung sind als Montageort nicht zulässig.

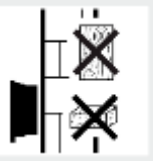

Wechselrichter auf stabiler Montagefläche montieren, die das Gewicht sicher tragen kann. Gipskartonwände und Holzverschalungen sind nicht zulässig.

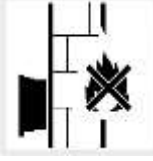

Wechselrichter auf nicht entflammbarer Montagefläche montieren.

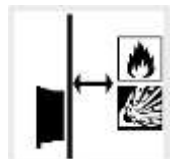

Ausreichenden Sicherheitsabstand zu brennbaren Materialien und explosionsgefährdeten Bereichen in der Umgebung sicherstellen.

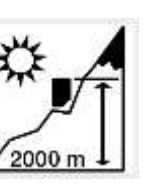

Wechselrichter darf nur bis zu einer Höhe von 2000m montiert werden.

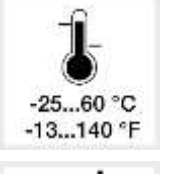

Die Umgebungstemperatur muss zwischen -25°C und +60°C liegen.

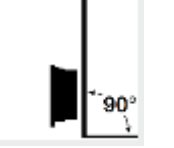

Wechselrichter auf senkrechter Montagefläche montieren. Dazu die mitgelieferte Wandhalterung verwenden.

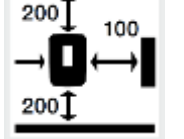

Mindestabstände zu weiteren Wechselrichtern und benötigten Freiraum einhalten.

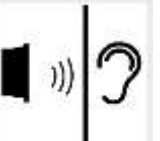

Wechselrichter kann im Betrieb Geräusche verursachen. Wechselrichter so montieren, dass Menschen durch die Betriebsgeräusche nicht gestört werden.

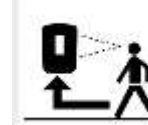

Wechselrichter muss gut zugänglich und Display gut ablesbar sein.

SOLAR ELECTRIC

Folie 6

# Wandmontage des PLENTICORE plus G2

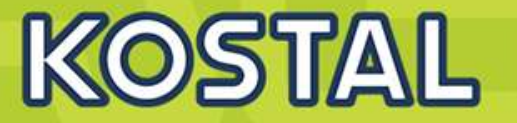

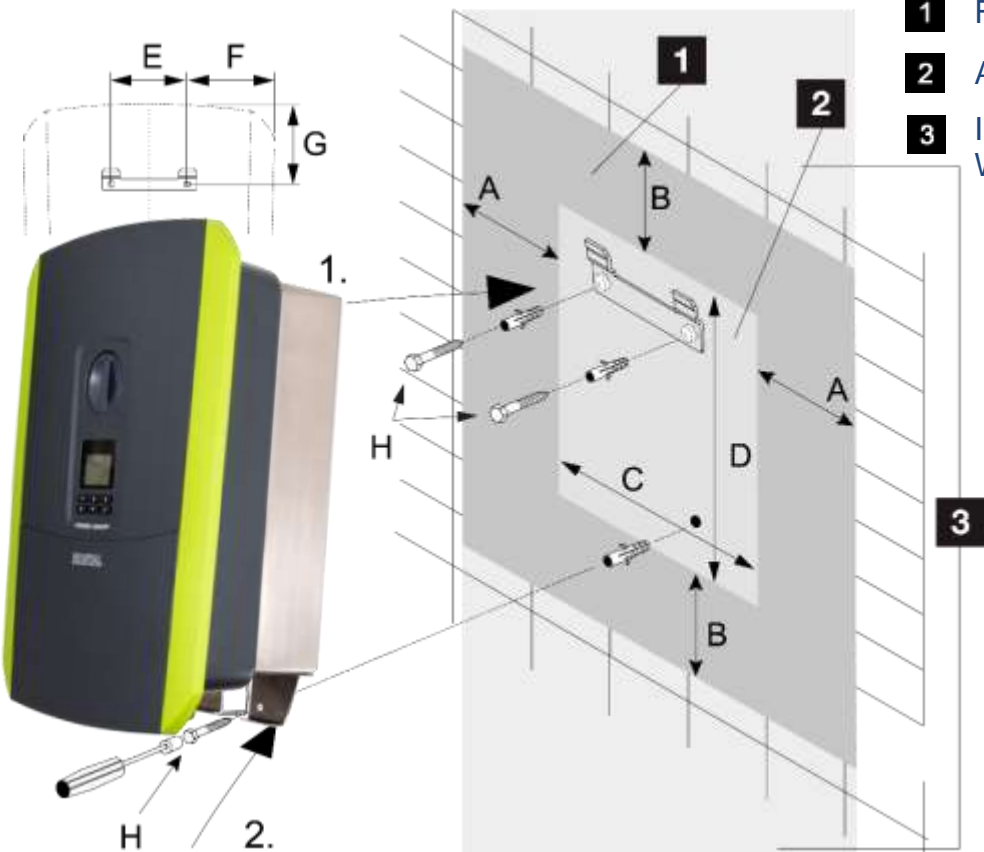

### Freiraum

H

- Außenmaße des Wechselrichters
- In diesem Bereich dürfen keine Wechselrichter montiert werden

#### Die Abstände für die Montage des Wechselrichters

| Maße in mm (inch) |       |         |         |       |        |        |             |
|-------------------|-------|---------|---------|-------|--------|--------|-------------|
| Α                 | в     | С       | D       | Е     | F      | G      | н           |
| 100               | 200   | 405     | 563     | 122   | 141    | 128    | min. DIN571 |
| (3.9)             | (7.9) | (15.94) | (22.17) | (4.8) | (5.55) | (5.04) | A2-70 6x45  |

#### WICHTIGE INFORMATION

Verwenden Sie die im Lieferumfang enthaltene Wandhalterung, um die Bohrlöcher anzuzeichnen.

Für die Montage des Wechselrichters, die Wandhalterung mit 2 Befestigungsschrauben verwenden (im Lieferumfang enthalten), die für den vorhandenen Untergrund geeignet sind. Den Wechselrichter mit einer 3. Schraube (im Lieferumfang enthalten) unten an der Wand fixieren.

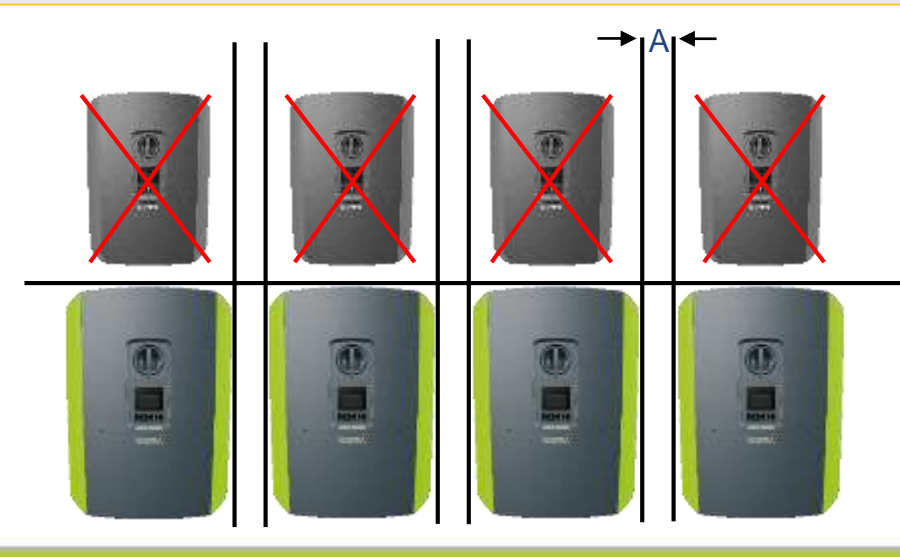

#### WICHTIGE INFORMATION

Den Freiraum um den Wechselrichter unbedingt einhalten, damit die Kühlung des Wechselrichters gegeben ist.

i

# AC Netzleitung anschließen, Länderspezifischer PE-Anschluss KOSTAL

9. Die Adern der Netzzuleitung entsprechend der Beschriftung an den AC-Anschlussklemmen
 (1) anschließen. i

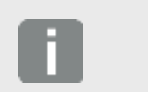

#### WICHTIGE INFORMATION

Zum Anschluss der AC-Leitungen verfügt der Wechselrichter über Federzug-Klemmleisten (1). Hierbei sind die Adern in die großen runden Öffnungen der Anschlussklemme einzuführen. Die Abisolierlänge beträgt hierbei 18mm. Bei feindrähtigen Kabeln sind Aderendhülsen zu verwenden.

- 10. In die Netzleitung zwischen Wechselrichter und Einspeisezähler einen Leitungsschutzschalter gegen Überstrom einbauen.
- 11. In Ländern, in denen ein zweiter PE-Anschluss vorgeschrieben ist, diesen an der gekennzeichneten Stelle (2) des Gehäuses (außen) mit dem vorgegebenen Drehmoment 3 Nm (M6) anschließen.

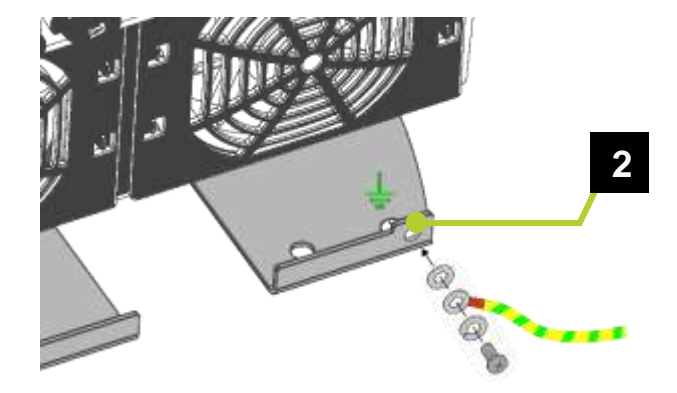

Der AC-Anschluss ist damit abgeschlossen.

- 1 AC-Anschlussklemme
- 2 Länderspezifischer PE-Anschluss ( wie z.B. in Frankreich)

# AC Absicherung und externer FI / RCD

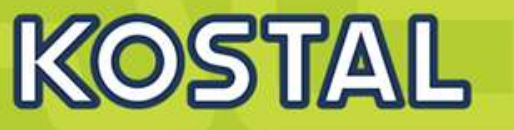

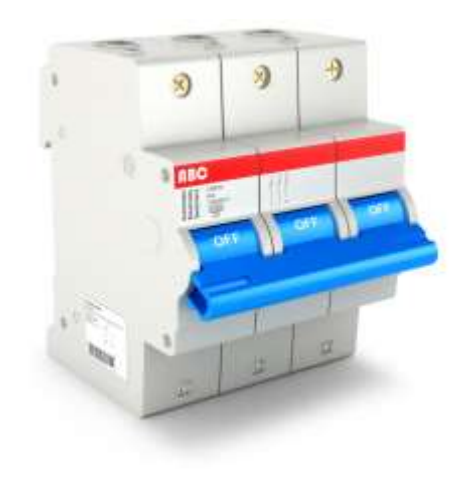

| Wechselrichter PLENTICORE plus / G2              |              |                         |           |  |  |  |
|--------------------------------------------------|--------------|-------------------------|-----------|--|--|--|
| Wechselrichterausführung                         |              | 3.0, 4.2, 5.5, 7.0, 8.5 | 10        |  |  |  |
| AC Anschlusskabel 3 L/N/PE                       | Anzahl Adern | 5                       | 5         |  |  |  |
| Min. Kabelquerschnitt                            | mm²          | 2,5                     | (2,5)*, 4 |  |  |  |
| Max. Kabelquerschnitt                            | mm²          | 6                       | 6         |  |  |  |
| Kabelquerschnitt zusätzliche PE-Anschlussleitung | mm²          | 6                       | 6         |  |  |  |
| Max. Absicherung Ausgangsseite IEC60898-1        | А            | B16, C16                | B25, C25  |  |  |  |

🐐 Home 🛛 Momentanwerte 🔟 Statistik 🖹 Logdaten 🌣 Einstellungen 🗸 🛉 Servicemenii 🗸 🖓 Info

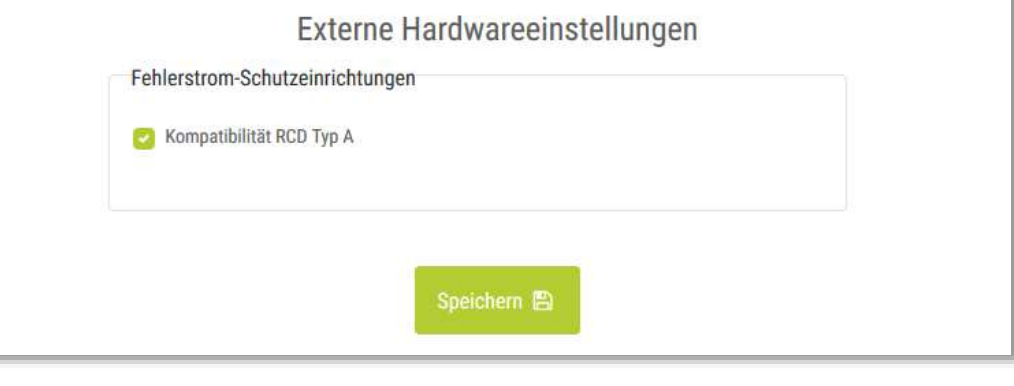

\* Die AC-Klemmen des PLENTICORE plus 10 können bei Bedarf auch mit einem Kabelquerschnitt von 2,5mm<sup>2</sup> angeschlossen werden, wenn dies z.B. durch Ländervorschriften freigegeben ist.

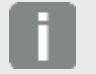

#### WICHTIGE INFORMATION

Der PLENTICORE plus Wechselrichter ist mit allen Fehlerstrom-Schutzeinrichtungen des RCD Typ A kompatibel. Soll oder muss ein RCD vom Typ B verbaut werden, so ist die Funktion "Kompatibilität RCD Typ A" im Webserver im Servicemenü unter "Externe Hardwareeinstellungen" des Wechselrichters zu deaktivieren. Bei Auslieferung ist diese Funktion aktiviert.

# Erdung des Wechselrichters über die Potentialausgleichsschiene

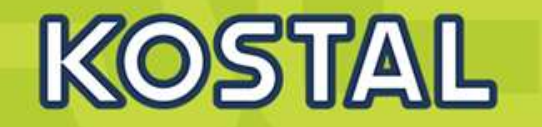

- Um Kommunikationsstörungen zwischen der Batterie und dem Wechselrichter vorzubeugen, sollte der Wechselrichter zusätzlich über den am Wechselrichtergehäuse angebrachte Erdungsanschluss mit der Potentialausgleichsschiene verbunden werden. So wird sicher gestellt, dass es zu keinem Potentialunterschied zwischen dem Wechselrichter und dem Gehäuse der BCU kommt.
- Die korrekte Erdung der Batterie und des Wechselrichters sind f
  ür eine einwandfreie Kommunikation und Funktion der Ger
  äte erforderlich. Unterschiedliche Werte der Erdungspotentiale am Wechselrichter und der Batterie k
  önnen zu Ausgleichstr
  ömen auf dem Schutzleiter f
  ühren und dadurch unter Umst
  änden zu Sch
  äden an den Ger
  äten f
  ühren!

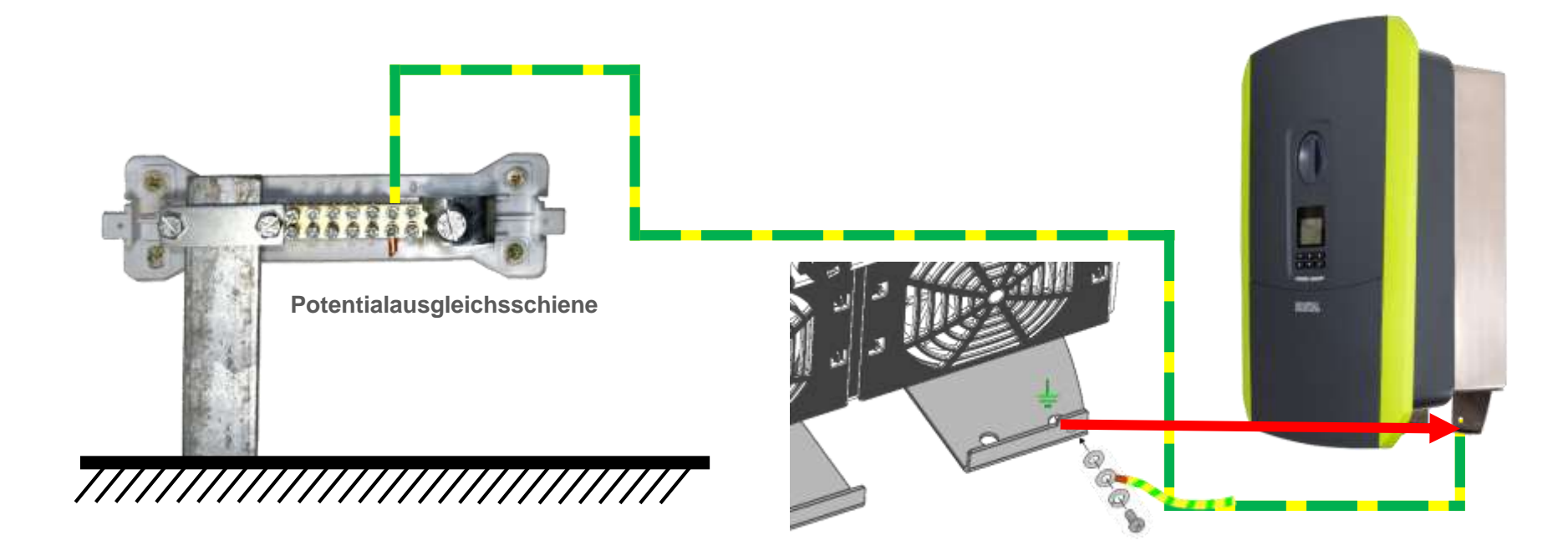

## Anschluss Solarmodule: DC Eingänge, DC Stecker / Querschnitte

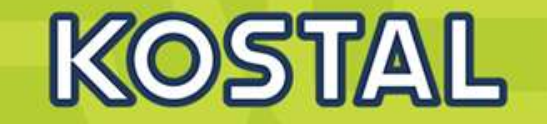

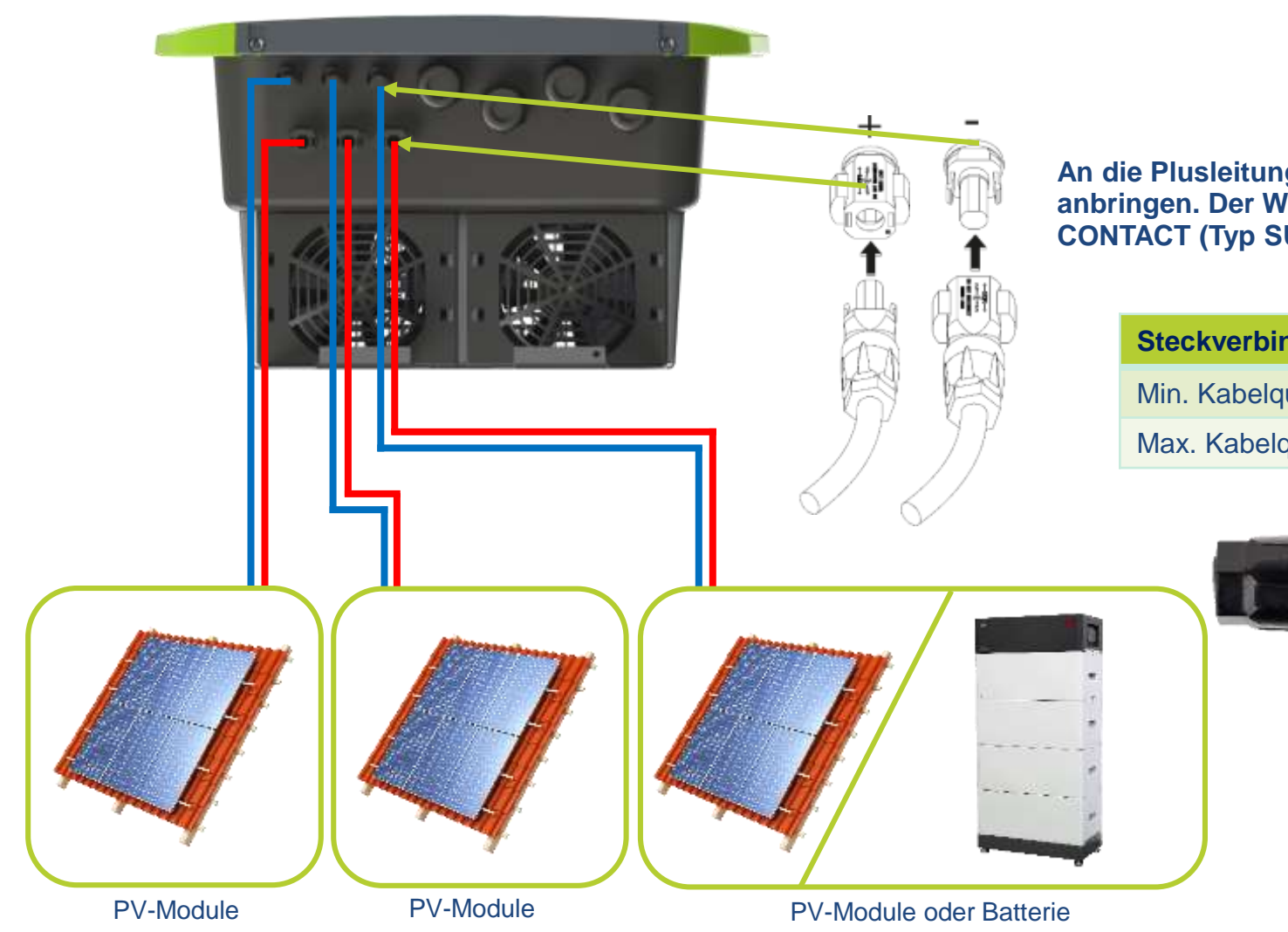

An die Plusleitung den Stecker und an die Minusleitung die Buchse fachgerecht anbringen. Der Wechselrichter ist mit Steckverbindern der Firma: PHOENIX CONTACT (Typ SUNCLIX) ausgestattet.

| Steckverbinder von PHOENIX CONTACT – Typ: SUNCLIX |     |   |  |  |  |
|---------------------------------------------------|-----|---|--|--|--|
| Min. Kabelquerschnitt                             | mm² | 4 |  |  |  |
| Max. Kabelquerschnitt                             | mm² | 6 |  |  |  |

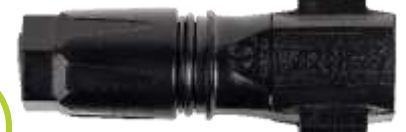

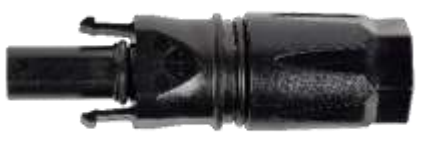

SOLAR ELECTRIC

erung PLENTICORE plus /BI G1/G2 – KSEM / KEM-C & KEM-F

Folie 11

18.01.202

© 2023 KOSTAL Solar Electric GmbH

# Der Webserver: Erstmaliger Login als Anlagenbetreiber

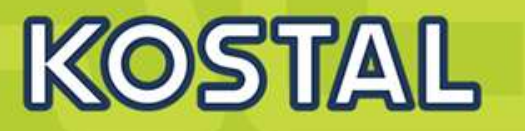

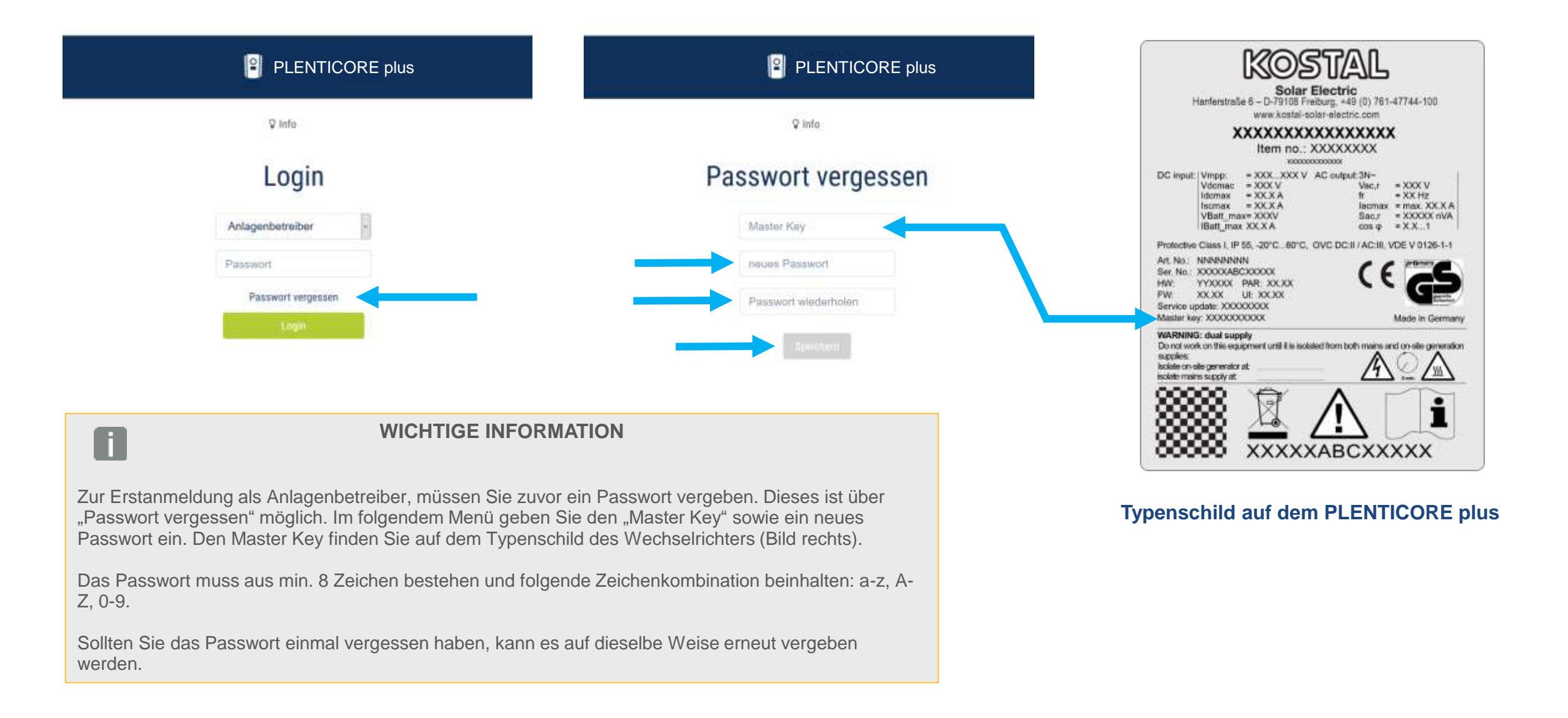

Zertifizierung PLENTICORE plus /BI G1/G2 – KSEM / KEM-C & KEM-P

Folie 12

# **Der Webserver: Login als Installateur**

Um sich als Installateur auf dem Webserver einloggen zu können wird der "Master Key", welcher auf dem Typenschild des Wechselrichters zu finden ist und der Service Code "PARAKO Passwort" benötigt.

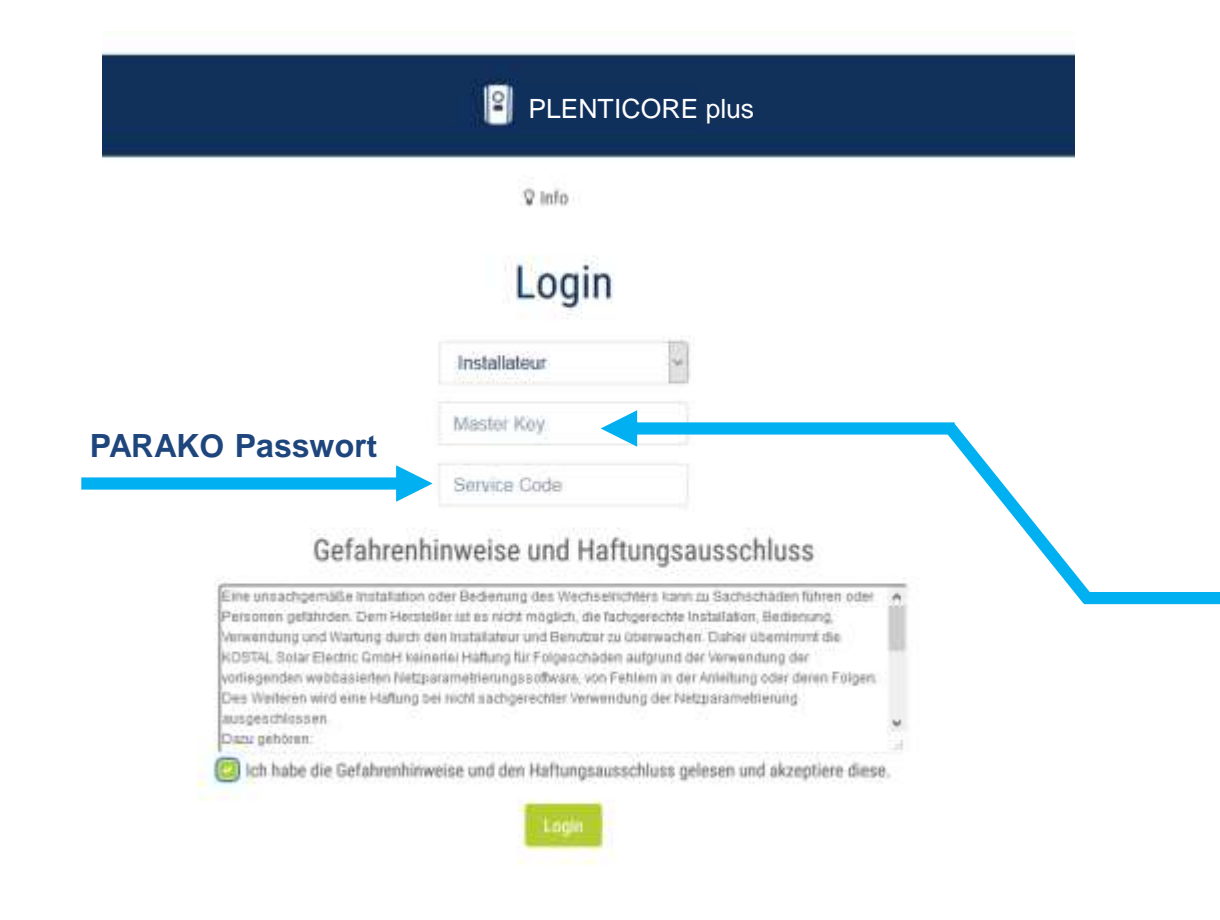

Typenschild auf dem PLENTICORE plus

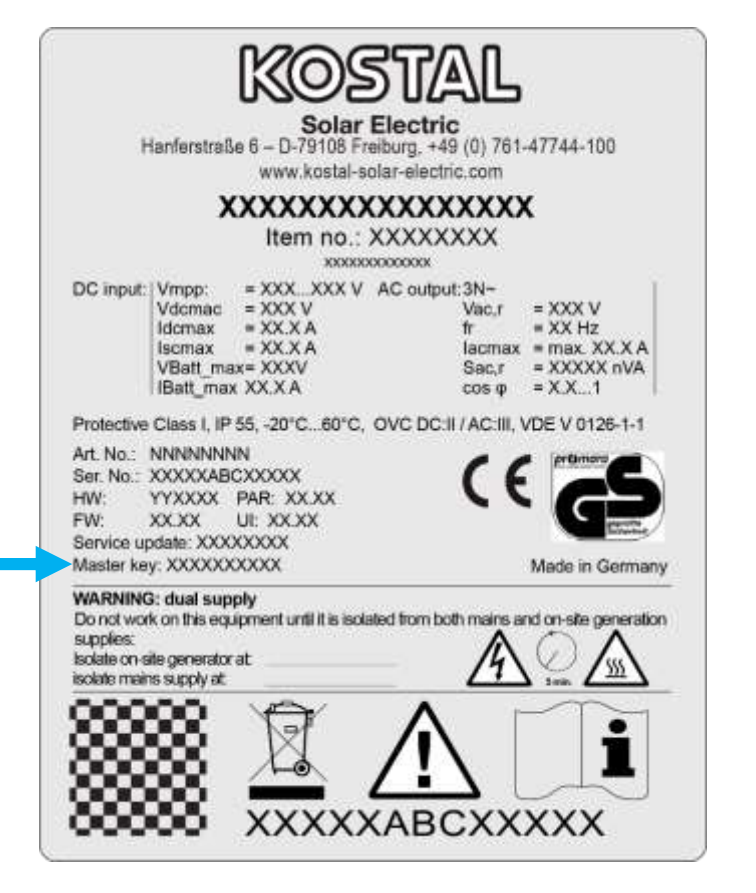

KOSTAL

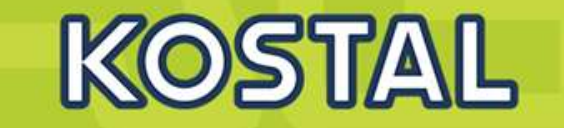

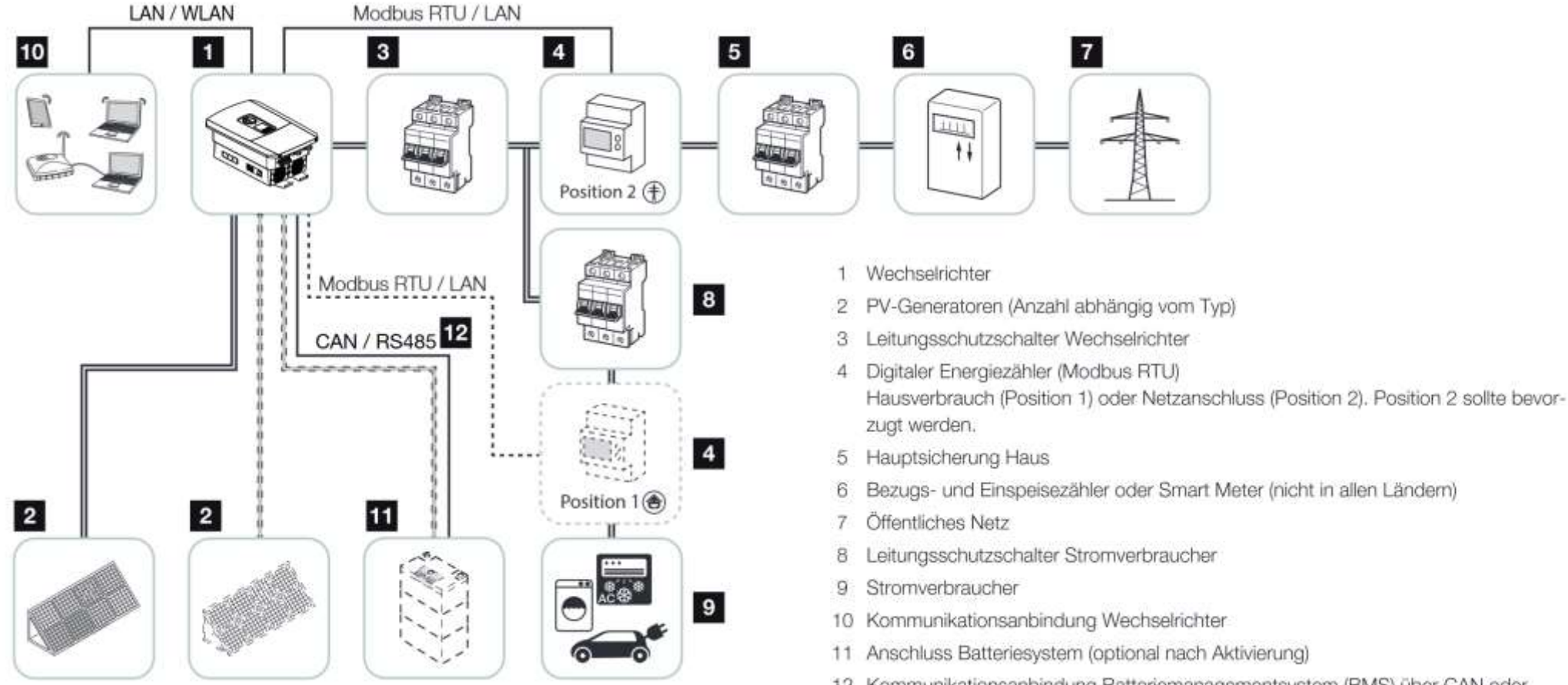

12 Kommunikationsanbindung Batteriemanagementsystem (BMS) über CAN oder RS485 (abhängig vom Batteriesystem)

# PLENTICORE plus G2 mit zusätzlichem AC-Energielieferanten

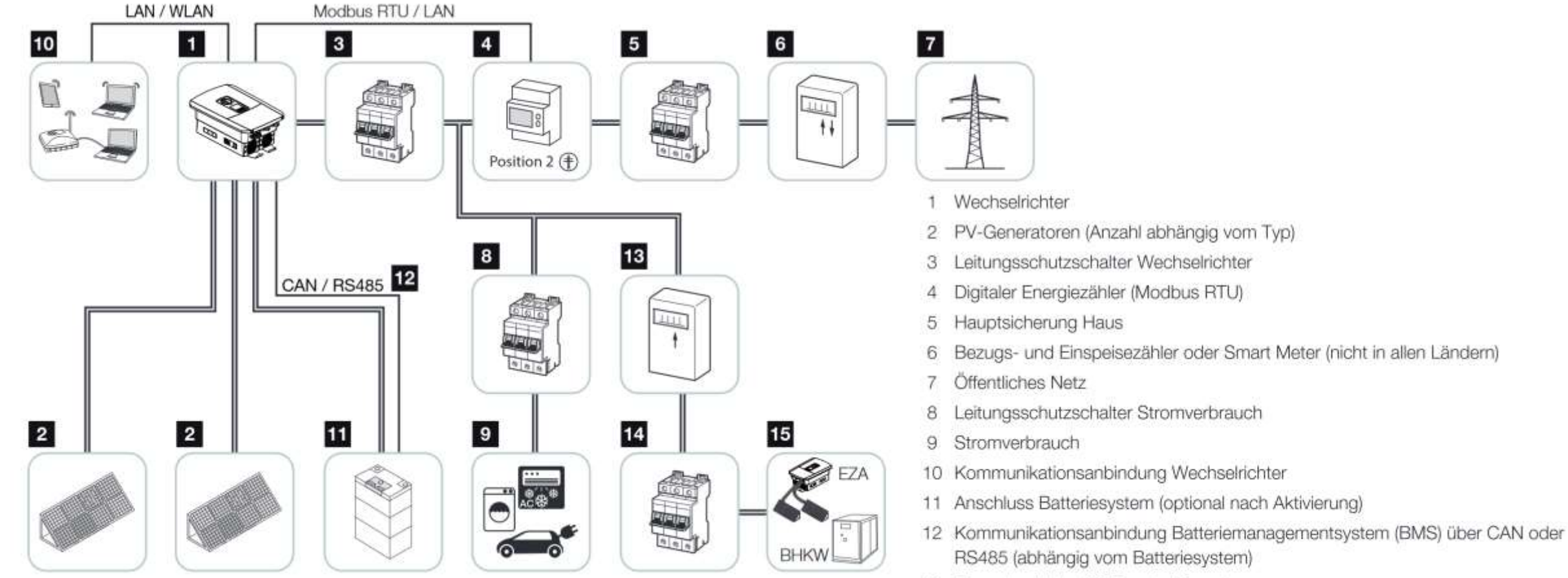

- 13 Einspeisezähler AC-Energielieferant
- 14 Leitungsschutzschalter AC-Energielieferant
- 15 AC-Energielieferant, z. B. BHKW, oder andere Erzeugungsanlagen (EZA), z. B. PV-Wechselrichter (die Energie vom AC-Energielieferanten kann in der Batterie zwischengespeichert werden)

KOSTAL

# **PLENTICORE** plus G2 - Energiemanagementsystem

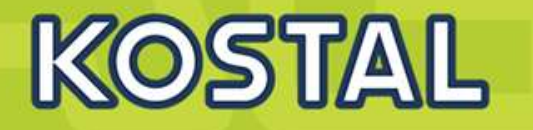

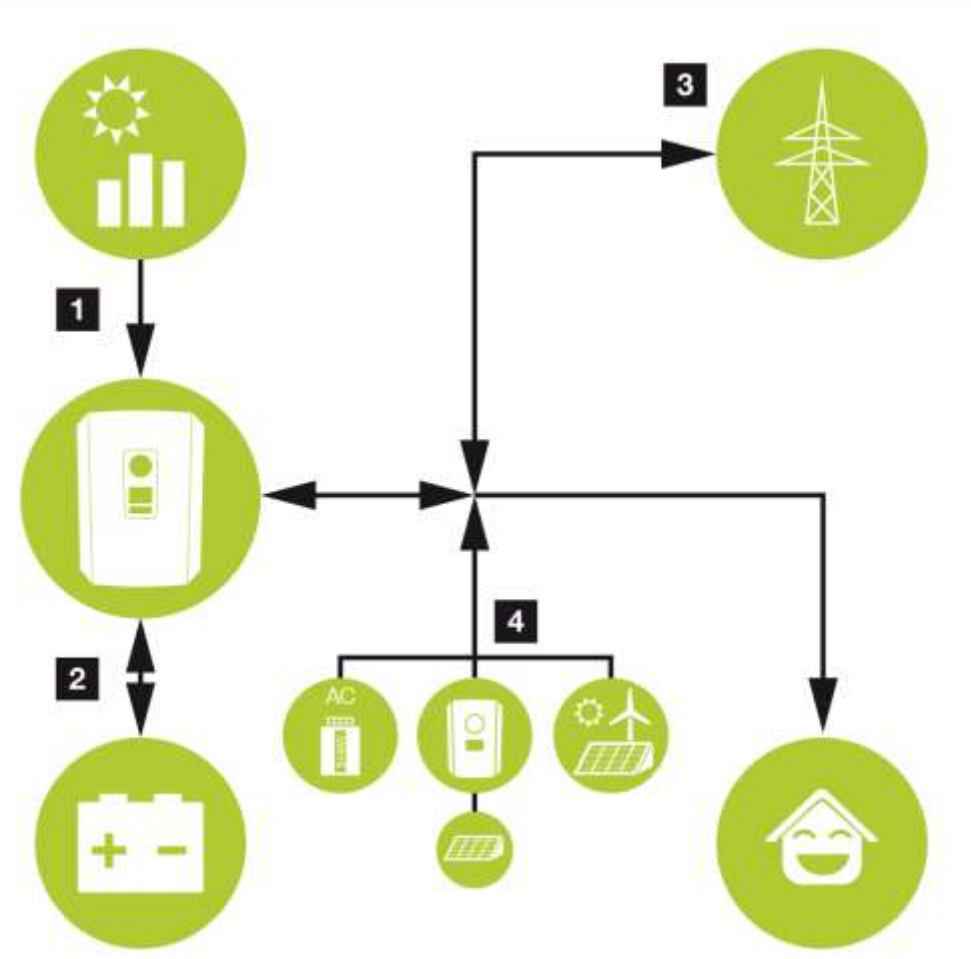

AC-Erzeuger können z. B. KOSTAL Wechselrichter, andere Wechselrichter, Blockheizkraftwerke (BHKW, KWK), Klein-Windkraftanlagen oder andere Energiequellen im eigenem Hausnetz sein.

#### 1. PV-Energie:

- Zur Nutzung für lokale Verbraucher
- Zum Laden der Batterie
- Zur Einspeisung in das öffentliche Netz

#### 2. Batterie-Energie:

- Zur Nutzung für lokale Verbraucher
- Zur Einspeisung in das öffentliche Netz (nur über externe Batteriemanager möglich)

#### 3. Netz-Energie:

- Zur Nutzung für lokale Verbraucher

- Zum Laden der Batterie aus dem öffentlichen Netz, z. B. zum Schutz der Batterie im Winter oder über externe Batteriesteuerung/Batteriemanager.

#### 4. AC-Erzeuger:

- Zur Nutzung für lokale Verbraucher
- Zum Laden der Batterie
- Zur Einspeisung in das öffentliche Netz

Das Energiemanagementsystem (EMS) steuert die Verteilung der Energie zwischen der DC-Seite (PV-Generator) und der AC-Seite (Hausnetz, öffentliches Netz). Hierzu prüft das EMS, ob ein Verbrauch im eigenen Hausnetz vorliegt. Die Logik des EMS errechnet und steuert die optimale Nutzung der PV-Energie. Vorrangig wird die erzeugte PV-Energie für den Eigenverbraucher verwendet. Die restliche erzeugte PV-Energie wird in das Netz eingespeist und vergütet.

# **PLENTICORE** plus G2 – Batteriesteuerung über Digialeingänge

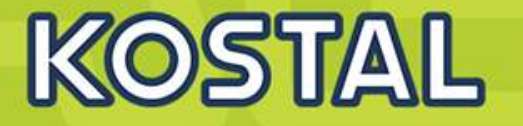

Ist die externe Batteriesteuerung über Digitaleingänge ausgewählt, empfängt der Wechselrichter die Steuersignale zur Ladung und Entladung der angeschlossenen Batterie über die Digitaleingänge des Smart Communication Boards (SCB). Wichtig dabei ist, dass die Digitaleingänge im Webserver entsprechend konfiguriert werden. Das interne Energiemanagement bleibt aktiv, wird aber durch die externen Vorgaben auf die Lade- und Entladeleistung übersteuert.

| latterietyp       | BYD                     | ř |
|-------------------|-------------------------|---|
| latteriesteuerung | Extern über Digital I/O | ¥ |

Eine externe Batteriesteuerung kann auch ohne eigenen Energiezähler (KOSTAL Smart Energy Meter) durchgeführt werden. In diesem Fall kann der Energiefluss im Haus nicht gemessen werden und die Steuerung der Batterie wird vollständig durch das externe Energiemanagement übernommen.

| Externes Batte | riemanag  | ement     |           |                                                        | 2 |
|----------------|-----------|-----------|-----------|--------------------------------------------------------|---|
| Konfiguration  |           |           |           |                                                        |   |
| 1N<br>4/8      | IN<br>3/7 | IN<br>2/6 | IN<br>1/5 |                                                        |   |
| 10             |           | 0         | .0        | kein Externer Zugriff, interne Batteriesteuerung aktiv |   |
|                |           |           | •         | Batterienutzung gesperrt                               |   |
|                |           |           |           | Entladen mit 100% der verfügbaren Batterieleistung     |   |
| 0              | .0        |           |           | Laden mit 100% der verfügbaren Batterieleistung        |   |
|                |           |           | 0         | Entladen mit 25% der verfügbaren Batterieleistung      |   |
|                |           |           | •         | Laden mit 25% der verfügbaren Batterieleistung         |   |
|                |           |           | 0         | Entladen mit 50% der verfügbaren Batterieleistung      |   |
| 0              |           | •         | •         | Laden mit 50% der verfügbaren Batterieleistung         |   |
|                | 0         |           | 0         | Entladen mit 75% der verfügbaren Batterieleistung      |   |
|                |           |           |           | Laden mit 75% der verfügbaren Batterieleistung         |   |

Ladung/Entladung der Batterie über Leistungsvorgabe in Prozent Die Vorgaben des externen Anbieters sind dabei zu beachten.

# PLENTICORE plus G2 – Batteriesteuerung extern via Modbus TCP

Bei der externen Batteriesteuerung steuert ein externer Marktteilnehmer, z. B. ein Energieversorgungsunternehmen (EVU), mittels eines externen Energiemanagementsystems das Laden/Entladen der Batterie. Hierbei kann z. B. die Energie der Batterie nach Anforderung z. B. durch das EVU in das öffentliche Netz eingespeist oder aus dem öffentlichen Netz geladen werden, um dieses zu stabilisieren. Die Batterieenergie kann natürlich auch im eigenen Hausnetz verwendet werden.

|                                                       | Batterieeinstellungen                                  |   |
|-------------------------------------------------------|--------------------------------------------------------|---|
| Batterietyp                                           | BYD                                                    | * |
| Batteriesteuerung                                     | Extern über Protokoll (Modbus TCP)                     | ~ |
| Timeout ext. Batteriesteuerung [s]                    | 3                                                      | 0 |
| Hinweis: Die Reaktionszeiten der externen Batterieste | uerung stellen Sie bitte im Bereich Netzparameter ein. |   |

Eine externe Batteriesteuerung kann auch ohne eigenen Energiezähler (KOSTAL Smart Energy Meter) durchgeführt werden. In diesem Fall kann der Energiefluss im Haus nicht gemessen werden und die Steuerung der Batterie wird vollständig durch das externe Energiemanagement übernommen.

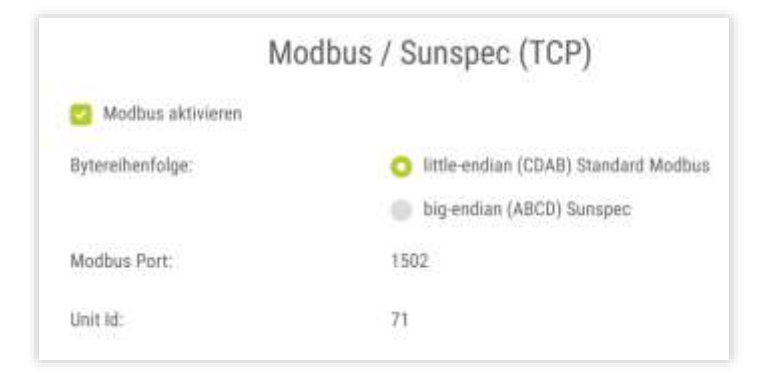

#### HINWEIS:

Um externe Batteriesteuerung via Modbus/TCP im Wechselrichter verwenden zu können muss diese zuvor aktiviert werden.

→Im Wechselrichter muss das Modbus/TCP-Protokoll unter Einstellungen > Modbus /SunSpec (TCP) aktiviert sein.

KOSTAL

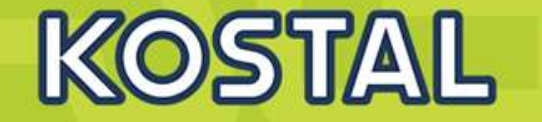

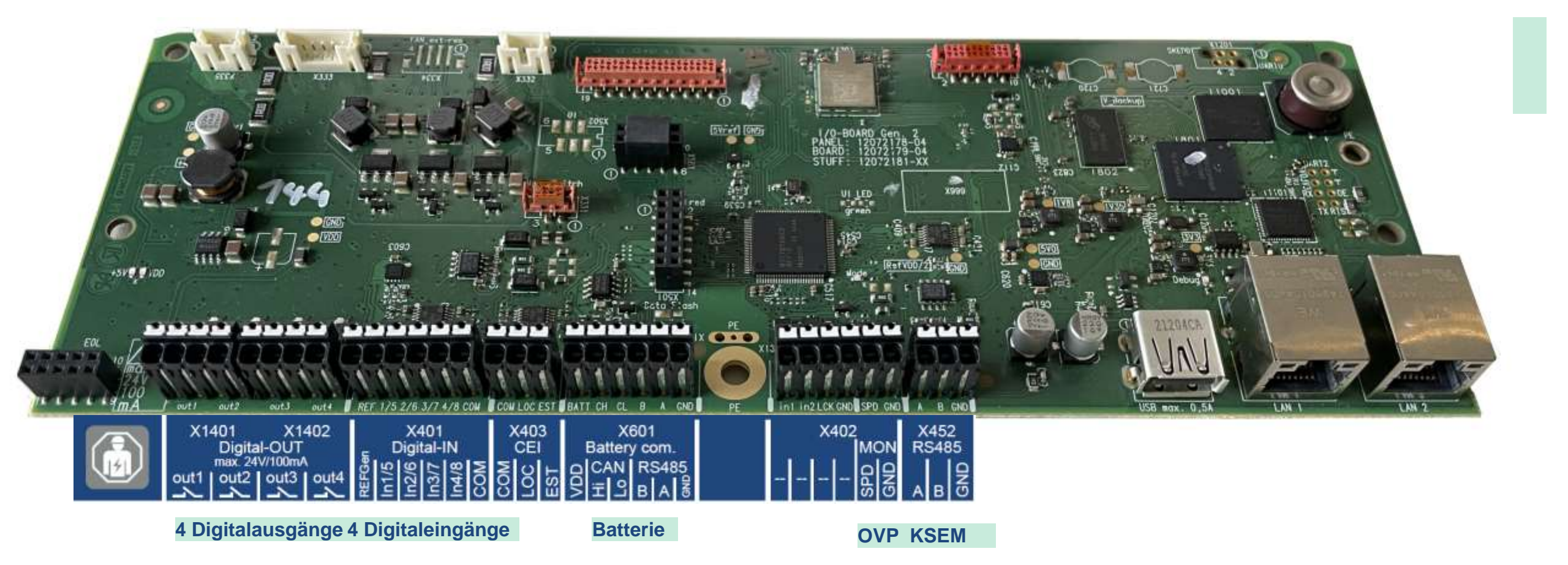

## PLENTICORE plus G2 - Kurzbedienungsanleitung mit Klemmenbezeichnung

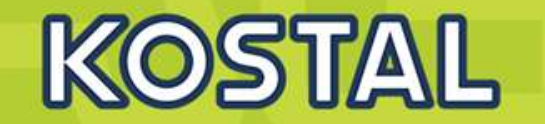

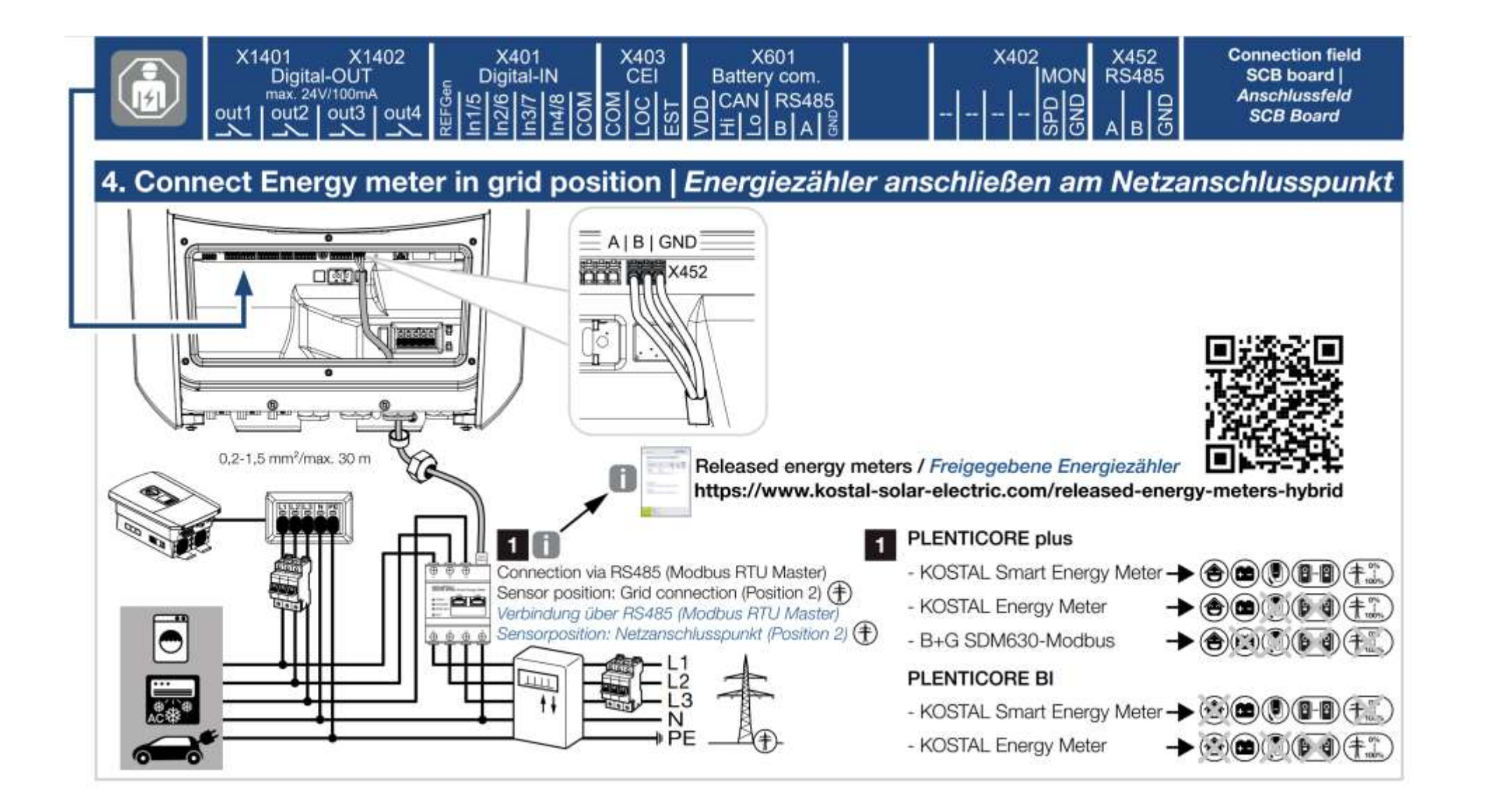

SOLAR ELECTRIC Zertifizierung PLENTICORE plus /BI G1/G2 – KSEM / KEM-C & KEM-P / Folie 20

# **PLENTICORE** plus G2 - Schnittstellen | Klemmenbezeichnung

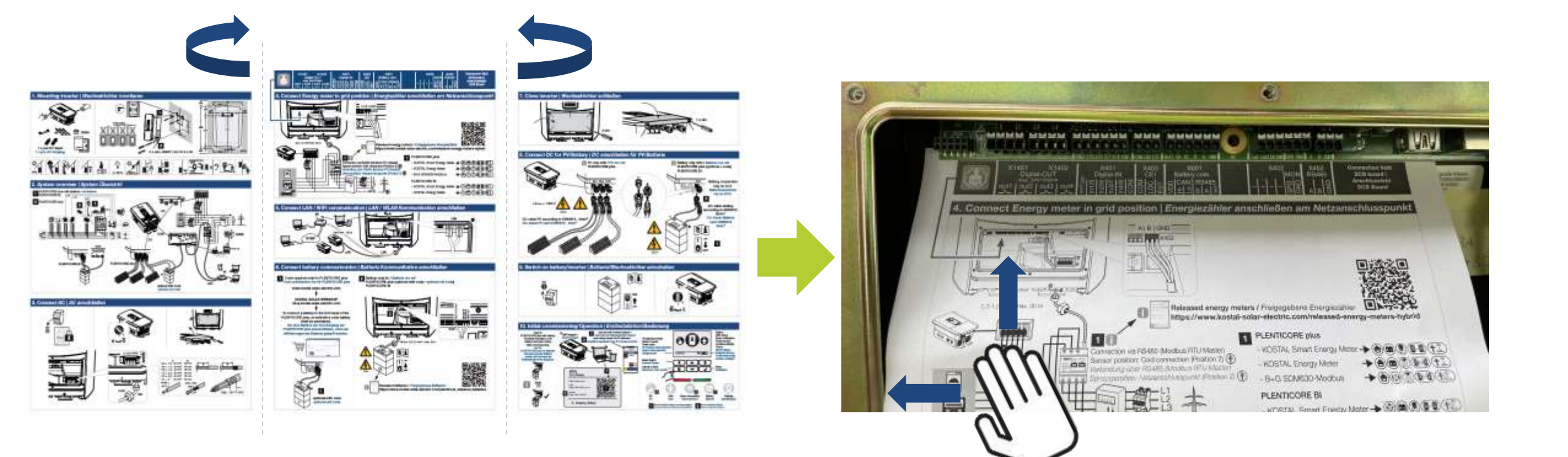

KOSTAL

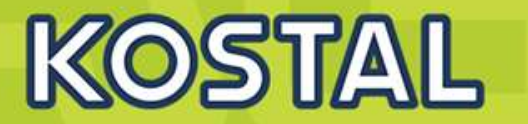

- 2 LAN Schnittstellen
- 10/100Mbit/s Ethernet
- Vorteil: Zeit sparen bei der Installation!
  - Einfaches Durchverbinden (Daisy Chain) von bis zu 5 WR.
  - Switch-Funktionalität des WR
- + Zeit sparen: Schnelles Durchverbinden mehrerer WR
- + Kosten sparen: Kein zusätzlicher Switch mehr notwendig
- + Übersichtliche Installation des Kabels von WR zu WR

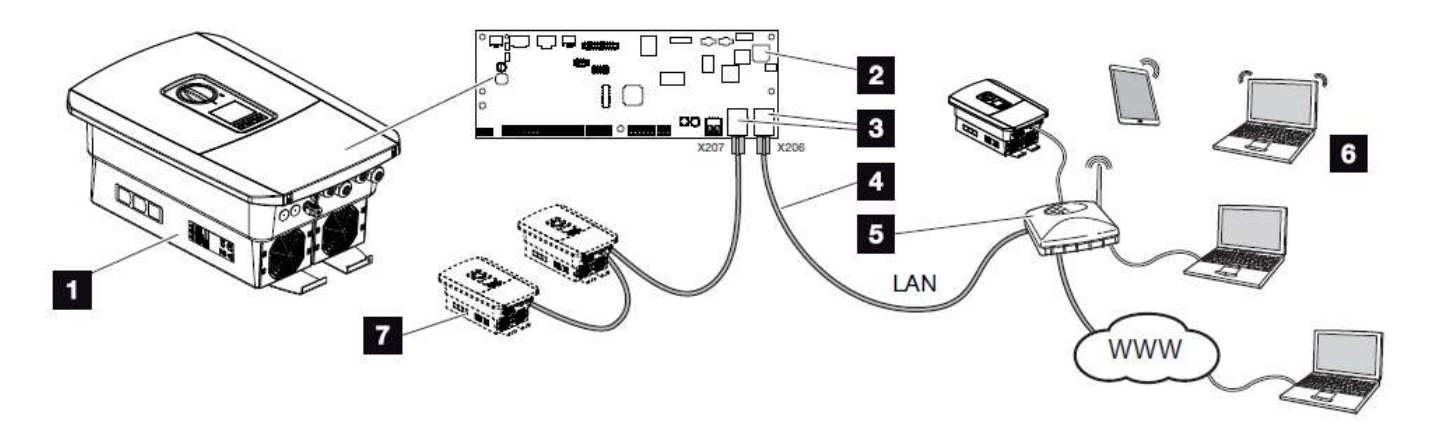

- 1 Wechselrichter
- 2 Smart Communication Board
- 3 RJ45 Anschlussbuchse (Ethernet/LAN)
- 4 LAN Kabel
- 5 Router
- 6 Computer / Router / Tablet / KOSTAL-Solarwechselrichter (zur Konfiguration oder zur Datenabfrage)
- 7 Weitere Geräte die über LAN angeschlossen sind z. B. KOSTAL-Solarwechselrichter

# KOSTAL

- Ab Werk integrierte **WLAN-Funktionalität**
- Sichere Verschlüsselung mit SSID und Passwort
- Achtung:
  - Reichweite und Signalqualität vor Ort pr
    üfen. K
    önnen eingeschr
    änkt sein! (Decken, W
    ände)
  - KOSTAL empfiehlt vorrangig die Nutzung eines Netzwerkkabels!!!

- Drahtlose Integration des WR ins vorhandene Kundennetzwerk: Kein Netzwerkkabel am Installationsort des WR vorhanden oder möglich? Mit WLAN kein Problem!
- + Zeit sparen: Kein Verlegen von Netzwerkkabeln, keine Montage eines WLAN-Dongles
- + Kosten sparen: Macht Powerlineadapter überflüssig!

**Position WLAN-Antennen** 

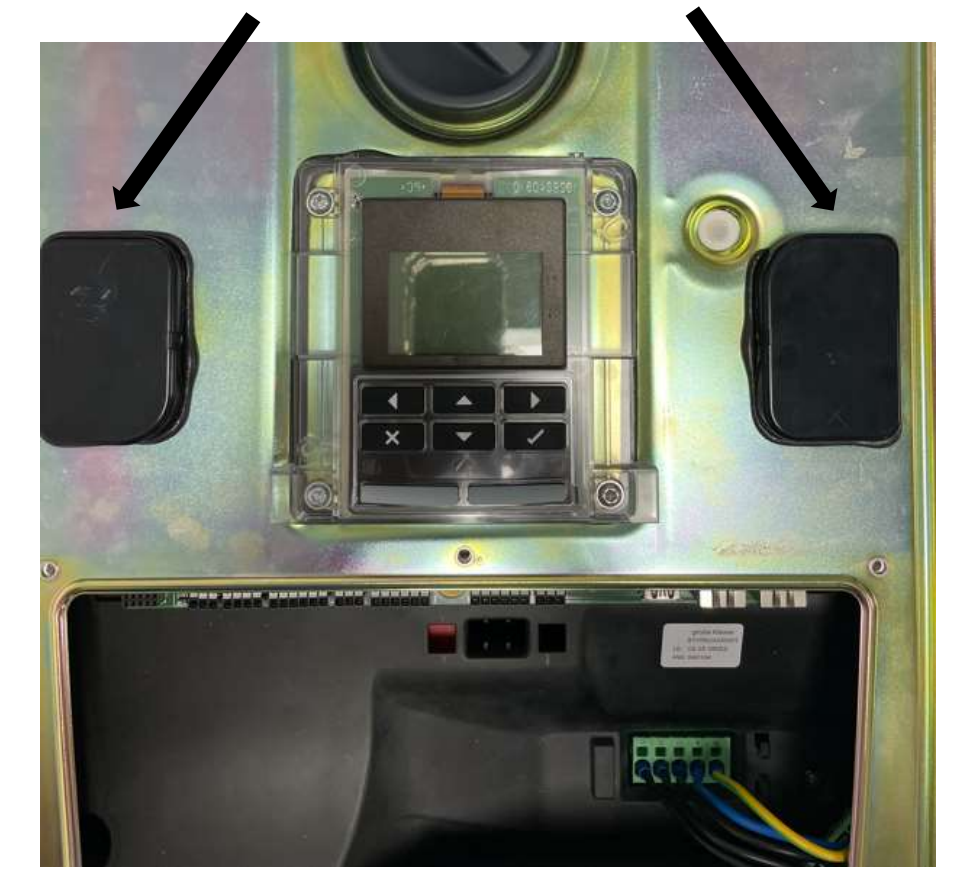

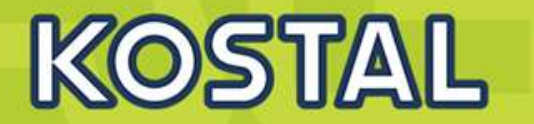

- IEEE802.11 b/g/n
- Frequenzband 2,4GHz
- Funkkanal 1...13
- Datenrate max. 72,2 Mbit/s
- Verschlüsselung WPA1/WPA2 mit AES oder TKIP
- Achtung:
  - Reichweite kann bedingt durch Wände und Decken eingeschränkt sein!
  - Die örtlichen Gegebenheiten sind bzgl. Signalstärke und Empfangsqualität vorab zu prüfen!
  - KOSTAL empfiehlt vorrangig die Nutzung eines Netzwerkkabels, wenn Reichweite und Empfangsqualität unklar sind bzw. nicht ausreichend gewährleistet werden kann.

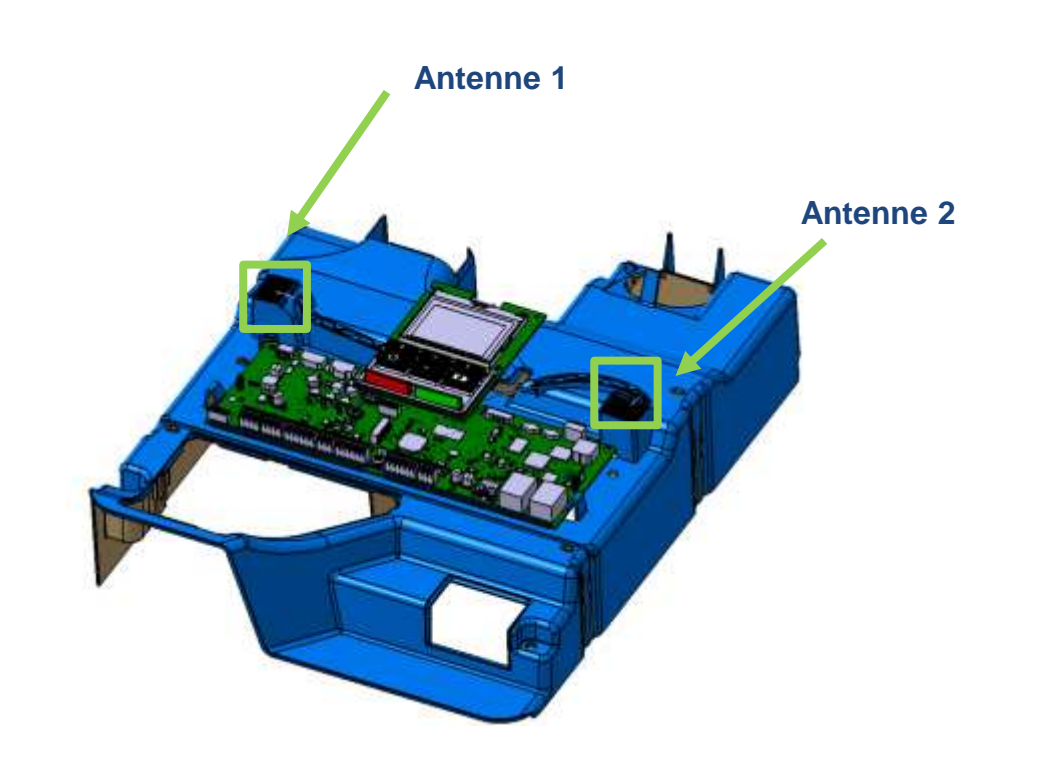

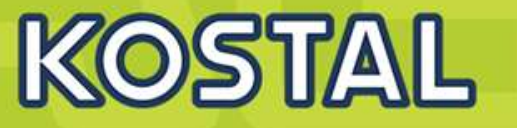

#### Netzwerk-Client "allgemein"

Ein in ein Netzwerk eingebundene Gerät (Netzwerkteilnehmer), welches Daten senden und empfangen kann. Jede Netzwerkschnittstelle des Gerätes besitzt eine eigene IP-Adresse.

#### LAN-Client

#### WLAN-Client

Ein in ein Netzwerk eingebundene Gerät, welches Daten über ein Netzwerkkabel senden und empfangen kann. Das Gerät ist über die sog. Ethernetschnittstelle ("R45-Stecker") angeschlossen. Die Netzwerkschnittstelle besitzt z.B. die Adresse 192.168.47.11

Ein in ein Drahlos-Netzwerk eingebundenes Gerät. Das Gerät ist über eine Antenne verbunden. Die WLAN-Schnittstelle besitzt z.B. die Adresse 192.168.47.12

### WLAN-Verbindungsmethoden

### **Access Point**

# Client

Ermöglicht Benutzern, mit ihren WLAN-Geräten einen Zugang zum lokalen Netzwerk zu erhalten. Dazu ist die Eingabe eines Passwortes notwendig. Ein Gerät, welches drahtlos an einem Access Point oder Internet-Router angemeldet wird. Es ist anschließend als Teilnehmer registriert und kann Daten im lokalen Netzwerk und Internet senden und empfangen.

z.B. Smart-TV, Amazon Echo, Smartphone-Nutzung im eigenen Zuhause)

# KOSTAL

### Anbindung des WR an den Kundenrouter per WLAN

- WR 1 ist "WLAN-Client"
- WR 1 wird am WLAN des Kunden angemeldet.
- WR 1 kann per LAN (z.B. PC) oder mobilem Gerät (z.B. Tablet) konfiguriert werden.

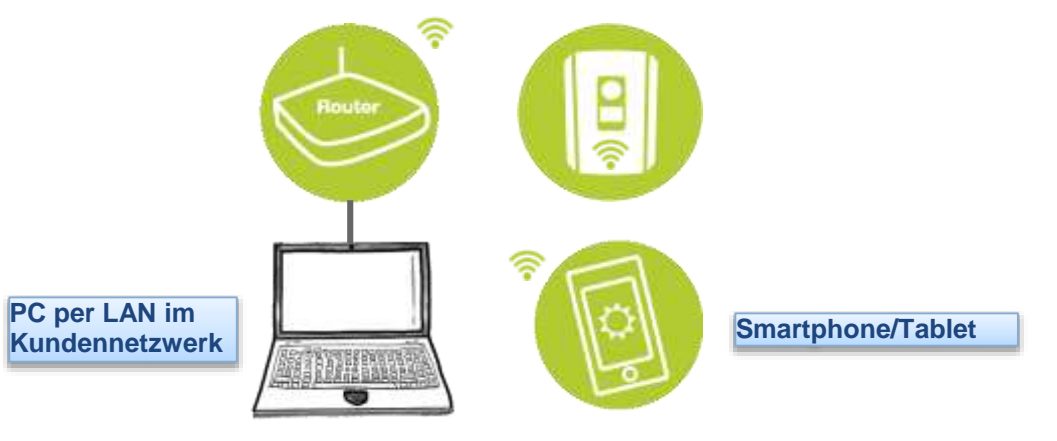

### WR stellt AccesPoint zur Verfügung $\rightarrow$ Für webbasierte Erstinbetriebnahme

- WR wird per Webbrowser in Betrieb genommen.
- WR ist "AccessPoint"
- Mobiles Endgerät meldet sich am WLAN-AP des WR an und startet im Browser die Erstinbetriebnahme

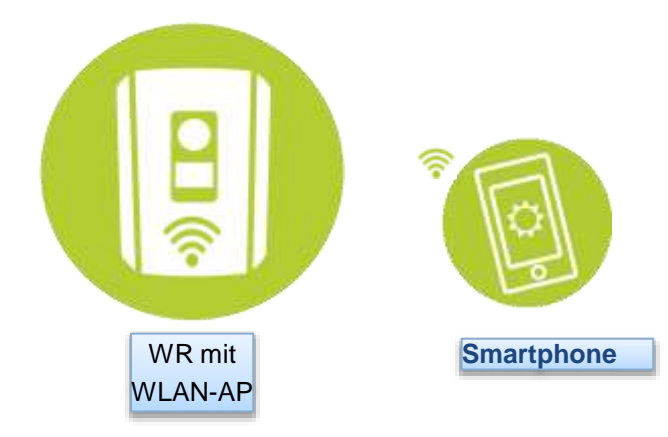

SOLAR ELECTRIC Zertifizierung PLENTICORE plus /BI G1/G2 – KSEM / KEM-C & KEM-P / Folie 26

### WR ist "WLAN-AP" $\rightarrow$ Erstinbetriebnahme per Webbrowser

- Nach dem ersten Starten stellt der WR einen WLAN Access Point bereit.
- Die Anmeldeinfo f
  ür den AP sind im angezeigten QR Code enthalten.
- Smartphone scannt den dargestellten QR-Code und stellt die Verbindung her.
- Die Startseite mit dem Erstinbetriebnahmeassistenten öffnet sich automatisch.
- + Übersichtlich: Alle Detail-Einstellungen direkt per Webmenü erledigen.
- Einfach: Bewährte Webmenü-Bedienung aus der G1. Sie müssen nichts neu lernen.

Smartphone

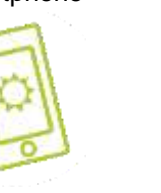

WR mit

WLAN-AccessPoint

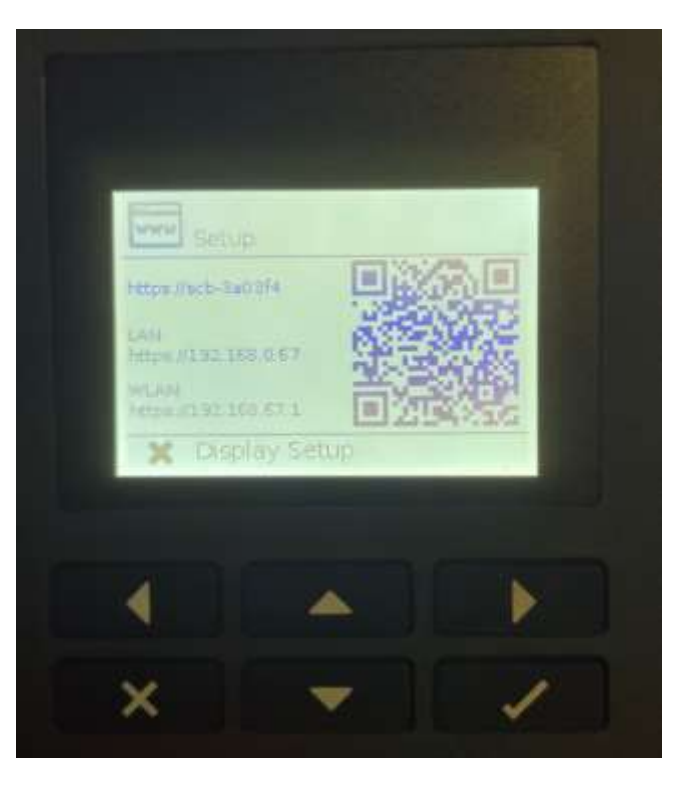

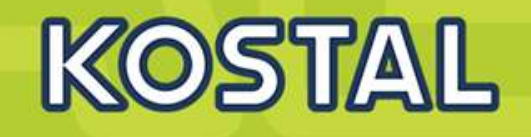

18.01.2023

### **PLENTICORE** plus G2 - Erstinbetriebnahme per Webbrowser

KOSTAL

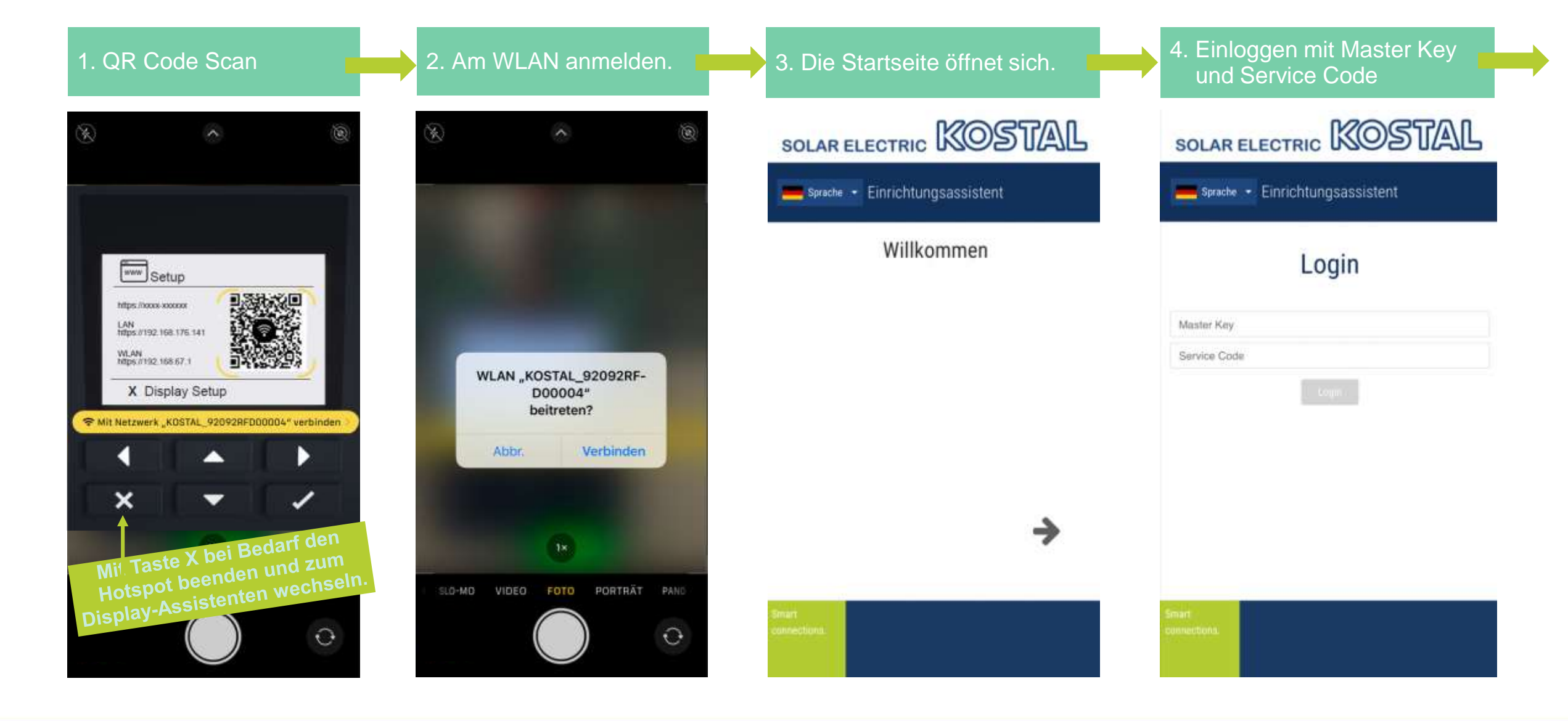

SOLAR ELECTRIC Zertifizi

erung PLENTICORE plus /BI G1/G2 – KSEM / KEM-C & KEM-

Folie 28

18.01.2023

© 2023 KOSTAL Solar Electric GmbH

### **PLENTICORE** plus G2 - Erstinbetriebnahme per Webbrowser

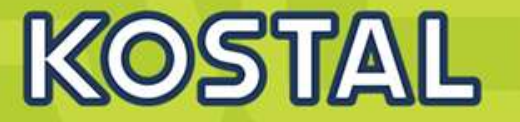

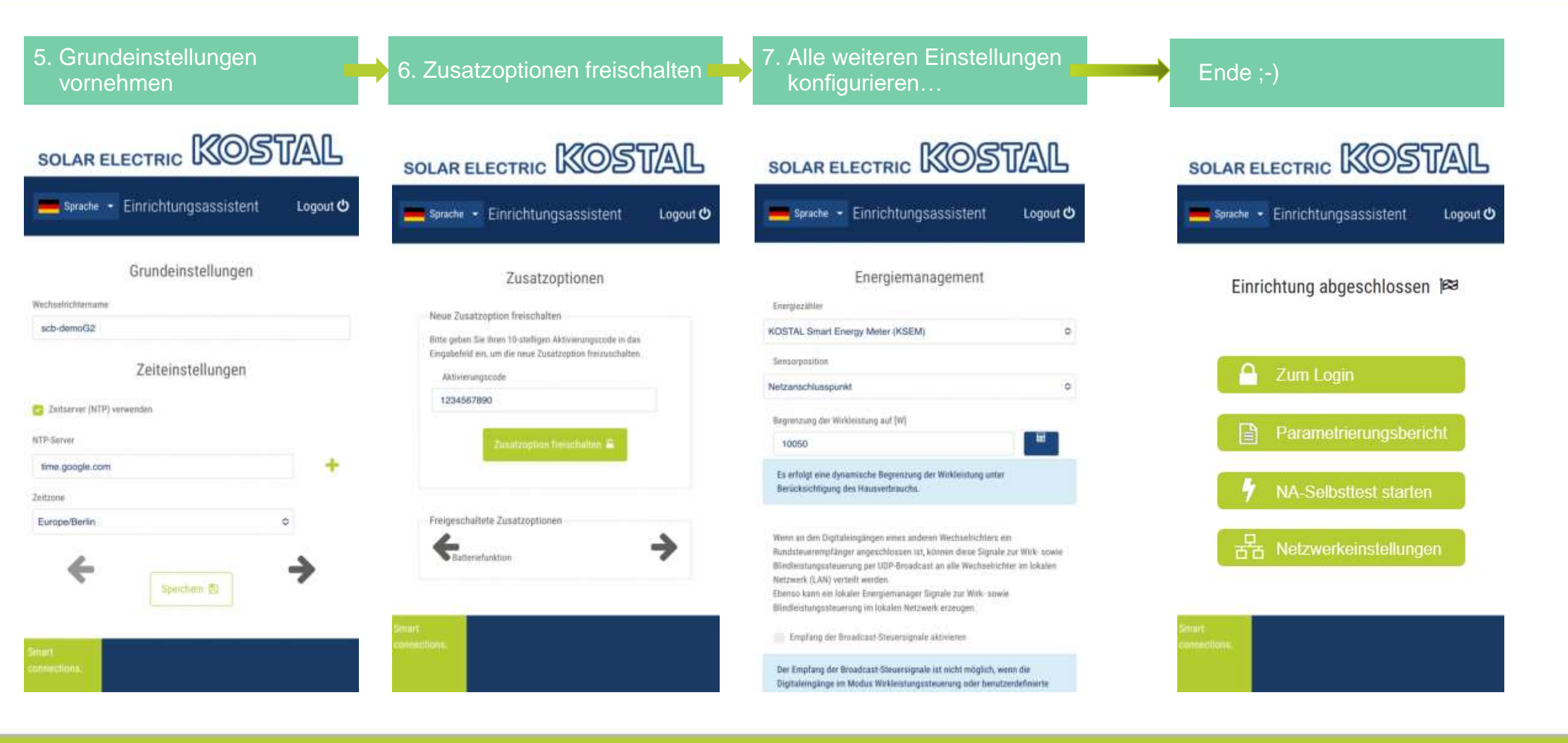

SOLAR ELECTRIC

ifizierung PLENTICORE plus /BI G1/G2 – KSEM / KEM-C & KEM

Folie 29

18.01.202

© 2023 KOSTAL Solar Electric GmbH

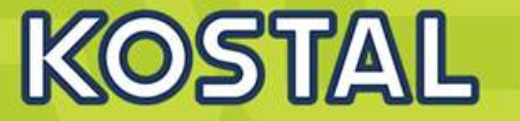

# 10. Initial commissioning/Operation | Erstinstallation/Bedienung

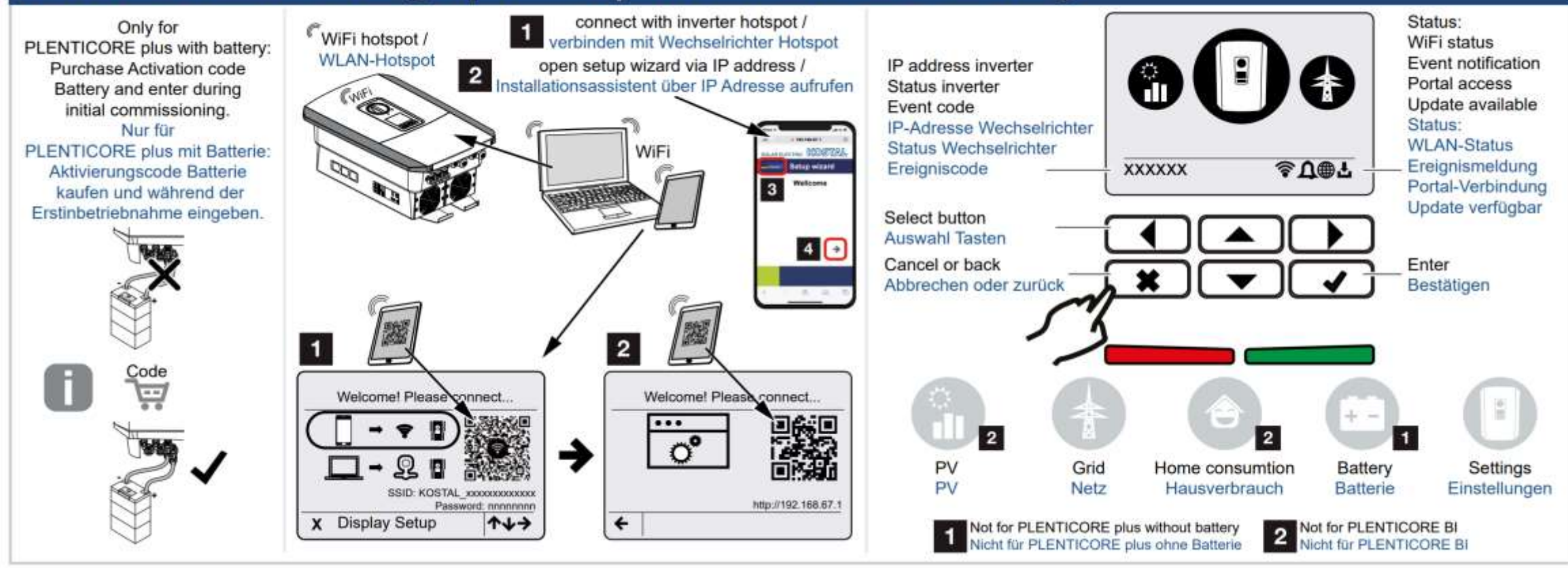

# 13. Activate free Smart Warranty | Kostenfreie Smart Warranty aktivieren

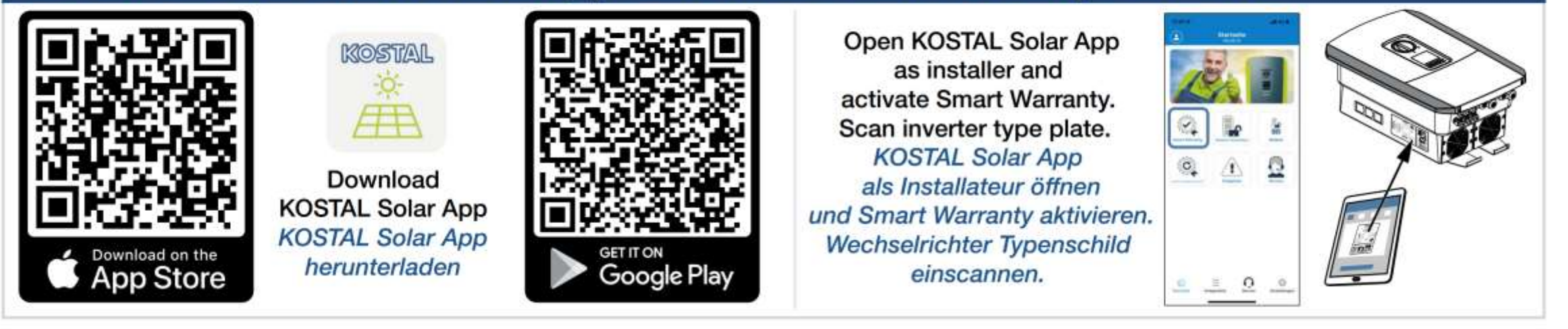

KOSTAL

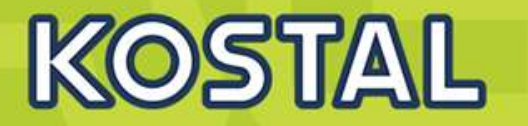

~

- Anschluss f
  ür
  - Rundsteuerempfänger
  - Externe Batteriesteuerung
- CEI-Funktion bekommt separaten Anschlussbereich und eigenes Menü
- Bezeichnung der Anschlüsse hat sich geändert.

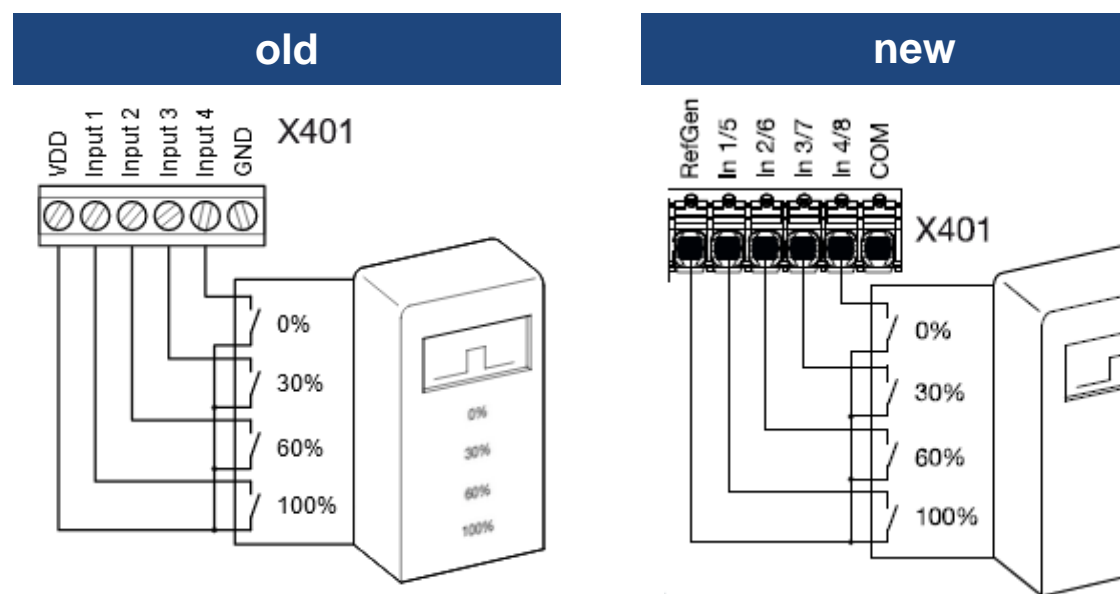

#### Digitaleingänge

#### Betriebsmodus

#### Wirkleistungssteuerung

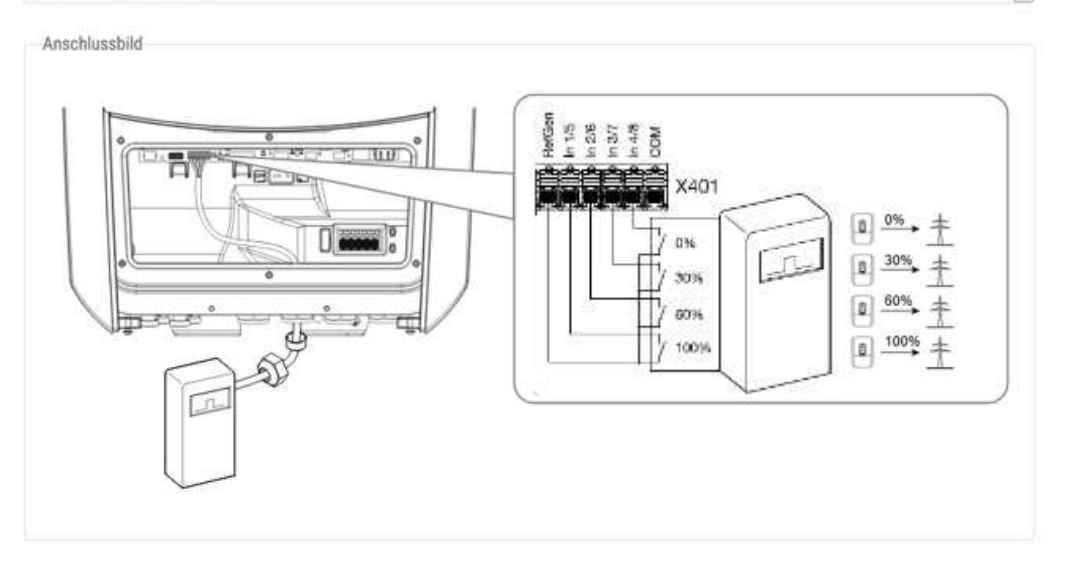

#### Verteilung von Steuersignalen zur Wirk-/Blindleistungssteuerung

Wenn an den Digitaleingängen des Wechselrichters ein Rundsteuerempfänger angeschlossen ist, können diese Signale zur Wirk- sowie Blindleistungssteuerung per UDP-Broadcast an alle anderen Wechselrichter im lokalen Netzwerk (LAN) verteilt werden. Je nach Gerätetyp des Wechselrichters muss der Empfang der Broadcast-Steuersignale am jeweiligen Gerät erst aktiviert werden (siehe Energiemanagement).

Verteilung der Broadcast-Steuersignale aktivieren

SOLAR ELECTRIC

lie 32

18.01.202

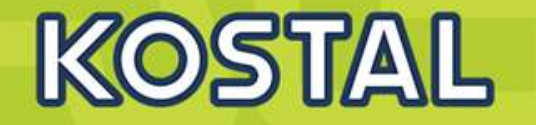

- Überspannungsschutz seit Ende 2018 f
  ür Neubauten Pflicht
- Keine Nachrüstpflicht, aber Erweiterungen und Änderungen der elektr. Anlage müssen nach aktuellem Normenstand erfolgen.
- Siehe VDE 0100-443 und -534 (AC-Seite) und VDE 0100-712 (PV)
- Der Anlagenplaner/-errichter ist verantwortlich f
  ür den ordnungsgem
  äßen Einbau.
- Empfehlung: Verwendung von Überspannungs-schutzmodulen mit potenzialfreiem Meldeausgang, um einen Defekt zu erkennen.
- Vorteile:
  - PLENTICORE G2 besitzt einen Eingang, mit dem das Signal ausgewertet und eine Ereignismeldung ausgelöst werden kann.
  - Es können mehrere Module in Reihe bzw. parallel geschaltet werden.

### Bsp. Überspannungsschutzmodul (SPD)

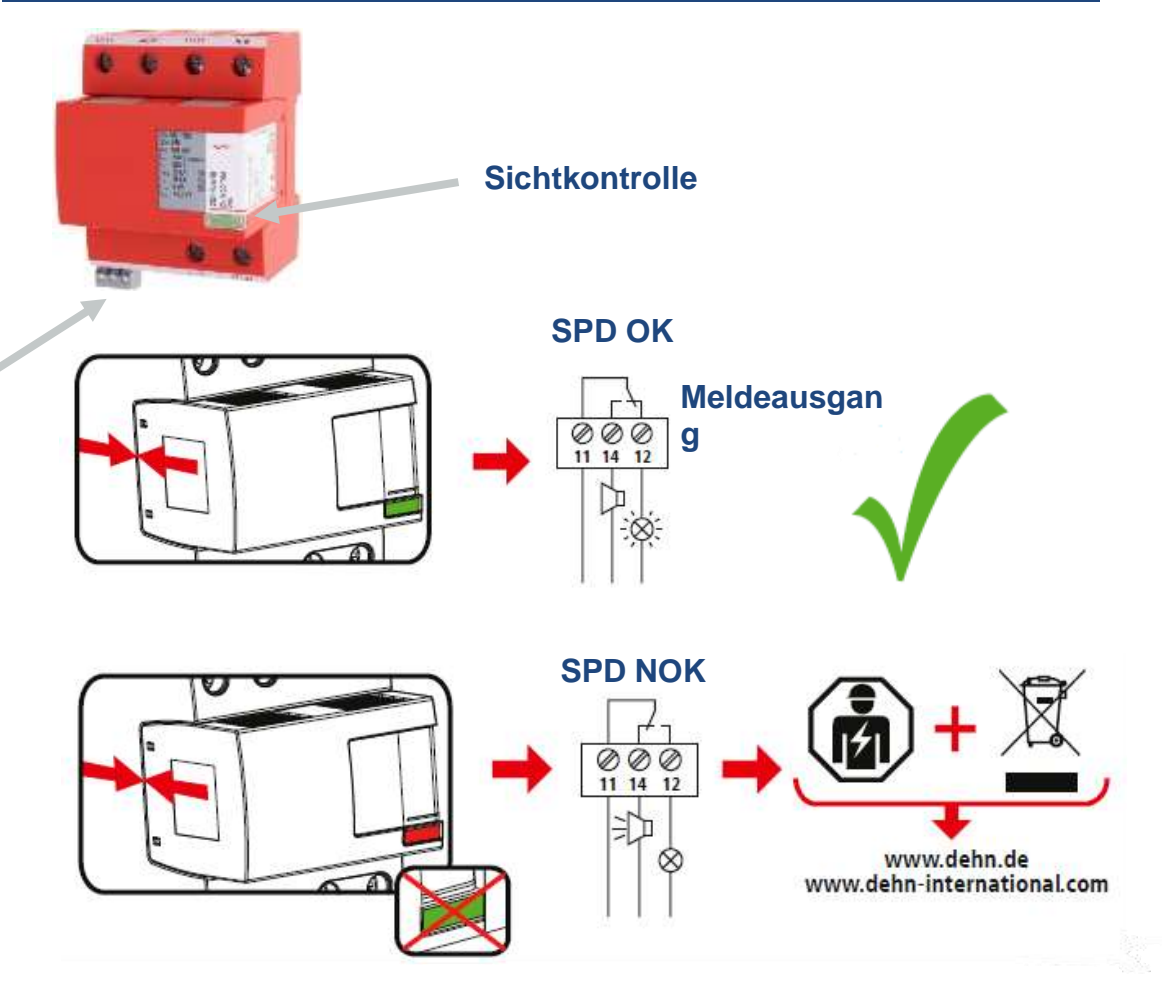

#### Quelle: Fa. Dehn

| and the second second second second second second second second second second second second second second second |                                                                 |            |            |                                 |
|----------------------------------------------------------------------------------------------------|-----------------------------------------------------------------|------------|------------|---------------------------------|
| SOLAR ELECTRIC                                                                                                   | Zertifizierung PLENTICORE plus /BI G1/G2 – KSEM / KEM-C & KEM-P | / Folie 33 | 18.01.2023 | © 2023 KOSTAL Solar Electric Gn |
|                                                                                                    |                                                                 |            |            |                                 |

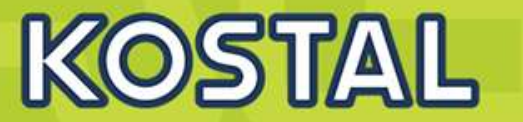

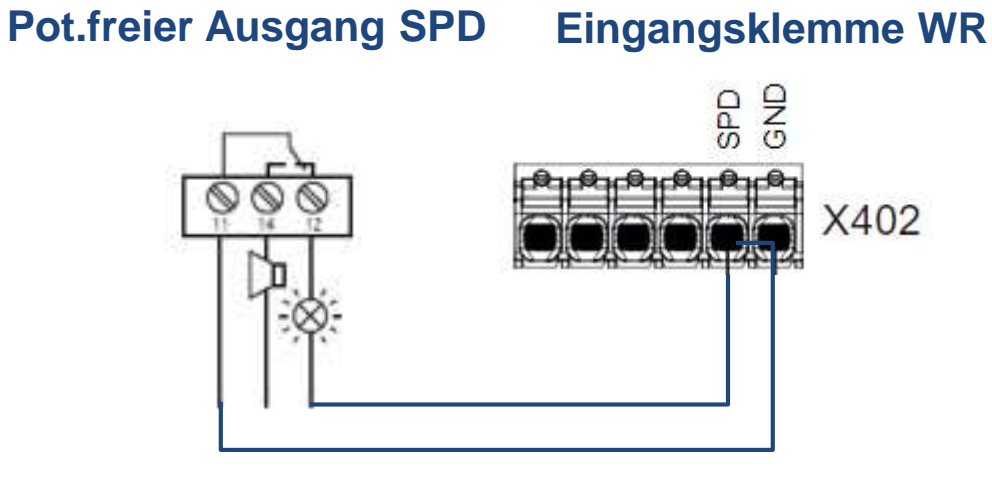

• Normally closed (NC) = Öffnerkontakt:

Der Kontakt oder Schalter ist im <u>Ruhezustand</u> <u>geschlossen</u> und <u>öffnet</u> beim Ansteuern

Normally open (NO) = Schließerkontakt:

Der Kontakt oder Schalter ist im <u>Ruhezustand</u> <u>geöffnet</u> und <u>schließt</u> beim Ansteuern

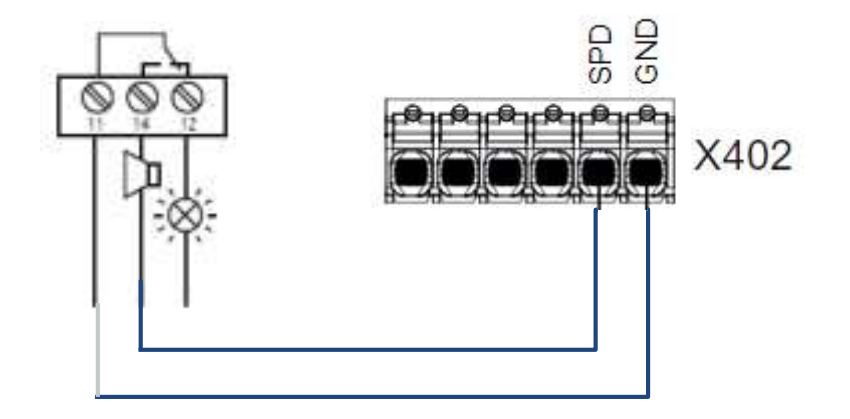

# PLENTICORE plus G2 - Überwachungseingang externer Überspannungsschutz

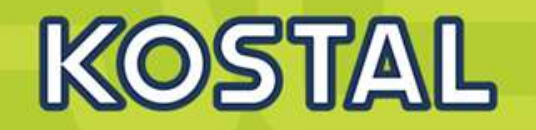

### Normally Open (NO) = Schließer

- Konfiguration als Öffner (Normally Closed) oder Schließer (Normally Open)
- Überwachung von mehreren SPDs möglich → Ereignismeldung des WR, sobald ein SPD defekt ist
- Info: Bei defektem Modul läuft der WR weiter. Einfach den Defekt beim Installateur melden, dieser tauscht das Modul aus.

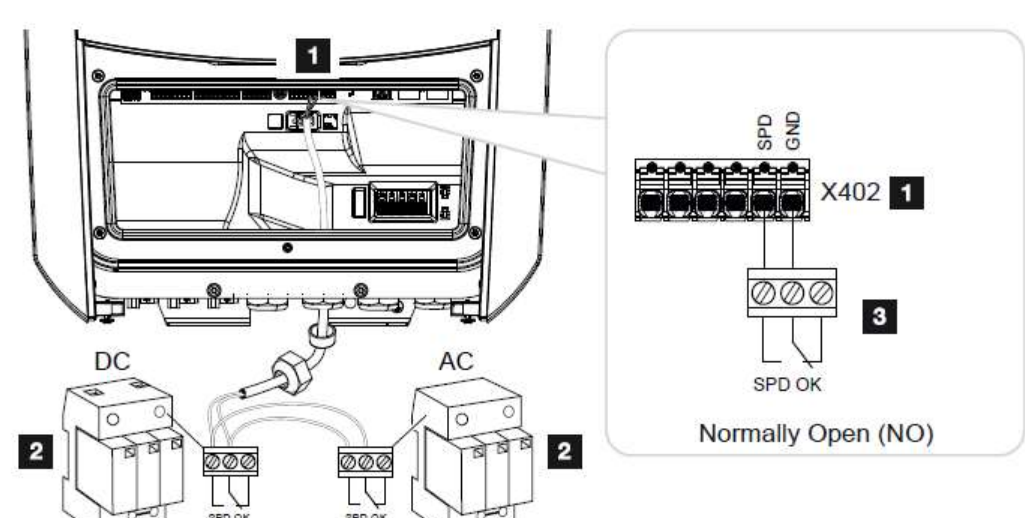

- + Sicherheit geht vor! Als einer von wenigen Wechselrichtern auf dem Markt kann der PLENTICORE den Status eines externen Überspannungsschutzmoduls überwachen.
- + Komfortable Anwendung: Ereignismeldung über Display und Solar Portal

### Normally Closed (NC) = Öffner

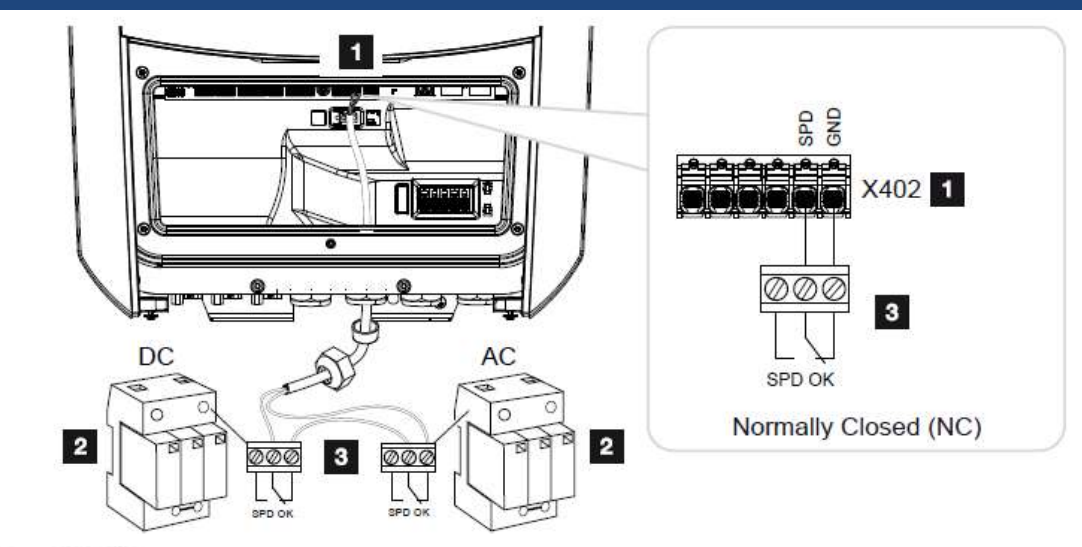

- 1 Anschluss Klemme X402 Smart Communication Board (SCB)
- 2 Überspannungableiter (SPD Surge Protection Devices) für AC und DC Seite
- 3 Steuerleitung vom SPD zum Wechselrichter

## PLENTICORE plus G2 - Digitale Schaltausgänge

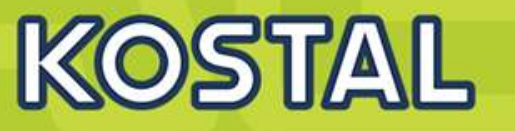

#### Schaltausgänge

Konfiguration Betriebsmodus Zustand Ausgang 1 aus Schließer (NO) SG Ready Ausgang 2 Schließer (NO) Wallbox Öffner (NC) Ausgang 3 ~ Ereignisse Ausgang 4 Schließer (NO) Ausgang 3: Wallbox Ausgang 4: Ereignisse Batterienutzung Batterieentladung nur erlauben, wenn SoC [%] ≥ 5 + Hinweis: Wenn die Einschaltbedingungen erfüllt sind, darf die Batterie durch den angeschlossenen Verbraucher bis auf den eingestellten SoC entladen werden. Der Schaltausgang wird nur aktiviert, wenn SoC [%] ≥ + 100

- 4 digitale Schaltausgänge
- Potenzialfrei, belastbar mit max. 24V, 100mA
- Zustand Schließer / Öffner auswählbar
- Schalten auf Basis PV-Leistung oder Netzüberschuss
- Modi
  - Laststeuerung
  - SG Ready
  - Wallbox (Fremdgerät, kein ENECTOR!)
  - Ereignismeldung
  - Externe Steuerung über Modbus TCP
- + Energie effizient nutzen: Mit 4 Ausgängen jetzt noch mehr Verbraucher ansteuern und Eigenverbrauch erhöhen!
- Heizkosten senken mit SG Ready Modus
- Vielseitige Konfiguration: Einfache Realisierung unterschiedlicher Anwendungen
- + Mehr Möglichkeiten der Anlagenüberwachung: Meldung von Ereignissen
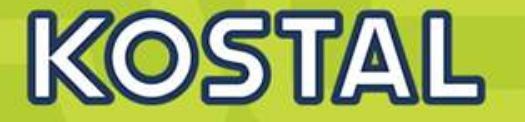

### Schalten auf Basis von Netzüberschuss

- Prio A: Deckung des Hausverbrauchs
- Prio B: Laden des Batteriespeichers
- Prio C: <u>Eigenverbrauchserhöhung</u> durch Schalten

## der Digitalen Ausgänge

- → Energy Meter notwendig!
- → Hausverbrauch und Batterieladung haben Vorrang
- → Eigenverbrauchserhöhung ist nachrangig
- → Empfiehlt sich bei mehreren vorhandenen WR. (siehe Doppelpower-Aktion). Die Leistung aller WR wird dann als Schaltkriterium genutzt.

### Schalten auf Basis von PV-Leistung

 Prio A: <u>Eigenverbrauchserhöhung</u> durch Schalten

### der Digitalen Ausgänge

- Prio B: Deckung des Hausverbrauchs
- Prio C: Laden des Batteriespeichers
  - → Eigenverbrauchserhöhung hat Vorrang
  - → Direktverbrauch aus PV-Erzeugung
  - → Batterienutzung kann einbezogen werden:

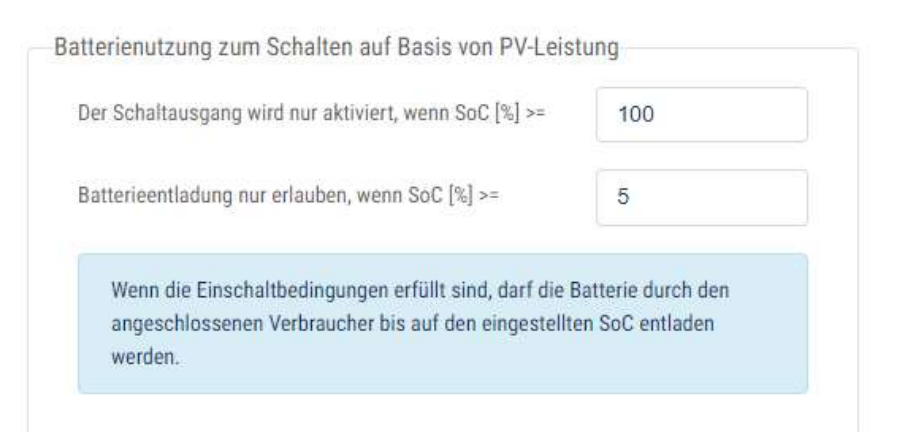

# PLENTICORE plus G2 - Digitale Schaltausgänge | Laststeuerung

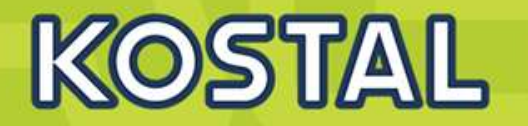

## Hauptanwendungen:

- Ansteuerung eines Heizstabes zur Warmwasserbereitung (z.B. Pufferspeicher bei Erdgasheizung)
- Elektr. Fußbodenheizung
- Elektr. Heizkörper
- Ggf. ext. Netzteil zur Versorgung des Lastrelais benötigt! Max. 24V / 100mA!

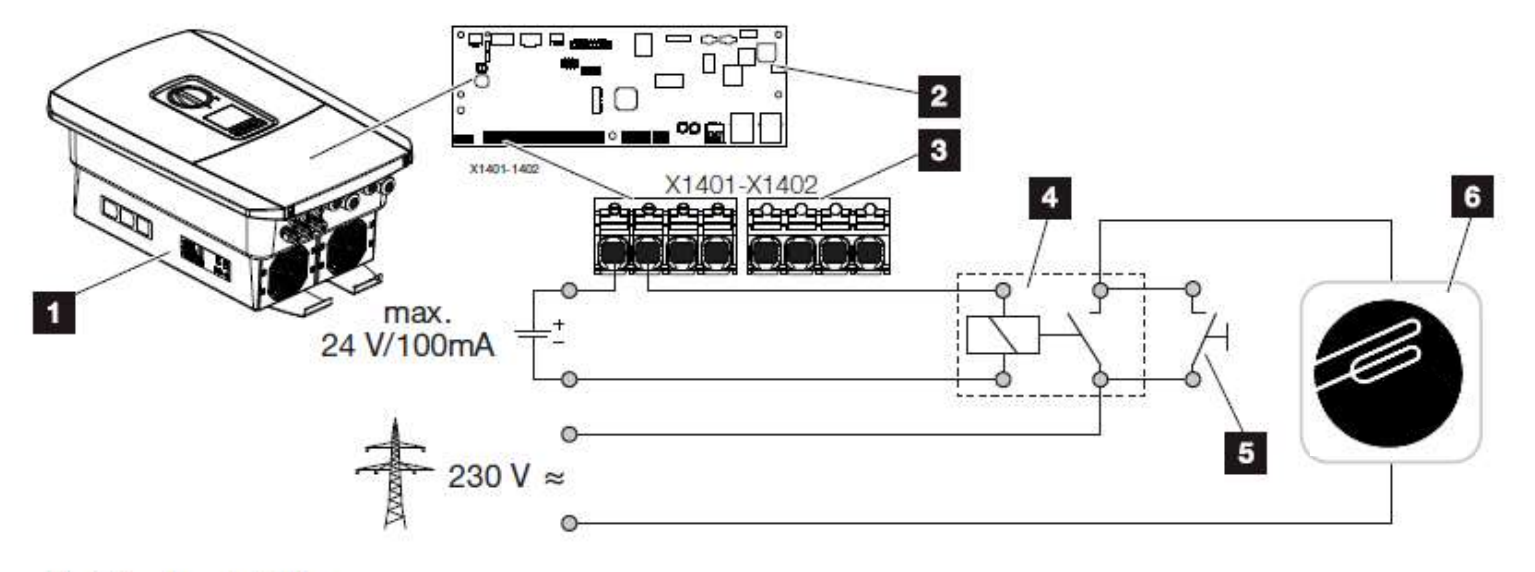

- 1 Wechselrichter
- 2 Smart Communication Board
- 3 Anschlussklemme Eigenverbrauchssteuerung
- 4 Lastrelais
- 5 Überbrückungsschalter
- 6 Verbraucher, z.B. Heizstab oder elektr. Heizkörper, elektr. Fußbodenheizung

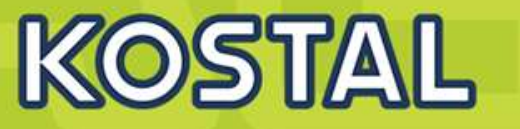

# Einfache Möglichkeit der Eigenverbrauchserhöhung für Wärmepumpen

- SG Ready Anforderungen:
  - Ausgang muss mindestens 10 Minuten aktiv sein!
  - Ausgang darf erst nach 10 Minuten wieder einschalten, wenn er aus war! (= "Stabiles Überschreiten der Grenze")
- In der Regel verwendet die WP Digitaleingänge
   → Direktes Beschalten von <u>PC+ G2</u> an <u>WP</u> möglich:

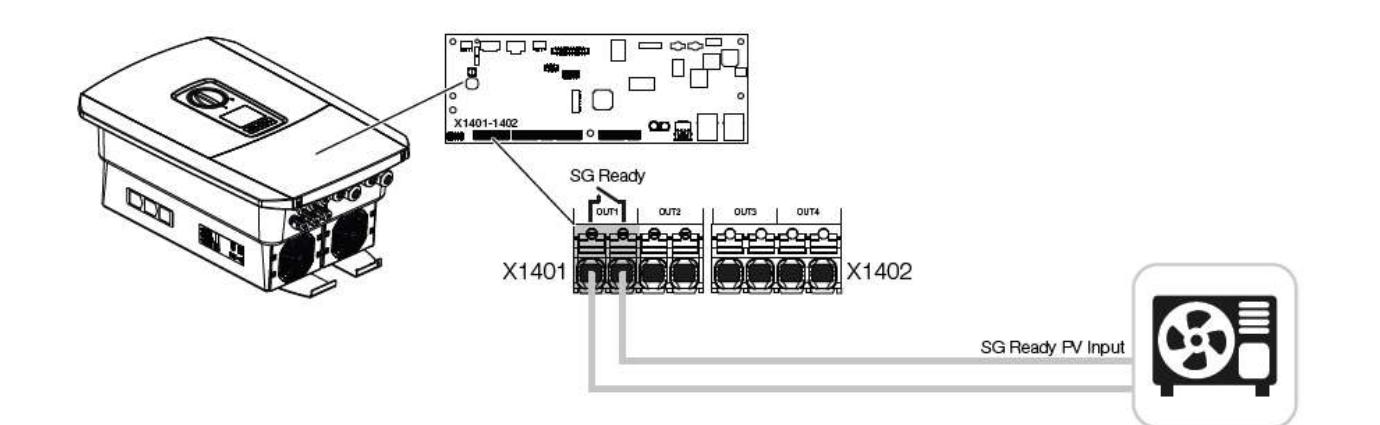

| usgang 1: SG Ready                       | 🔁 inaktiv 🗸 🗸    |
|------------------------------------------|------------------|
| Ausgang schalten auf Basis von           | Netzüberschuss 🗸 |
| Einschaltgrenze [W]                      | 800              |
| Ausschaltgrenze [W]                      | 50               |
| Grenze muss überschritten sein für [min] | 10               |
| Mindest-Einschaltdauer [min]             | 10               |
| Häufigkeit der Aktivierung [Anzahl/Tag]  | 6                |

- + Heizkosten senken: Wärmepumpe ansteuern und PV-Energie nutzen.
- + 100% SG-Ready kompatibel: Unterstützung der "PV-Anhebung"
- Alle notwendigen Einstellungen vorhanden dank speziellem SG-Ready-Menü

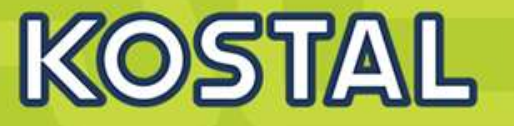

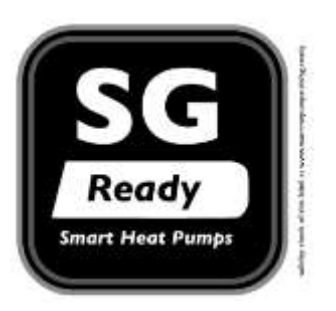

Das SG Ready-Label hilft, Wärmepumpen zu identifizieren, die über eine definierte Schnittstelle zwecks Lastmanagement zur Netzdienlichkeit angesprochen werden können. Diese Schnittstelle kann beispielsweise von Netzbetreibern zur Steuerung des Geräts verwendet werden.

Ebenso kann die Schnittstelle beispielsweise für die Steuerung zum Ziel eines möglichst hohen Eigenverbrauchs in Kombination mit einer Photovoltaikanlage verwendet werden.

Heizungswärmepumpen müssen über einen Regler verfügen, der vier Betriebszustände abdeckt. Für die Eigenverbrauchserhöhung können die Zustände 2 und 3 genutzt werden.

### Anforderungen für das SG Ready Label

- Betriebszustand 1 (1 Schaltzustand, bei Klemmenlösung: 1:0) = Sperre durch EVU
- Betriebszustand 2 (1 Schaltzustand, bei Klemmenlösungen: 0:0) = Normalbetrieb
- Betriebszustand 3 (1 Schaltzustand, bei Klemmenlösung 0:1): In diesem Betriebszustand läuft die Wärmepumpe innerhalb des Reglers im verstärkten Betrieb für Raumheizung und Warmwasserbereitung. Es handelt sich dabei nicht um einen definitiven Anlaufbefehl, sondern um eine Einschaltempfehlung.

Betriebszustand 4 (1 Schaltzustand, bei Klemmenlösung 1:1): Hierbei handelt es sich um einen definitiven Anlaufbefehl, insofern dieser im Rahmen der Regeleinstellungen möglich ist. Für diesen Betriebszustand müssen verschiedene Regelungsmodelle am Regler einstellbar sein: Variante 1: Die Wärmepumpe (Verdichter) wird aktiv eingeschaltet. Variante 2: Die Wärmepumpe (Verdichter und elektrische Zusatzheizungen) wird aktiv eingeschaltet, optional: höhere Temperatur in den Wärmespeichern

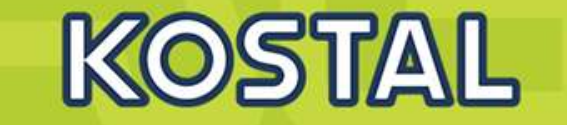

| Ausgang 1: SG Ready                                                                                                    | 🕂 inakti                      | v 😪                      |
|----------------------------------------------------------------------------------------------------|-------------------------------|--------------------------|
| Ausgang schalten auf Basis von                                                                                               | Netzüberschuss                | - Ausga                  |
| Einschaltgrenze [W]                                                                                                    | 800                           | Hier d<br>"verst         |
| Ausschaltgrenze [W]                                                                                                    | 50                            | Imme<br>wahrs            |
| Grenze muss überschritten sein für [min]                                                                                     | 10                            | Siche                    |
| Mindest-Einschaltdauer [min]                                                                                                 | 10                            | Der A<br>hinau           |
| Häufigkeit der Aktivierung [Anzahl/Tag]                                                                                      | 6                             | Wie o                    |
| Weitere Optionen<br>Schaltausgang aktiviert lassen bei Leistung<br>Erlaubter Zeitraum für Leistungsabfall oder Stör<br>Imin] | sabfall oder Störung<br>ung 1 | Muss<br>Bei St<br>Einste |

### Ausgang schaltet bei Netzüberschuss

## Hier die Aufnahmeleistung der WP für den "verstärkten Betrieb" eintragen.

Immer ≥ 50W einstellen. Je höher der Wert, desto wahrscheinlich ist, dass der Ausgang wieder inaktiv wird.

### Sicherstellen, dass die Netzüberschussleistung stabil ist

Der Ausgang muss mind. 10 Minuten eingeschaltet sein. Darüber hinaus kann die Dauer mit diesem Feld noch verlängert werden.

# Wie oft soll am Tag maximal eingeschaltet werden?

### Nuss nicht aktiviert werden!

Bei Störung steht keine PV-Energie zur Verfügung. Wenn die Einstellung aktiv ist, kann es zur Folge haben, dass die Wärmepumpe für eine gewisse Zeit unnötig Leistung aus dem Netz bezieht.

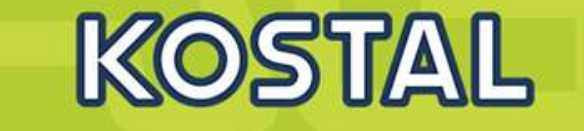

| sgang 1: SG Ready                                       | inaktiv 🚿            |
|---------------------------------------------------------|----------------------|
| Ausgang schalten auf Basis von                          | PV-Leistung 🗸        |
| Einschaltgrenze [W]                                     | 1000                 |
| Ausschaltgrenze [W]                                     | 200                  |
| Grenze muss überschritten sein für [min]                | 10                   |
| lindest-Einschaltdauer [min]                            | 10                   |
| läufigkeit der Aktivierung [Anzahl/Tag]                 | 6                    |
| itere Optionen                                          |                      |
| Schaltausgang aktiviert lassen bei Leistung             | sabfall oder Störung |
| Erlaubter Zeitraum für Leistungsabfall oder Stö<br>Imin | ung 1                |

## Ausgang schaltet auf Basis von PV-Leistung

# Hier die Aufnahmeleistung der WP für den "verstärkten Betrieb" eintragen + xxx W Grundlast Hausverbrauch. Hier 800W + 200W.

Immer ≥ xxx W Grundlast Hausverbrauch einstellen, damit frühzeitig ausgeschaltet wird, um noch den Hausverbrauch sicherstellen, dass die Netzüberschussleistung stabil ist

Der Ausgang muss mind. 10 Minuten eingeschaltet sein. Darüber hinaus kann die Dauer mit diesem Feld noch verlängert werden.

# Wie oft soll am Tag maximal eingeschaltet werden?

Muss nicht aktiviert werden!

Bei Störung steht keine PV-Energie zur Verfügung. Wenn die Einstellung aktiv ist, kann es zur Folge haben, dass die Wärmepumpe für eine gewisse Zeit unnötig Leistung aus dem Netz bezieht.

# PLENTICORE plus G2 - Digitale Schaltausgänge | Wallbox

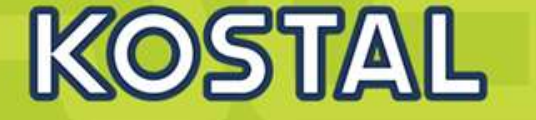

- Steuerung f
  ür "fremde" Wallboxen, die einen Schalteingang besitzen. Dieser dient 
  üblicherweise zur
  - Freigabe der Ladung oder
  - Drosselung der Ladeleistung
- Kompatibel z.B. mit KEBA a-, b-, c-, x-Series / MENNEKES Amtron / ABL / Heidelberg
- Und/oder-Verknüpfung:
  - Zeitsteuerung <u>und/oder</u>
  - Ausgang in Abhängigkeit von Netzüberschuss / PV-Überschuss schalten
    - + Einfach: Vorhandene Wallbox ansteuern und E-Auto mit PV-Energie laden.
    - + Zeitsteuerung: Wallboxladung freigeben, wenn der Strom günstig ist!
    - + Nachrüstlösung für Wallboxen mit Schalteingang.

|          | 0                | 2                                      | 4                             | 6                           | 8             | 10          | 12 | 14            | 16           | 18                 | 20 | 22    | 24 |
|----------|------------------|----------------------------------------|-------------------------------|-----------------------------|---------------|-------------|----|---------------|--------------|--------------------|----|-------|----|
| Мо       |                  |                                        | սվա                           |                             |               |             |    |               |              |                    |    |       |    |
| Di       |                  |                                        |                               |                             |               |             |    |               |              |                    |    |       |    |
| Mi       |                  |                                        |                               |                             |               |             |    |               |              |                    |    |       |    |
| Do       |                  |                                        |                               |                             |               |             |    |               |              |                    |    |       |    |
| Fr       |                  |                                        |                               |                             |               |             |    | ululu         |              |                    |    |       |    |
| Sa       |                  |                                        | ululu                         |                             |               |             |    | ılılılı       |              |                    |    | ilili |    |
|          |                  |                                        |                               |                             |               |             |    |               |              |                    |    |       |    |
| So       | 0                | 2<br>usgan                             | 4<br>4<br>1 inakti            | 6<br>v                      | 8             | 11 11<br>10 | 12 | 11.1.1.<br>14 | ىلىلىل<br>16 | 11.<br>18          | 20 | 22    | 24 |
| So       | 0<br>A           | 2<br>usgano<br>usgano                  | 4<br>9 inakti<br>9 aktiv      | 6<br>v<br>(Laden            | 8<br>erlaub   | 10 t)       | 12 | .1            | 11 11<br>16  | 11                 | 20 | 22    | 24 |
| So       | 0<br>A<br>A<br>A | 2<br>usgang<br>usgang<br>ode           | 4<br>9 inakti<br>9 aktiv<br>r | 6<br>v<br>(Laden            | erlaub        | t)          | 12 | 14            | 11           | 18                 | 20 | 22    | 24 |
| So<br>Au | 0<br>A<br>A<br>A | 2<br>usgang<br>usgang<br>ode<br>g scha | 4<br>9 inakti<br>9 aktiv<br>r | 6<br>v<br>(Laden<br>f Basis | erlaub<br>von | t)          | 12 | 14            | PV-Le        | 11<br>18<br>istung | 20 | 22    |    |

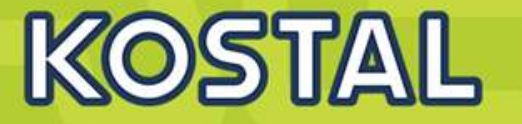

- Kombinierte Ereignismeldungen möglich für einen einzelnen Ausgang
- Gezielte Einzel-Meldung
- Auswertung durch ein Logikschaltung in Unterverteilung (z.B. Smart Home System, KNX)
- + Sicherheit: Ereignismeldungen vor Ort erkennen und auswerten
- + Unkomplizierte Einbindung in eine Auswertelogik (z.B. SmartHome-Eingangsmodul)
- + Kompatibel zu "PIKO Neue Generation"

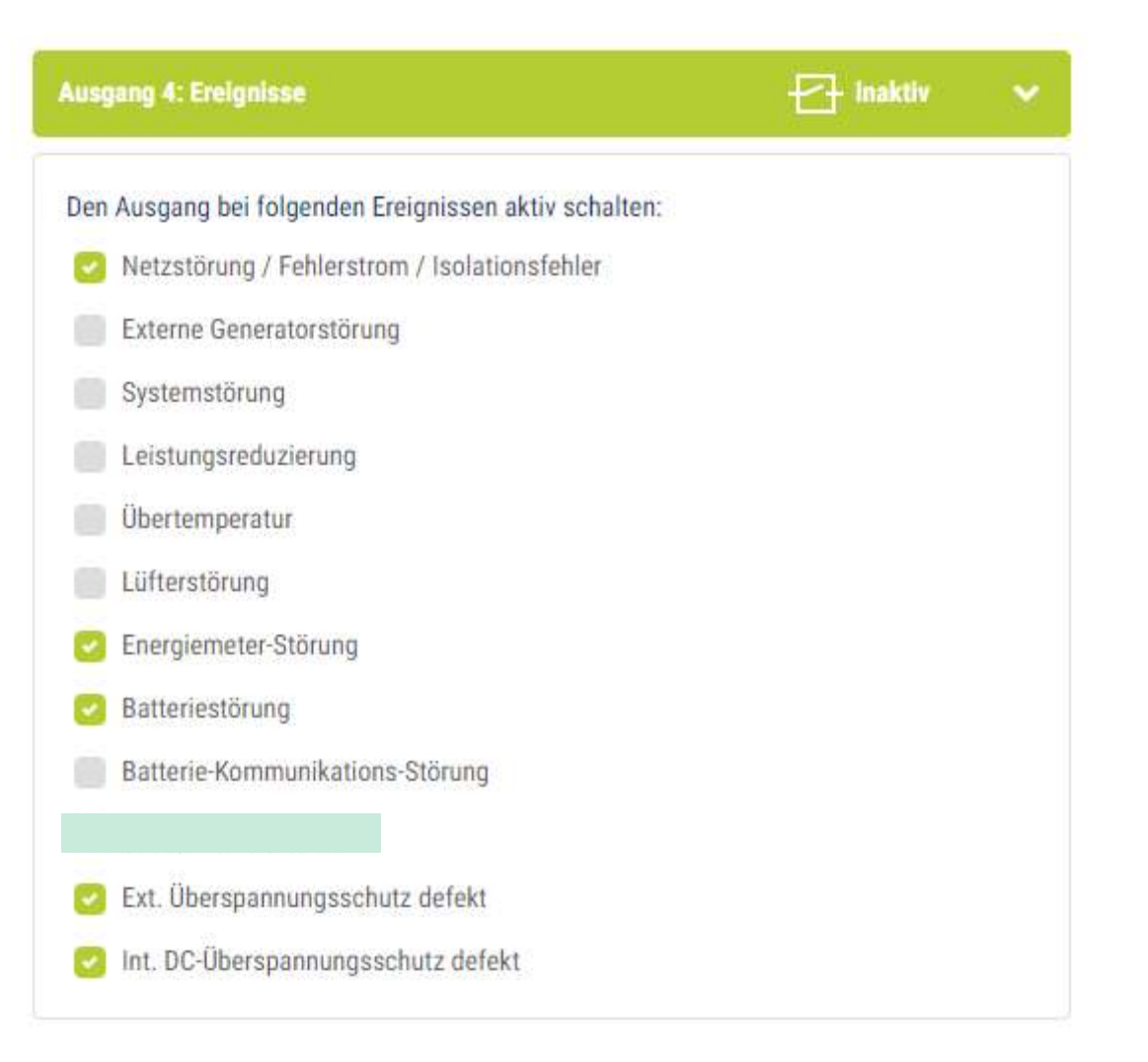

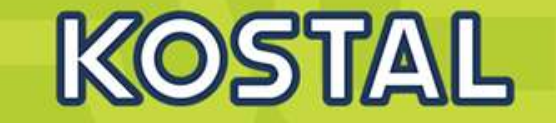

- Jeder Ausgang kann von extern über LAN mit Modbus TCP geschaltet werden.
- Vorbereitung f
  ür sp
  ätere Anwendung mit MDC Multi Device Control
- Nutzung durch externen Energiemanager, der keine eigenen Schaltkontakte besitzt.
- + Sparsam: Keine Kosten durch zusätzliche Komponenten für Ansteuerlogik
- + Einfach: Einbindung durch Energiemanager per Modbus TCP

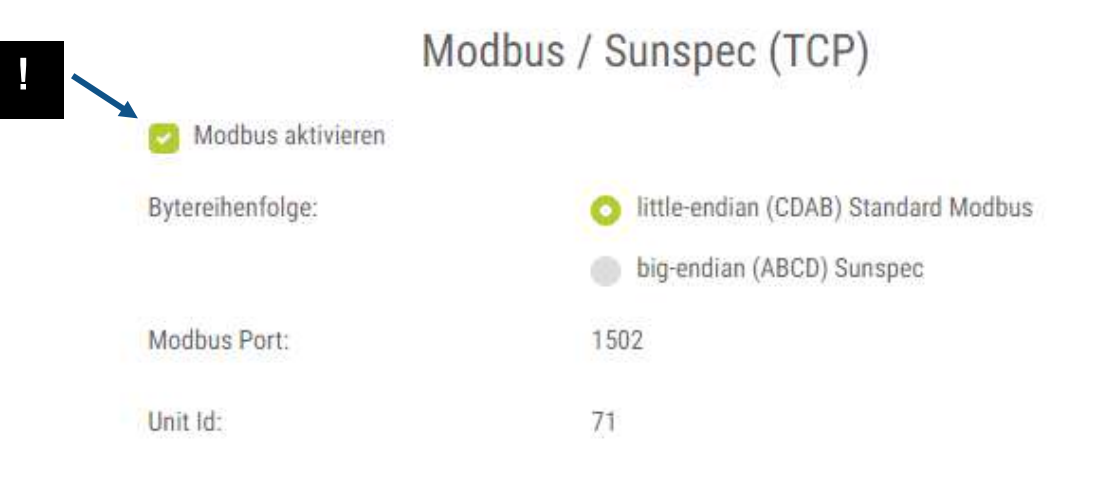

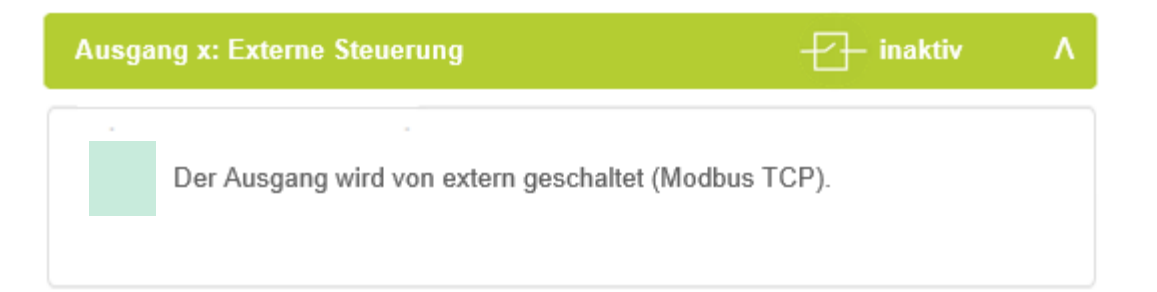

# PLENTICORE plus G2 - Vereinheitlichung Angabe der Softwarestände

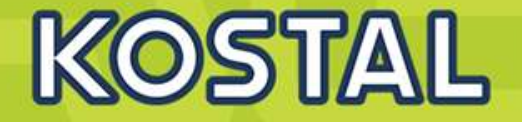

- Nur noch eine Angabe "Softwarestand" SW
- Angabe FW-Version entfällt
- Angabe Parameter-Version PAR entfällt
- UI → "SW"

SOLAR ELECTRIC

 Alle Infos zu FW-, PAR- und UI-Stand sind in der Versionsnummer der SW enthalten

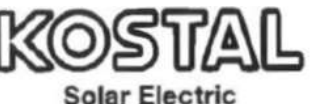

Hanferstrasse 5 - D-79108 Freiburg, +49 (0) 761-47744-100 www.kostal-solar-electric.com

#### **PLENTICORE plus 8.5**

Item no.: 10335958

| C input: | Vmpp      | = | 345720V | AC output: | Grid   | = | 3N~     |  |
|----------|-----------|---|---------|------------|--------|---|---------|--|
|          | Vdcmax    | × | 1000 V  |            | Vacr   | = | 400 V   |  |
|          | Idomax    | = | 13.0 A  |            | fr     | = | 50 Hz   |  |
|          | Iscmax    | = | 16.25 A |            | lacmax | = | 13.63 A |  |
|          | VBatt max | = | 650 V   |            | Sac,r  | = | 8500 VA |  |
|          | IBatt_max | = | 13.0 A  |            | cos φ  | = | 0.81    |  |

Protective Class I, IP 65, -20°C...60°C, OVC DC:II/AC:III, VDE V0126-1-1

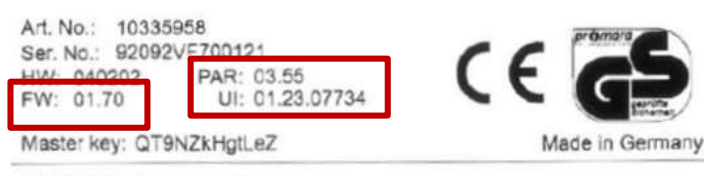

#### WARNING: dual supply

Do not work on this equipment until it is isolated from both mains and on-site generation supplies. Isolate on-site generator at: \_\_\_\_\_\_\_\_\_ Isolate mains supply at:

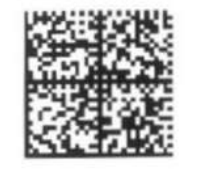

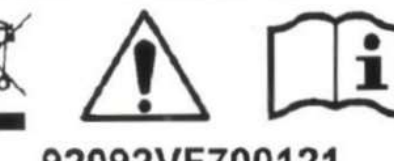

92092VF700121

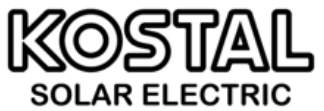

Hanferstraße 6, D-79108 Freiburg, +49 (0) 761-47744-100 www.kostal-solar-electric.com

#### PLENTICORE plus 10 G2 Item no.: XXXXXXXX

| DC input: | Vmpp      | = XXXXXX V | AC output: | Grid   | = 3N~      |
|-----------|-----------|------------|------------|--------|------------|
|           | Vdcmax    | = XXX V    | -          | Vac,r  | = XXX V    |
|           | Idcmax    | = XX.X A   |            | fr     | = XX Hz    |
|           | Iscmax    | = XX.X A   |            | lacmax | = XX.X A   |
|           | VBatt_max | = XXX V    |            | Sac,r  | = XXXXX VA |
|           | IBatt max | = XX.X A   |            | cos φ  | = X.X1     |

Protective Class I, IP 65, -20°C...60°C, OVC DC:II / AC:III, VDE V 0126-1-1

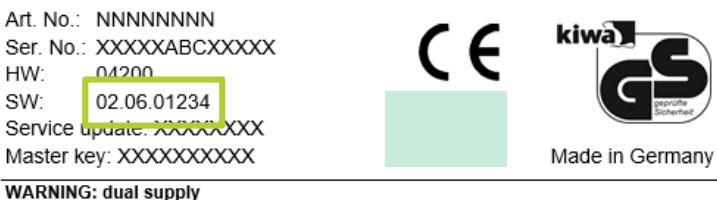

Do not work on this equipment until it is isolated from both mains and on-site generation supplies.

Isolate on-site generator at: Isolate mains supply at:

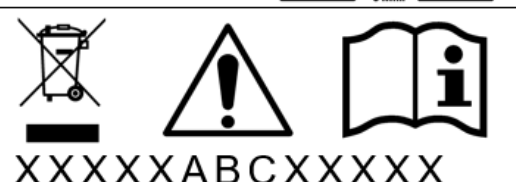

CORE DUD /PL G1/G2 KSEM / KEM C & K

Folie 46

18.01.202

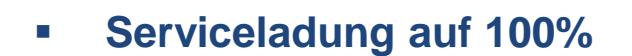

# Erweiterte Batterieoptionen – Serviceladung (nur mit Servicecode möglich)

Erweiterte Batterieoptionen

| 🕷 Home 🙆 Mome                                    | ntanwerte 🔟 Statistik 🖻 Logdat | en 🌣 Einstellungen 🗸 🕈 Servicemenü | 🗸 🗛 Update 🛭 Info  | Wenn der SoC während der Erstinbetriebnahme bereits sehr gering ist, kann es notwendig werden, eine Serviceladung der Batterie auf 100%<br>durchzuführen. Die Ladung erfolgt unabhängig von der Energiequelle.                                |
|--------------------------------------------------|--------------------------------|------------------------------------|--------------------|----------------------------------------------------------------------------------------------------|
|                                                  | Allgemein                      | Netzparametrierung                 |                    | START                                                                                                    |
|                                                  | Energiemanagement              | Parametrierungsbericht             |                    |                                                                                                    |
| Batterietyp                                      | Generatoreinstellungen         | Blindleistungseinstellungen        | ~                  | Speichern 🕾                                                                                                    |
| Batteriesteuerung                                | Batterigeinstellungen          | Anfahrrampe                        | ~                  |                                                                                                    |
| Batterieeinstellungen<br>Batterieentladung ab Ne | Externe Hardwareeinstellungen  | LVRT / HVRT                        | 0                  | Erweiterte Batterieoptionen<br>Wenn der SoC während der Erstinbetriebnahme bereits sehr gering ist, kann es notwendig werden, eine Serviceladung der Batterie auf 100%<br>durchzidiben. Die Ladung arfoliet unabhörein von der Energianunglie |
| Min. Ladezustand (SoC)                           | Digitaleingänge                | P(f)                               | ~                  | on orchonaler, nie finnnik eriolik niegeneidik zei das rise fliedneue.                                                                                                    |
| Hinweis: In Zeiträumer                           | CEI-Eingänge                   | P(U)                               | n vermeiden Sobald | Servicefadung stoppen STOP                                                                                                    |
|                                                  |                                |                                    |                    |                                                                                                    |

### Serviceladung auf 100 % starten

Wenn der SoC der Batterie bei der Erstinbetriebnahme sehr niedrig ist, kann über diese Funktion die Batterie einmalig auf 100 % geladen werden. Dies geschieht mit Solarenergie oder, wenn nicht genug Solarenergie vorhanden ist, aus dem öffentlichen Netz. Am Wechselrichter wird in dem Fall "Serviceladung" angezeigt.

SOLAR ELECTRIC Zertifizierung PLENTICORE plus /BI G1/G2 – KSEM / KEM-C & KEM-P / Folie 47

K(O)511/4/1

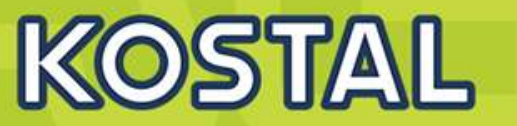

Batterie Ruhemodus (Ruhemodi) nur bei angeschlossener Batterie

Wenn der Ladezustand der Batterie unter den min. SoC fällt (z. B. 5 % bei BYD-Batterien), wird der Status Batterie-Ruhemodus angezeigt und die Batterie vom System getrennt.

Der Ruhemodus wird verlassen, sobald die Batterie mit Überschussleistung geladen werden kann. Fällt der SoC der Batterie unter den minimal erlaubten SoC, erhält die Batterie eine Erhaltungsladung um x % der gesamten Batteriekapazität aus dem Netz um die Batterie zu schützen.

- (1) Speicher wurde auf 5% entladen  $\rightarrow$  Ruhemode wird aktiviert und Trennstelle im BMS öffnet
- (2) Kein PV-Überschuss, z.B. auf Grund schlechten Wetters
- (3) Durch Eigenentladung sinkt der SoC.
- (4) Sobald SoC zum ersten Mal =  $3\% \rightarrow$  Ladung um  $\Delta 5\%$  auf 8%
- (5) Durch Eigenentladung sinkt der SoC wieder auf 3%.
- (6) Sobald SoC zum zweiten Mal =  $3\% \rightarrow$  Ladung um  $\triangle 10\%$  auf 13%
- (7) Durch Eigenentladung sinkt der SoC wieder auf 3%.
- (8) Sobald SoC zum dritten Mal =  $3\% \rightarrow$  Ladung um  $\triangle 15\%$  auf 18%
- (9) Sobald PV-Überschuss zur Verfügung steht: <u>Ruhemode-Delta zurücksetzen</u>, Trennstelle schließen, Ladung starten
- (10) SoC =  $18\% + 1\% = 19\% \rightarrow$  Ruhemode-Delta wird zurückgesetzt, die Batterie kann wieder bis min. SoC 5% genutzt werden. (Gilt für jede Stufe der Erhöhung)

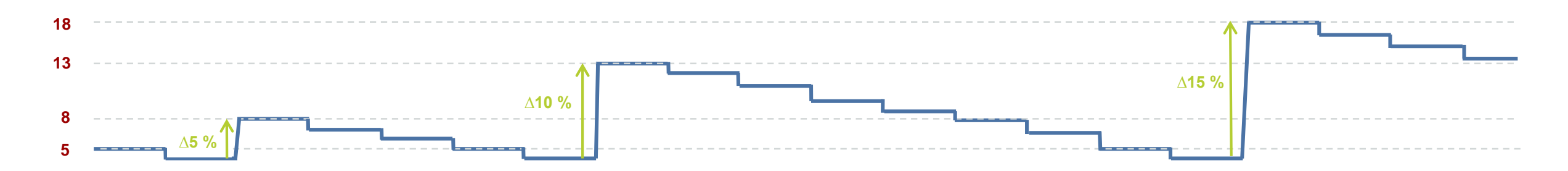

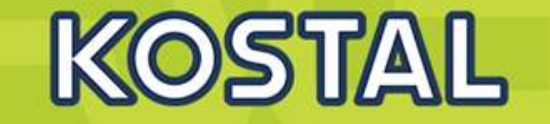

- Um einer möglichen Überbelastung des Stromnetzes vorzubeugen, waren PV-Anlagenbetreiber bislang dazu verpflichtet, die Einspeiseleistung ihrer Anlage bis 25 kW entweder auf 70 Prozent ihrer Nennleistung zu drosseln oder sie mit einer teuren Steuerungseinrichtung auszustatten.
- Für Neuanlagen, die nach dem 14. September 2022 in Betrieb gegangen sind, ist diese Regelung bereits vorzeitig aufgehoben worden. Ab dem 1. Januar 2023 gilt diese sogenannte 70-Prozent-Regelung auch bei Bestandsanlagen bis einschließlich 7 kW installierter Leistung nicht mehr.

### Quelle: RND/dpa

https://www.rnd.de/bauen-und-wohnen/photovoltaik-was-sich-2023-fuer-hausbesitzerinnen-und-hausbesitzer-aendert-DNQUJPT5FUZVGF5LUHTHZUYYLA.html?utm\_source=pocket-newtab-global-de-DE

# AGENDA

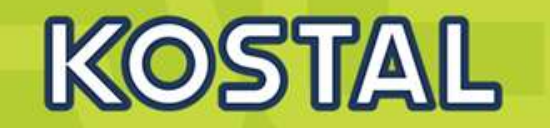

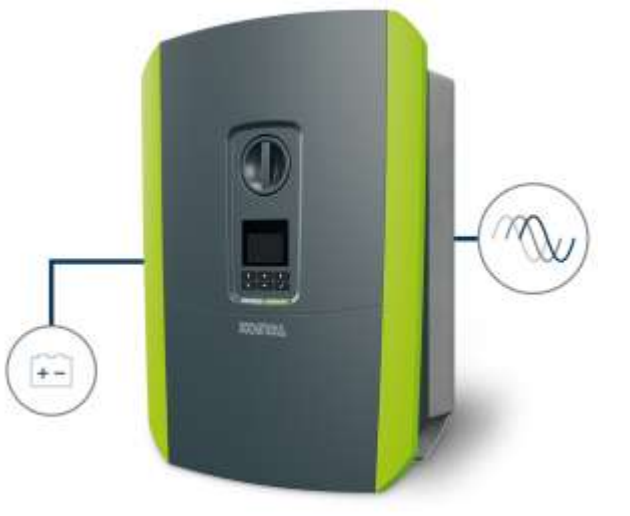

- KOSTAL PLENTICORE plus G2 Hybridwechselrichter
- KOSTAL PLENTICORE BI G2 Batteriewechselrichter
- Freigegebene Energiezähler Der KOSTAL Smart Energy Meter (KSEM) G2 FW 2.1.0
- Freigegebene Energiezähler Der KOSTAL Energy Meter (KEM-C)
- Freigegebene Energiezähler Der KOSTAL Energy Meter (KEM-P)
- Freigegebene Batteriespeicher BYD HV / HVS / HVM
- Freigegebene Batteriespeicher BMZ Hyperium / AXIstorage LiSH
- Freigegebene Batteriespeicher LG RESU FLEX

# **KOSTAL PLENTICORE BI 5.5/26 - 10/26 Batteriewechselrichter**

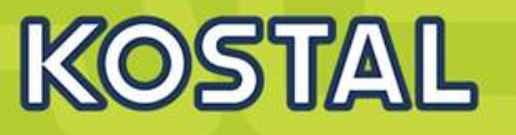

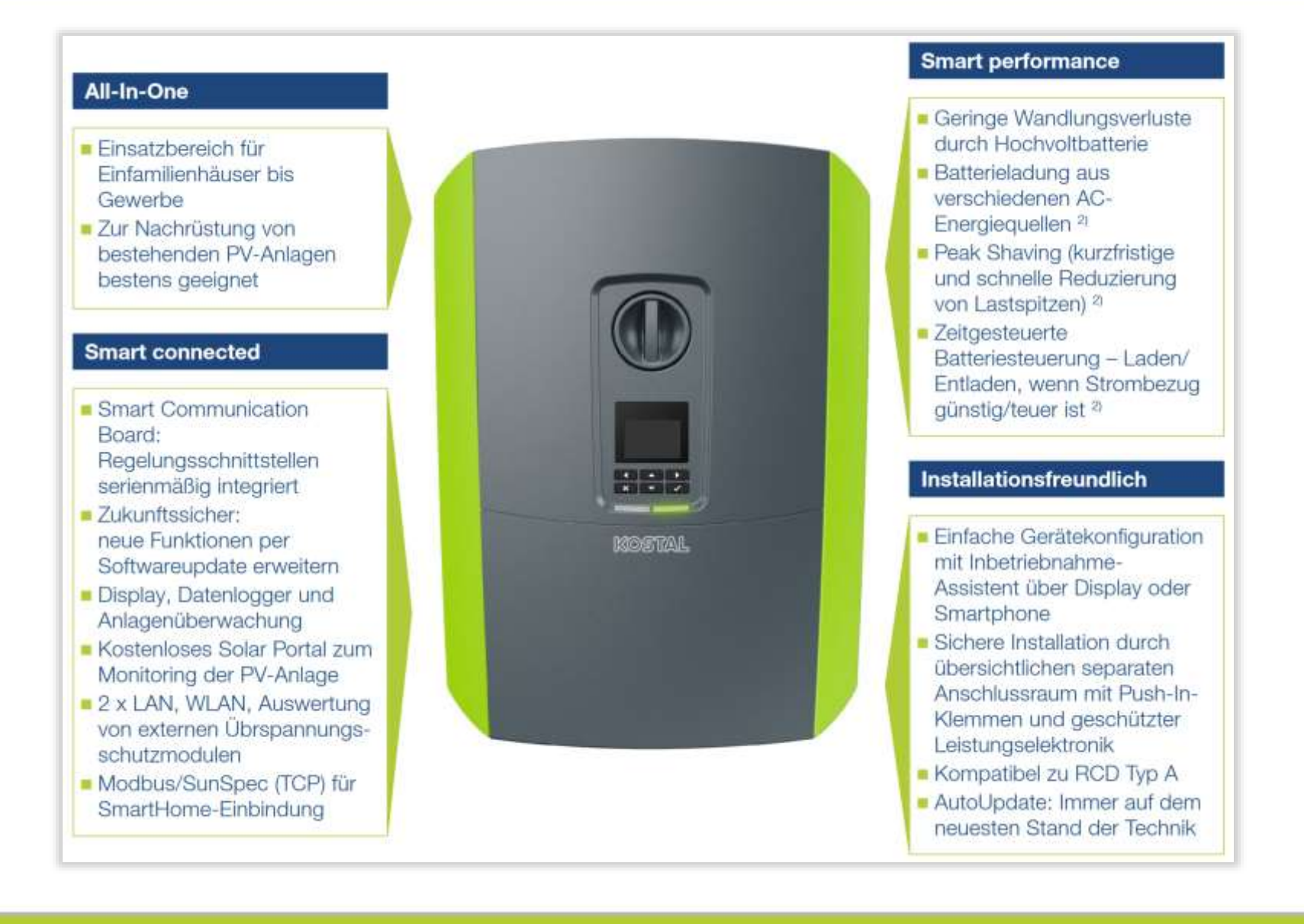

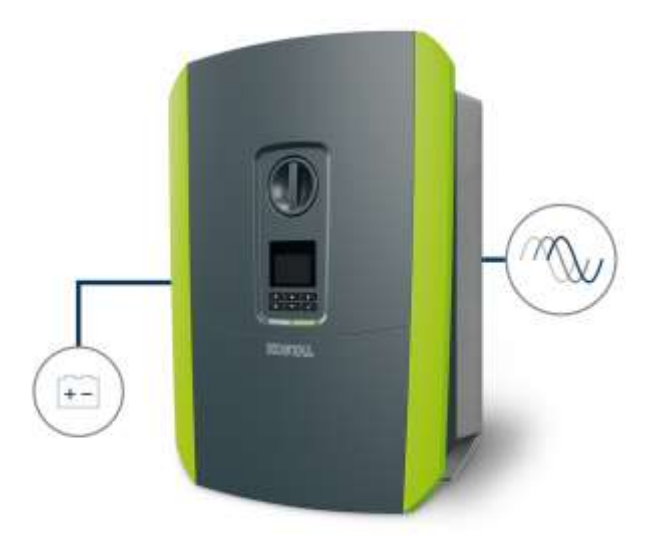

#### SOLAR ELECTRIC Zertifizierung

fizierung PLENTICORE plus /BI G1/G2 – KSEM / KEM-C & KEI

Folie 51

18.01.202

# **KOSTAL PLENTICORE BI 5.5/26 - Energiemanagement**

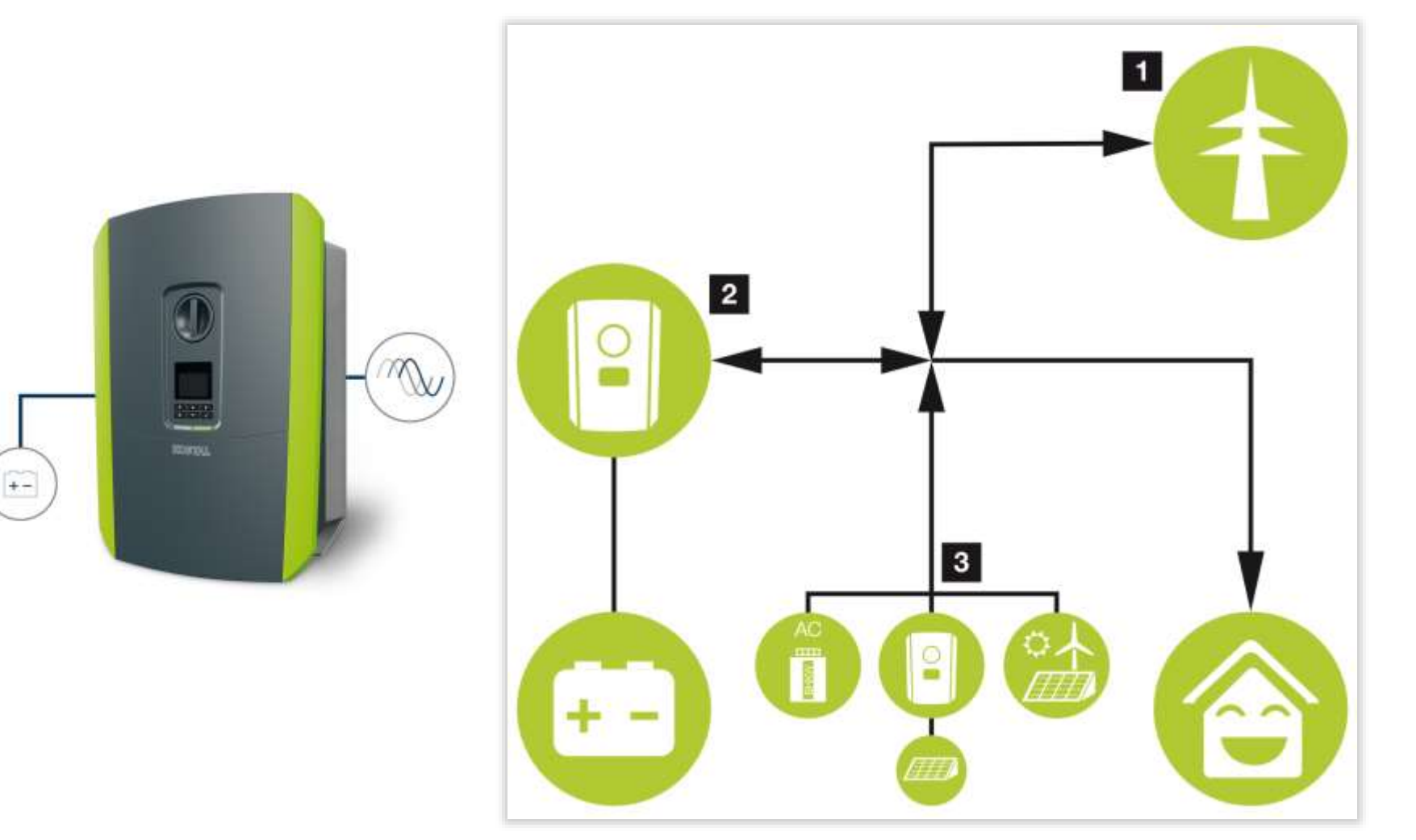

### 1. Netz-Energie:

 Zur Nutzung für lokale Verbraucher
 Zum Laden der Batterie aus dem öffentlichen Netz, z. B. zum Schutz der Batterie im Winter oder über externe Batteriesteuerung/Batteriemanager.

KOSTAL

2.

#### **Batterie-Energie:**

- Zur Nutzung für lokale Verbraucher

- Zur Einspeisung in das öffentliche Netz (nur über externe Batteriemanager möglich)

#### 3. AC-Energielieferanten:

- Zur Nutzung für lokale Verbraucher
- Zum Laden der Batterie
- Zur Einspeisung in das öffentliche Netz

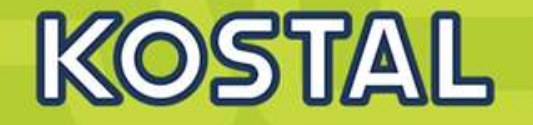

#### **HINWEIS:**

Die Schaltausgänge zur Ansteuerung von z.B. Heizstäben, Wärmepumpen, Wallbox usw. lässt sich **nur** extern über eine Modbus TCP Steuerung realisieren. Einstellungen im PLENTICORE BI direkt sind **nicht möglich**.

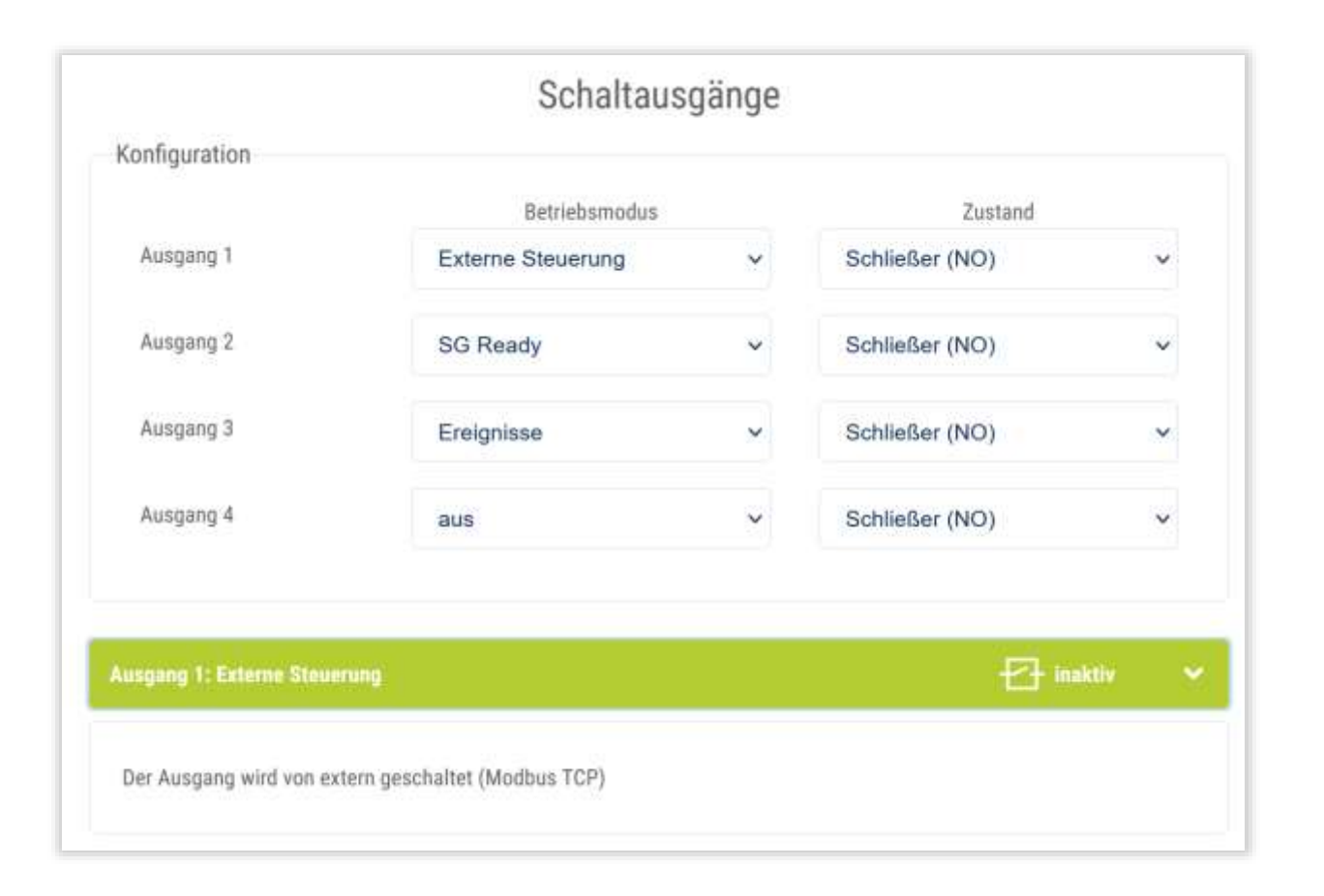

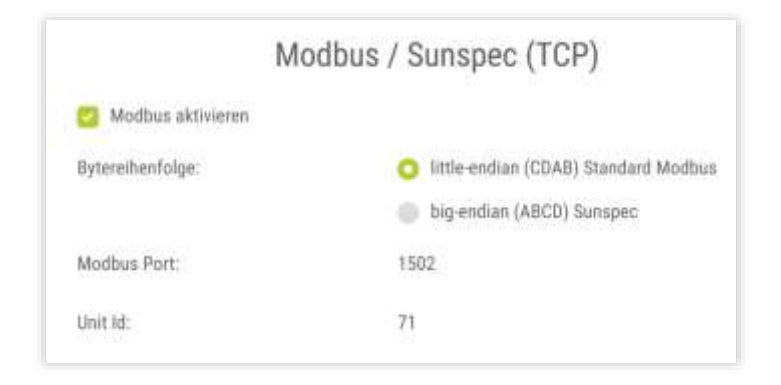

### HINWEIS:

Um die Schaltausgänge verwenden zu können muss Modbus/TCP im Wechselrichter aktiviert werden.

→Im Wechselrichter muss das Modbus/TCP-Protokoll unter Einstellungen > Modbus /SunSpec (TCP) aktiviert sein.

# **KOSTAL PLENTICORE BI 5.5/26 – Batteriesteterung über Digialeingänge**

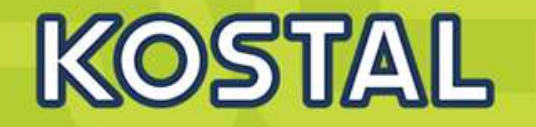

Ist die externe Batteriesteuerung über Digitaleingänge ausgewählt, empfängt der Wechselrichter die Steuersignale zur Ladung und Entladung der angeschlossenen Batterie über die Digitaleingänge des Smart Communication Boards (SCB). Wichtig dabei ist, dass die Digitaleingänge im Webserver entsprechend konfiguriert werden. Das interne Energiemanagement bleibt aktiv, wird aber durch die externen Vorgaben auf die Lade- und Entladeleistung übersteuert.

| Batterietyp       | BYD                    | × |
|-------------------|------------------------|---|
| latteriesteuerung | Extern über Digital VO | 7 |

Eine externe Batteriesteuerung kann auch ohne eigenen Energiezähler (KOSTAL Smart Energy Meter) durchgeführt werden. In diesem Fall kann der Energiefluss im Haus nicht gemessen werden und die Steuerung der Batterie wird vollständig durch das externe Energiemanagement übernommen.

| triebsmodus    |           |           |           |                                                        |  |
|----------------|-----------|-----------|-----------|--------------------------------------------------------|--|
| Externes Batte | riemanag  | ement     |           |                                                        |  |
| Konfiguration  |           |           |           |                                                        |  |
| IN<br>4/8      | IN<br>3/7 | 1N<br>2/6 | IN<br>1/5 |                                                        |  |
| - 0.           |           | 0         |           | kein Externer Zugriff, interne Batteriesteuerung aktiv |  |
| 0              |           |           | •         | Batterienutzung gesperrt                               |  |
|                |           |           |           | Entladen mit 100% der verfügbaren Batterieleistung     |  |
|                | .0.       |           |           | Laden mit 100% der verfügbaren Batterieleistung        |  |
|                |           |           | .0        | Entladen mit 25% der verfügbaren Batterieleistung      |  |
|                |           |           | •         | Laden mit 25% der verfügbaren Batterieleistung         |  |
|                |           |           | 0         | Entladen mit 50% der verfügbaren Batterieleistung      |  |
| 0              |           | •         |           | Laden mit 50% der verfügbaren Batterieleistung         |  |
|                | 0         |           | 0         | Entladen mit 75% der verfügbaren Batterieleistung      |  |
|                |           |           |           | Laden mit 75% der verfügbaren Batterieleistung         |  |

Ladung/Entladung der Batterie über Leistungsvorgabe in Prozent Die Vorgaben des externen Anbieters sind dabei zu beachten.

# **KOSTAL PLENTICORE BI 5.5/26 – Batteriesteuerung extern via Modbus TCP**

Bei der externen Batteriesteuerung steuert ein externer Marktteilnehmer, z. B. ein Energieversorgungsunternehmen (EVU), mittels eines externen Energiemanagementsystems das Laden/Entladen der Batterie. Hierbei kann z. B. die Energie der Batterie nach Anforderung z. B. durch das EVU in das öffentliche Netz eingespeist oder aus dem öffentlichen Netz geladen werden, um dieses zu stabilisieren. Die Batterieenergie kann natürlich auch im eigenen Hausnetz verwendet werden.

|                                                        | Batterieeinstellungen                                  |   |
|--------------------------------------------------------|--------------------------------------------------------|---|
| Batterietyp                                            | BYD                                                    | × |
| Batteriesteuerung                                      | Extern über Protokoll (Modbus TCP)                     | ~ |
| Timeout ext. Batteriesteuerung [s]                     | 3                                                      | 0 |
| Hinweis: Die Reaktionszeiten der externen Batteriester | uerung stellen Sie bitte im Bereich Netzparameter ein. |   |

Eine externe Batteriesteuerung kann auch ohne eigenen Energiezähler (KOSTAL Smart Energy Meter) durchgeführt werden. In diesem Fall kann der Energiefluss im Haus nicht gemessen werden und die Steuerung der Batterie wird vollständig durch das externe Energiemanagement übernommen.

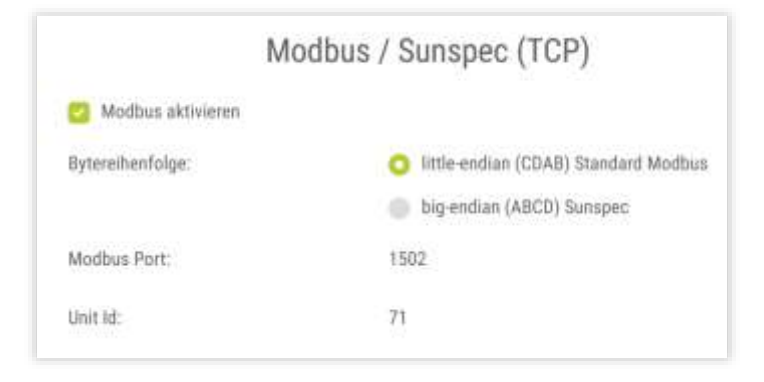

#### HINWEIS:

Um externe Batteriesteuerung via Modbus/TCP im Wechselrichter verwenden zu können muss diese zuvor aktiviert werden.

→Im Wechselrichter muss das Modbus/TCP-Protokoll unter Einstellungen > Modbus /SunSpec (TCP) aktiviert sein.

KOSTAL

# PLENTICORE BI 5.5/26 – Serviceladung auf 100%

## Serviceladung auf 100% Erweiterte Batterieoptionen – Serviceladung (nur mit Servicecode möglich)

| 🕷 Home 🚳 Mome           | ntanwerte 🔟 Statistik 🖹 Logdate | n 🗢 Einstellungen 🗝 🕈 Servicemen | u 🗸 🕰 Update 🛛 Info  | Erweiterte Batterieoptionen<br>Wenn der SoC während der Erstinbetriebnahme bereits sehr gering ist, kann es notwendig werden, eine Serviceladung der Batterie auf 100%                                         |
|-------------------------|---------------------------------|----------------------------------|----------------------|----------------------------------------------------------------------------------------------------|
|                         | Allgemein                       | Netzparametrierung               |                      | durchzuführen. Die Ladung ertolgt unabhängig von der Energiequelle.                                                                                                    |
|                         | Energiemanagement               | Parametrierungsbericht           |                      | Batterieladung auf 100% starten                                                                                                    |
| Batterietyp             | Generatoreinstellungen          | Blindleistungseinstellungen      | Ť                    | START                                                                                                    |
| Batteriesteuerung       | Battergeinstellungen            | Anfahrrampe                      | ~                    | Speichem @                                                                                                    |
| Batterieentiadung ab Ne | Externe Hardwareeinstellungen   | LVRT / HVRT                      | 0                    |                                                                                                    |
| Min. Ladezustand (SoC)  | Digitaleingänge                 | P(f)                             | ~                    | Erweiterte Batterieoptionen                                                                                                    |
| Hinweis: In Zeiträumer  | CEI-Eingänge                    | P(U)                             | ni vermeiden. Sohald | Wenn der SoC während der Erstinbetriebnahme bereits sehr gering ist, kann es notwendig werden, eine Serviceladung der Batterie auf 100%<br>durchzuführen. Die Ladung erfolgt unabhängig von der Energiequelle. |
|                         |                                 |                                  |                      | Serviceladung stoppen                                                                                                    |
|                         |                                 | PLE                              | TICORE BI            | STOP                                                                                                    |
|                         |                                 |                                  | 10/26                | Speichern #9                                                                                                    |
|                         |                                 |                                  | 6450 W               |                                                                                                    |
| Servicelad              | dung auf 100 % s                | starten                          | 9                    |                                                                                                    |

Wenn der SoC der Batterie bei der Erstinbetriebnahme sehr niedrig ist, kann über diese Funktion die Batterie einmalig auf 100 % geladen werden. Dies geschieht mit Solarenergie oder, wenn nicht genug Solarenergie vorhanden ist, aus dem öffentlichen Netz. Am Wechselrichter wird in dem Fall "Serviceladung" angezeigt.

SOLAR ELECTRIC Zertifizierung PLENTICORE plus /BI G1/G2 – KSEM / KEM-C & KEM-P / Folie 56 18.01.2023

KOSTAL

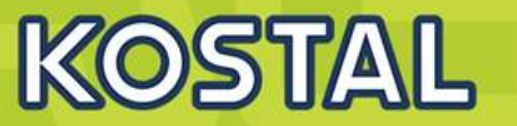

Batterie Ruhemodus (Ruhemodi) nur bei angeschlossener Batterie

Wenn der Ladezustand der Batterie unter den min. SoC fällt (z. B. 5 % bei BYD-Batterien), wird der Status Batterie-Ruhemodus angezeigt und die Batterie vom System getrennt.

Der Ruhemodus wird verlassen, sobald die Batterie mit Überschussleistung geladen werden kann. Fällt der SoC der Batterie unter den minimal erlaubten SoC, erhält die Batterie eine Erhaltungsladung um x % der gesamten Batteriekapazität aus dem Netz um die Batterie zu schützen.

- (1) Speicher wurde auf 5% entladen → Ruhemode wird aktiviert und Trennstelle im BMS öffnet
- (2) Kein PV-Überschuss, z.B. auf Grund schlechten Wetters
- (3) Durch Eigenentladung sinkt der SoC.
- (4) Sobald SoC zum ersten Mal =  $3\% \rightarrow$  Ladung um  $\Delta 5\%$  auf 8%
- (5) Durch Eigenentladung sinkt der SoC wieder auf 3%.
- (6) Sobald SoC zum zweiten Mal =  $3\% \rightarrow$  Ladung um  $\triangle 10\%$  auf 13%
- (7) Durch Eigenentladung sinkt der SoC wieder auf 3%.
- (8) Sobald SoC zum dritten Mal =  $3\% \rightarrow$  Ladung um  $\triangle 15\%$  auf 18%
- (9) Sobald PV-Überschuss zur Verfügung steht: <u>Ruhemode-Delta zurücksetzen</u>, Trennstelle schließen, Ladung starten
- (10) SoC =  $18\% + 1\% = 19\% \rightarrow$  Ruhemode-Delta wird zurückgesetzt, die Batterie kann wieder bis min. SoC 5% genutzt werden. (Gilt für jede Stufe der Erhöhung)

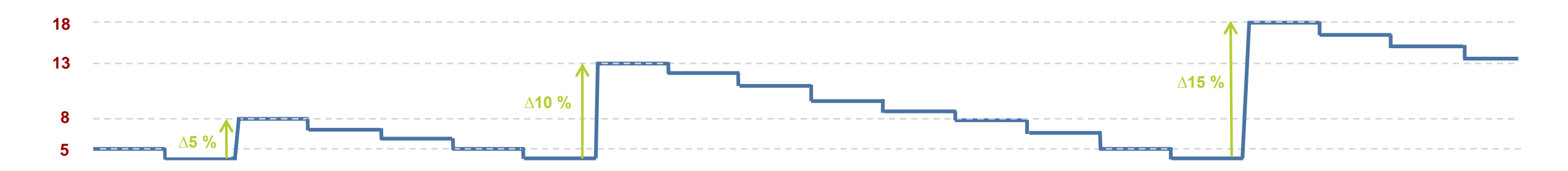

# PLENTICORE BI 5.5/26 - 10/26 mit der BYD Battery-Box Premium HVS/HVM

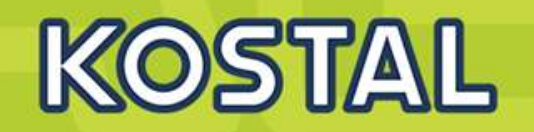

## Technische Spezifikationen

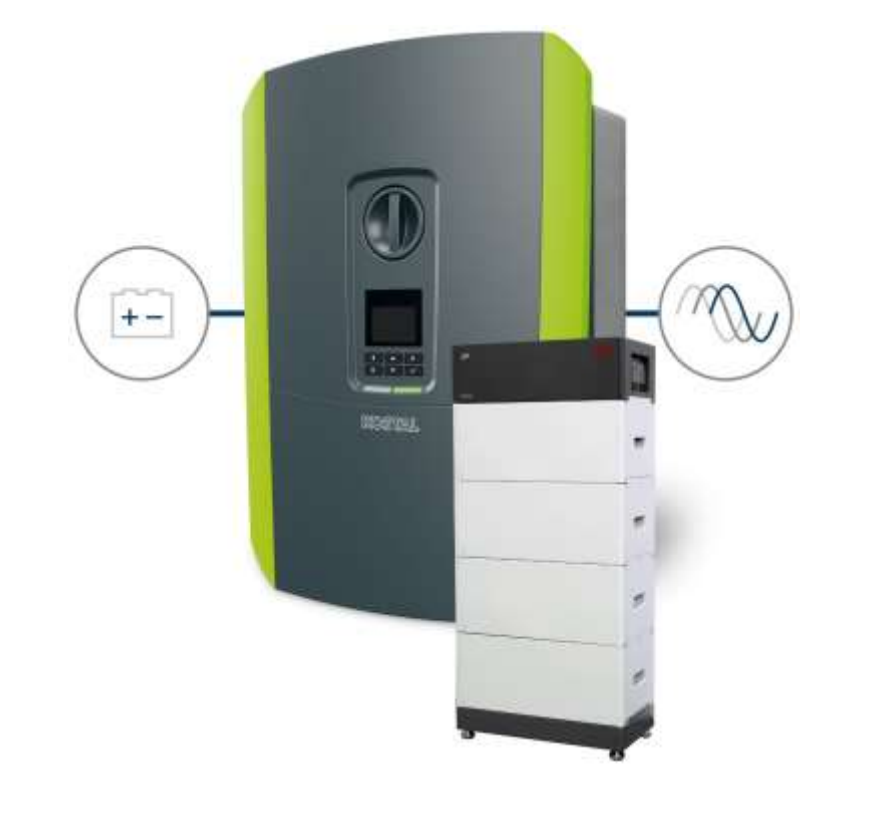

|         | Letistungsklasse PLENTICORE BI                                                     |      |                                                                                                    | - 54                        | (88)                               |                                      |                                   | 10                                   | 626                                 |                  |  |  |
|---------|------------------------------------------------------------------------------------|------|----------------------------------------------------------------------------------------------------|-----------------------------|------------------------------------|--------------------------------------|-----------------------------------|--------------------------------------|-------------------------------------|------------------|--|--|
| 8       | Arbeitsspannung Batterleeingang (U <sub>staustates</sub> U <sub>staustates</sub> ) | v    |                                                                                                    |                             |                                    | 120.                                 | 650                               |                                      |                                     |                  |  |  |
| Bug     | Max. Ladestrom/Entladestrom Batterleeingeng                                        | A    |                                                                                                    | 20                          | R/2N0                              |                                      | 1                                 | 20                                   | 1/26                                |                  |  |  |
| Eing    | Anzahl DC-Eingänge                                                                 |      |                                                                                                    |                             |                                    |                                      | 1                                 |                                      |                                     |                  |  |  |
|         | Bemossungskristung, cos y = 1 (P <sub>ACI</sub> )                                  | XW   |                                                                                                    | 1                           | 15                                 |                                      |                                   | 10                                   |                                     |                  |  |  |
|         | Max. Ausgangsscheinleiktung, oos q. es                                             | 8505 |                                                                                                    | 55                          |                                    |                                      | 10                                |                                      |                                     |                  |  |  |
|         | Min. Ausgangsspannung (Uscan)                                                      | v.   | 320                                                                                                    |                             |                                    |                                      |                                   |                                      |                                     |                  |  |  |
| DI (NC  | Max. Ausgangsspannung (U <sub>scow</sub> )                                         | v.   |                                                                                                    |                             |                                    | - 5                                  | 00                                |                                      |                                     |                  |  |  |
| unga    | Bemessungsautgangastrom (),,,)                                                     | A    |                                                                                                    |                             | ,94                                |                                      |                                   | 54                                   | 1,43                                | -                |  |  |
| Aut     | Max. Ausgangsstrom (increa)                                                        | A    |                                                                                                    | .0                          | ,82                                |                                      | -                                 | 11                                   | 5,04                                |                  |  |  |
|         | Netzonschluss                                                                      |      |                                                                                                    |                             | 3                                  | N-, 230/4                            | 100 V, 50                         | Hiz                                  |                                     |                  |  |  |
|         | Standby / Standby Nachtverbrauch                                                   | w    |                                                                                                    |                             |                                    | 1                                    | 9                                 |                                      |                                     |                  |  |  |
|         | Mix. Wilkungsgrad Bat2AC                                                           | 16   |                                                                                                    | 0                           | 6,6                                |                                      |                                   | 0                                    | 6,7                                 |                  |  |  |
| F       | Max. Wilkungsgrad AC2Bat                                                           | - 16 |                                                                                                    | .0                          | 6,8                                |                                      |                                   | 9                                    | 6,8                                 |                  |  |  |
|         | Schutzart nach IEC 60529                                                           |      | -                                                                                                    |                             |                                    | 肥                                    | 65                                |                                      |                                     | -                |  |  |
| Link    | Hone/Broke/Tiefo                                                                   | mm   |                                                                                                    |                             |                                    | 583/4                                | 05/233                            |                                      |                                     |                  |  |  |
| meda    | Gewicze                                                                            | kg   |                                                                                                    | 17,5                        |                                    |                                      |                                   |                                      | 19,9                                |                  |  |  |
| Syste   | Ungebungstemperatur                                                                | *C   |                                                                                                    |                             |                                    | -20                                  | 60                                |                                      |                                     | -                |  |  |
| n       | Anschlusstechnik DC-solfig                                                         |      |                                                                                                    |                             |                                    | SUNCU                                | X Stocker                         |                                      |                                     |                  |  |  |
|         | Hichtlinier/Zerflitzierung <sup>1</sup>                                            |      | CE, C                                                                                                    | S, EC62<br>VDE AR<br>NORMES | 09-1, EO<br>-N4105:20<br>301-4-712 | 82109-2, E<br>18, VDE A<br>(A2:2016, | N60529, 1<br>71-N4100<br>NA/EEA-C | 2018, TOF<br>2018, TOF<br>3H 2014, E | 126-1-1:20<br>Erzauger,<br>CE2116:2 | )13-08,<br>014   |  |  |
|         | EYO Battury-Box Pternium HVS/HVM                                                   |      | HVS<br>5.1                                                                                                | HNS<br>7.7                  | HVS<br>10.2                        | HVS<br>12.8                          | HVM<br>13.8                       | HVM<br>1EE                           | HVM<br>19.3                         | 212.1            |  |  |
|         | Modultyp                                                                           |      | HVS (High Votage Small) HVM (High Votage Medium)<br>2,5466, 102,02,566, 1660, 2,960, 5,92,100, 366, 16675 |                             |                                    |                                      |                                   |                                      |                                     |                  |  |  |
|         | Max Leistungsentrahme<br>In Verbindung mit PLENTROPE BI 5.5/26                     | зw   | 5,t                                                                                                    |                             |                                    |                                      | 5,5                               | ACCEPTION OF                         |                                     | N. C. Philippine |  |  |
|         | Max. Leistungsentnahme<br>In Verblodung mit PLENTICOPE BI 10/26                    | 3W   | 5,1                                                                                                    | 7.7                         | 10                                 | 10                                   | 6,66                              | 7,98                                 | 9,3                                 | 10               |  |  |
|         | Nutzbare Kapazititi: 96%/100% DoD4                                                 | xWh  | 4,96/<br>5,12                                                                                             | 7,30/<br>7,68               | 9,73/<br>10,24                     | 12,16/<br>12,8                       | 13,11/<br>13,8                    | 15,73/<br>16,56                      | 18,35/<br>19,32                     | 20,98/<br>22,08  |  |  |
|         | Anzahl der Batterlemodule                                                          |      | 5                                                                                                    | 3                           | 4                                  | 5                                    | 5                                 | 6                                    | T                                   | 8                |  |  |
| aten    | Nenespannung                                                                       | ٧    | 204                                                                                                    | 307                         | 409                                | 512                                  | 256                               | 307                                  | 358                                 | 409              |  |  |
| pula    | Spannungsbenäch                                                                    | ۷    | 160-240                                                                                                   | 240-360                     | 320.480                            | 400-600                              | 200-300                           | 240-360                              | 280-420                             | 320-480          |  |  |
| Hange I | Schrittstelle zum Wechselrichter                                                   |      |                                                                                                    |                             |                                    | RS                                   | 485                               |                                      |                                     |                  |  |  |
|         | Hote                                                                               | mm   | 712                                                                                                    | 945                         | 1178                               | 1411                                 | 1411                              | 1644                                 | 1877                                | 2110             |  |  |
|         | Bielo/Tielo                                                                        | mm   |                                                                                                    |                             |                                    | 585                                  | /298                              |                                      |                                     |                  |  |  |
|         | Gewicht                                                                            | kg   | 91                                                                                                    | 129                         | 167                                | 205                                  | 205                               | 243                                  | 281                                 | 349              |  |  |
|         | Uingebungstemperatur                                                               | °C.  |                                                                                                    |                             |                                    | -10.                                 |                                   |                                      |                                     |                  |  |  |
|         | Gehäuseschutzklasse                                                                |      |                                                                                                    |                             |                                    | P                                    | 56                                |                                      |                                     |                  |  |  |
|         | Hichtlinien/Zartifizienung                                                         |      |                                                                                                    | VD                          | E2510-50                           | / IECE261                            | 9/CEC                             | CE/UN                                | 98.3                                |                  |  |  |

SOLAR ELECTRIC

2ertifizierung PLENTICORE plus /BI G1/G2 – KSEM / KEM-C & KEN

Folie 58

18.01.20

# PLENTICORE BI 5.5/26 - 10/26 mit der BMZ Hyperium

# KOSTAL

# Technische Spezifikationen

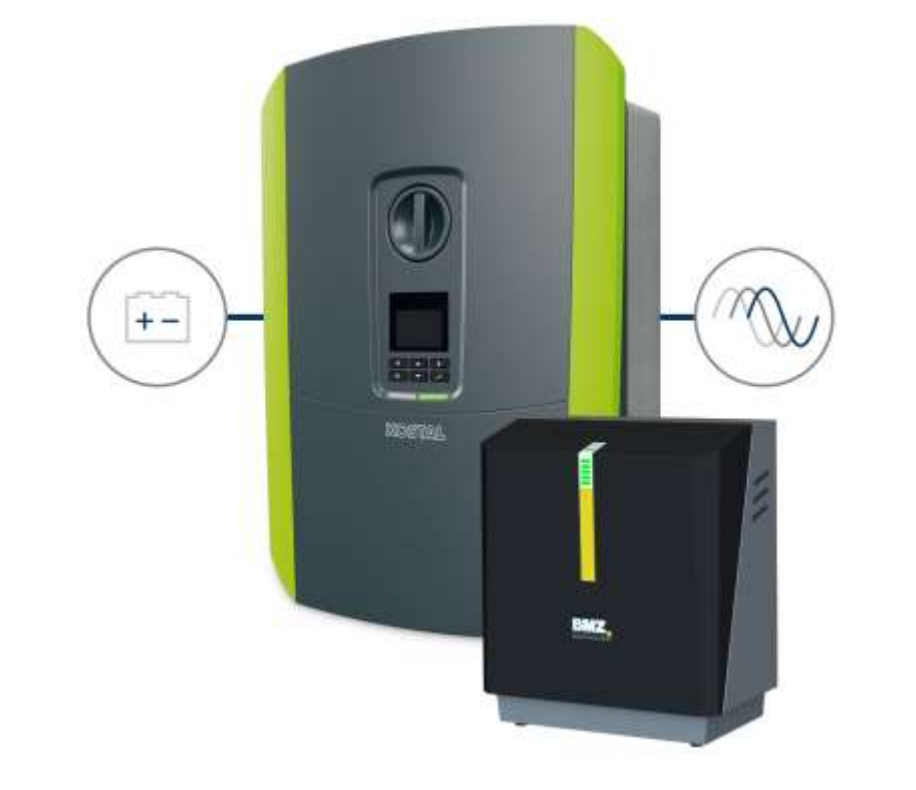

|               | Leistungsidasse PLENTICORE BI                                   |          | 5.5                                   | 696                                                            | 10                                                          | (24)T                                         |
|---------------|-----------------------------------------------------------------|----------|---------------------------------------|----------------------------------------------------------------|-------------------------------------------------------------|-----------------------------------------------|
| <sup>to</sup> | Arbeitsspannung Batterleningang (Uppweitung)                    | v        |                                       | 120                                                            | 660                                                         |                                               |
| ( Bun         | Max. Ladestrom/Entladestrom Batterleeingang                     | A        | 24                                    | 28                                                             | 2                                                           | ¥245                                          |
| Elmo          | Annahi DC-Eingänge                                              |          |                                       |                                                                | 1                                                           |                                               |
|               | Bemossungsleistung, cos $\phi=1$ (P_{AC_{2}})                   | kW       | 5                                     | 5                                                              |                                                             | 10                                            |
| S (AC)        | Max. Ausgangsscheinleistung, oos $\varphi_{\rm rat}$            | KWA.     | 5                                     | 5                                                              | 10                                                          |                                               |
|               | Min. Ausgangsspannung (Jacow)                                   | v        | 320                                   |                                                                |                                                             |                                               |
|               | Max. Ausgangsepannung (U <sub>ACHIB</sub> )                     | v        |                                       | 500                                                            |                                                             |                                               |
| and the       | Bernessungsausgangestrom $\theta_{\rm AC}$ )                    | A        | 7.94                                  |                                                                | 1                                                           | (43)                                          |
| 4             | Max. Ausgangistrom (Acreal                                      | A        | 8.82. 16.04                           |                                                                | 3,04                                                        |                                               |
|               | Netzarechikses                                                  |          | 3N~, 230/400 V, 50 Hz                 |                                                                |                                                             |                                               |
|               | Standby / Standby Nachtverbrauch                                | w        |                                       | Ĵ                                                              | 9                                                           |                                               |
|               | Max. Wekungsgrad Bat2AC                                         | <b>%</b> | 1                                     | 6,6                                                            | i.                                                          | 6.7                                           |
| 1             | Max. Wrkungsgrad AC2Bat                                         | ٩.       | .0                                    | 5 <b>.</b> 0                                                   |                                                             | 6,8                                           |
|               | Schutzart nach IEC 60529                                        |          |                                       | IP                                                             | 65                                                          |                                               |
| atom          | Hoho/Brote/Rele                                                 | mm       |                                       | 56374                                                          | 06/233                                                      |                                               |
| anne          | Gewicht                                                         | kg       | 12                                    | ,9                                                             |                                                             | 9,9                                           |
| Byrst         | Uingebungstemporatur                                            | °C       | -2060                                 |                                                                |                                                             |                                               |
|               | Anschlusstachnik DC-settig                                      |          | SUNCLIX Stocker                       |                                                                |                                                             |                                               |
|               | Flichtlinien/Zentlizierung <sup>is</sup>                        |          | CE, GS, IEO621<br>VDE AR<br>ONORM EBO | 09-1, IEO52109-2, E<br>N4105-2018, VDE A<br>I01-4-712/A2:2016, | N60529, DIN VDE-0<br>R-N4100:2018, TOF<br>NAVEEA-CH 2014, B | 126-1-1:2013-08,<br>Erzeuger,<br>3082116:2014 |
|               | BMZ HYPERION - Leistungsklasse                                  |          | 3 Module                              | 4 Module                                                       | 5 Modulo                                                    | 6 Modulo                                      |
|               | Max Leistungsentnahme<br>In Verbindung mit PLEN/RCORE BI 5.5/26 | ĸw       | 4,0                                   | 5,6                                                            | 5,5                                                         | 5,5                                           |
|               | Max, Leistungsenthahme<br>In Verbindung mit PLENTICORE BI 10/26 | ĸw       | 12                                    | 48                                                             | 6,7                                                         | 8,1                                           |
|               | Energieinhait / Nutzbare Kapazitāl *                            | KMM      | 9,777,5                               | 12,9/10                                                        | 16,1/12,5                                                   | 19,3/15                                       |
|               | Nutzbere Kapszitär mit PLENTICORE plus 95% DoD*                 | HONT     | 7.1                                   | 9,5                                                            | 11,9                                                        | 14,3                                          |
|               | Arizabil der Batterlemodule                                     |          | 3                                     | 4                                                              | 5                                                           | 6                                             |
| duter         | Batterietyp                                                     |          |                                       | LiHor                                                          | NMC                                                         |                                               |
| stern         | Nennspanning                                                    | V        | 155                                   | 207                                                            | 258                                                         | 310                                           |
| R.            | Spannungsbereich                                                | V        | 134170                                | 179227                                                         | 224294                                                      | 268340                                        |
|               | Schrittstelle zum Wechsekichter                                 |          | PS495                                 |                                                                |                                                             |                                               |
|               | Brate/Hohe/Tiele                                                | imm      |                                       | 751/8                                                          | 70/423                                                      |                                               |
|               | Gewicht                                                         | kg       | 107                                   | 129                                                            | 151                                                         | 173                                           |
|               | Umgebungstompenatur                                             | °C       |                                       | 0.                                                             | .45                                                         |                                               |
|               | Gehäuseschutzkiasse                                             |          |                                       | IP                                                             | 21                                                          |                                               |
|               | Richtlinian/Zontitzionung                                       |          | CE / UN 38.3 / IEC 62619              |                                                                |                                                             |                                               |

SOLAR ELECTRIC

Folie 59

18.01.202

# PLENTICORE BI 5.5/26 - 10/26 mit der AXIstorage LiSH

# KOSTAL

# Technische Spezifikationen

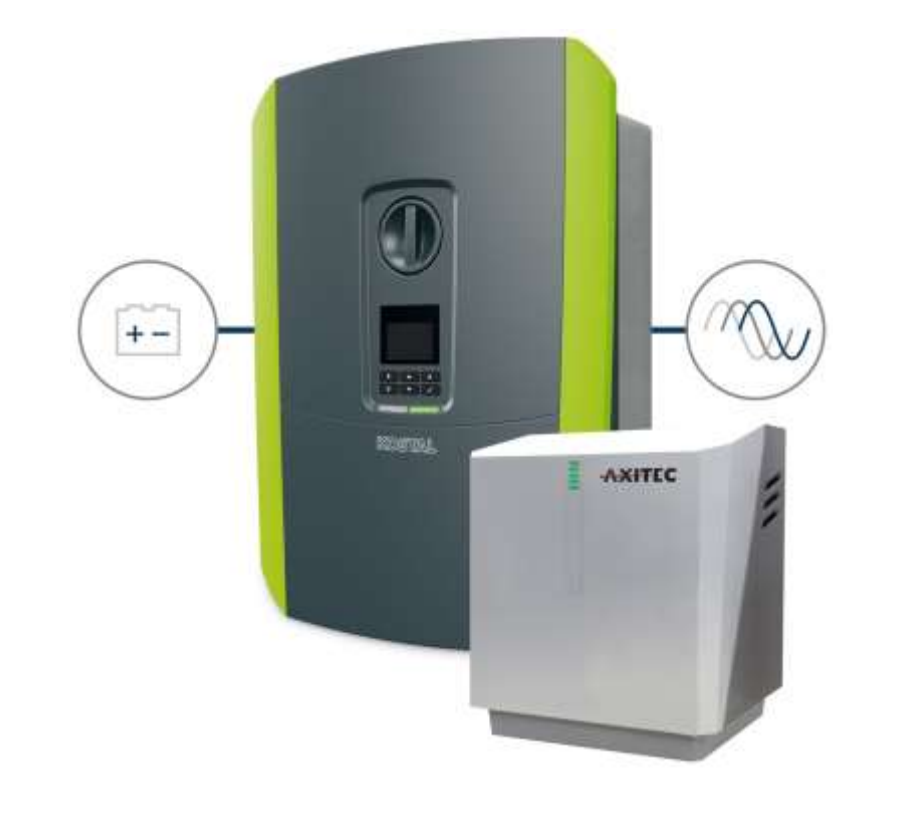

|              | Leistungsklasse PLENTICOFE BI                                    |      | 5.5                                  | /26                                                            | 10                                                          | V26                                             |
|--------------|------------------------------------------------------------------|------|--------------------------------------|----------------------------------------------------------------|-------------------------------------------------------------|-------------------------------------------------|
| 00           | Arbeitsspannung Batterleeingang (Upparetation Upparetation)      | V    |                                      | 120.                                                           | .650                                                        |                                                 |
| ) Suu        | Max. Ladestrom/Entladestrom Batterleeingang                      | A    | 26                                   | /2/6                                                           | 21                                                          | 6/26                                            |
| ling         | Anzahl DC-Eingänge                                               |      |                                      |                                                                | 1                                                           |                                                 |
|              | Hemessangsleistung, $\cos \varphi = 1 \langle P_{ND} \rangle$    | KW   | 6                                    | 5                                                              | T II                                                        | 10                                              |
| 1 (VC)       | Max. Ausgangsscheinkeistung, oos (b, ur                          | 1664 | 6                                    | μů                                                             | 5                                                           | 10                                              |
|              | Min. Ausgangsspannung (U <sub>Acres</sub> )                      | v    | 320                                  |                                                                |                                                             |                                                 |
|              | Max. Ausgangsspannung (U <sub>scaw</sub> )                       | V.   | 500                                  |                                                                |                                                             |                                                 |
| mega         | Bemessungsausgangsstrom (Inc.)                                   | A    | Ť.                                   | 7.94 14,43                                                     |                                                             | 4,43                                            |
| Aun          | Max. Aurgangestrom (Jecson)                                      | A    | 8.82 16.04                           |                                                                | 6,04                                                        |                                                 |
|              | Netzerischluss                                                   |      | 3N-, 230/400V, 50 Hz                 |                                                                |                                                             |                                                 |
|              | Standby / Standby Nachtverbrauch                                 | w    |                                      | 1                                                              | 9                                                           |                                                 |
|              | Max. Wikungsgrad Bat2AC                                          | 96   | 9                                    | 16                                                             | 9                                                           | 6,7                                             |
| -            | Max. Wilkungsgrad AC2Eat                                         | 96   | 9                                    | 1.8                                                            | 9                                                           | 6,8                                             |
|              | Schutzart nach IEC 60529                                         | 140  | *                                    | IF.                                                            | 65                                                          | 120                                             |
| ysterndaten. | Hoho/Breto/Tiofo                                                 | mm   | 563/405/233                          |                                                                |                                                             |                                                 |
|              | Gewicht                                                          | ka   | 17.0 10.0                            |                                                                |                                                             | 9.9                                             |
|              | Umasbupastemperatur                                              | 70   | -2060                                |                                                                |                                                             |                                                 |
| -            | Anschlusstechnik DC-seitig                                       | - 18 | SUNCLIX Stecker                      |                                                                |                                                             |                                                 |
|              | Richtlinien/Zertiftzierung*                                      |      | CE, GS, EC621<br>VDE AR<br>ONORM EBO | 09-1, IEO82109-2, E<br>N4105:2018, VDE A<br>X01-4-712/A2:2016, | N60529, DIN VDE 0<br>R-N4100-2018, TOP<br>NAVEEA-CH 2014, B | 126-1-1:2013-08,<br>3 Erzeuger,<br>5062116:2014 |
|              | AXIstorage LI SH - Leistungsklasse                               |      | 3 Module                             | 4 Module                                                       | 5 Module                                                    | 6 Module                                        |
|              | Max. Leistungsentnähme<br>In Verbindung mit PLENTICOPE BI 5.5/26 | kw   | 4,3                                  | 5,4                                                            | 5,5                                                         | 5,5                                             |
|              | Max. Leistungsentnahme<br>in Verbindung mit PLENTICORE BI 10/26  | kW   | 12                                   |                                                                | 6,7                                                         | 8,1                                             |
|              | Energieinhalt / Nutzbare Kapazität®                              | RWh  | 9,7/7,5                              | 12,9/10                                                        | 16,1/12,5                                                   | 19,3/15                                         |
| -            | Nutzbare Kapazität mit PLENTICORE plus 95% DoD-9                 | RWb  | 7,1                                  | 9,5                                                            | 11,9                                                        | 14,3                                            |
|              | Anzahl der Batterlernodule                                       |      | 3                                    | 4                                                              | 5                                                           | 6                                               |
| state        | Batterietyp                                                      |      |                                      | Li-lor                                                         | n NMC                                                       |                                                 |
| aten         | Nannspannung                                                     | ¥.   | 155                                  | 207                                                            | 258                                                         | 310                                             |
| 8            | Spannungsbereich                                                 | V    | 134170                               | 179227                                                         | 224284                                                      | 268340                                          |
|              | Schnittstelle zum Wechsehichter                                  |      | R\$485                               |                                                                |                                                             |                                                 |
|              | Breito/Hoho/Tiefe                                                | mm   | 751/870/423                          |                                                                |                                                             |                                                 |
|              | Gewicht                                                          | kg   | 107                                  | 129                                                            | 151                                                         | 173                                             |
|              | Umgebungstemperatur                                              | °C   |                                      | 0.                                                             | .,45                                                        |                                                 |
|              | Gehäuseschutzklasse                                              |      |                                      | IP                                                             | 21                                                          |                                                 |
|              | Richtlinien/Zertifizierung                                       |      |                                      | CE / UN 38.                                                    | 3/IEC 62619                                                 |                                                 |

SOLAR ELECTRIC

olie 60

18.01.202

# PLENTICORE BI 5.5/26 - 10/26 mit LG RESU FLEX

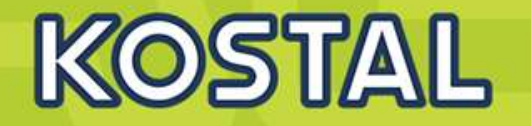

# Technische Spezifikationen

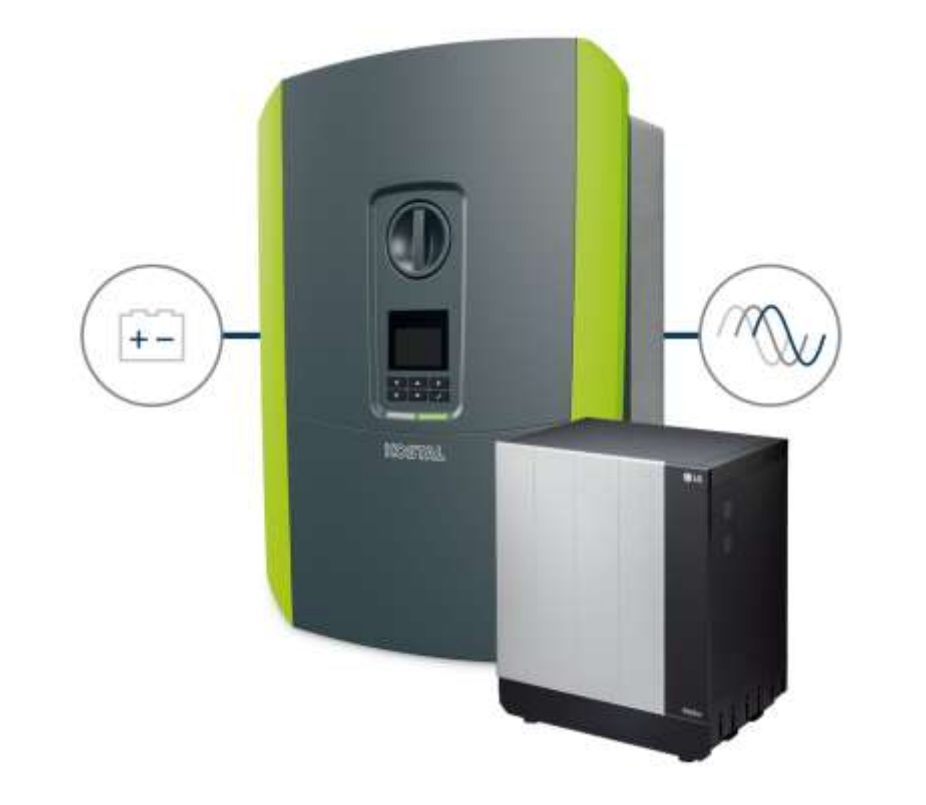

|         | Leistungskässe PLENTICORE BI                                    |          | 5.5/28                                                   |                                                                              | 10/26                                                           |
|---------|-----------------------------------------------------------------|----------|----------------------------------------------------------|------------------------------------------------------------------------------|-----------------------------------------------------------------|
| 10      | Arbeitsspannung Batterkeingang (Uppermanne Uppermanne)          | V        |                                                          | 120650                                                                       |                                                                 |
| Title   | Max. Ladestrom/Entladestrom Batterleeingang                     | ۸        | 26/28                                                    |                                                                              | 26/26                                                           |
| Eing    | Anzahl DC-Eingange                                              |          |                                                          | 1                                                                            |                                                                 |
|         | Bemessungsleistung, cos o = 1 (P <sub>ACA</sub> )               | kW       | 6.5                                                      |                                                                              | 60                                                              |
| a (AC)  | Max. Ausgangsscheinleistung, oos φ, <sub>wit</sub>              | KWA.     | 6.5                                                      |                                                                              | 10                                                              |
|         | Min. Ausgangzapannung (U <sub>acaw</sub> )                      | v        | 320                                                      |                                                                              |                                                                 |
|         | Max. Ausgangergeannung (U <sub>nowa</sub> )                     | v        |                                                          | 500                                                                          |                                                                 |
| UNE O   | Bemissungsausgangastrom (I <sub>ac.</sub> )                     | A        | 7,94                                                     |                                                                              | 14,43                                                           |
| AU.     | Max. Ausgangsstrom (Jesse)                                      | A        | 8,82                                                     |                                                                              | 16,04                                                           |
|         | Netzanschluss                                                   | 11.2     |                                                          | 3N-, 230/400V, 50 Hz                                                         |                                                                 |
|         | Standby / Standby Nachtverbrauch                                | w        |                                                          | 7,9                                                                          |                                                                 |
|         | Max. Wirkungsgrad Bat2AC                                        | 16       | 96,6                                                     |                                                                              | 96,7                                                            |
| -       | Max. Wirkungsgrad AC2Bat                                        | <u>%</u> | 8,50                                                     |                                                                              | 96.8                                                            |
|         | Schutzart nach IEC 60529                                        | 262      |                                                          | IP 65                                                                        |                                                                 |
| ŧ.      | Hoho/Brafts/Tiofe                                               | mm       |                                                          | 563/405/233                                                                  |                                                                 |
| 1       | Gewicht                                                         | kg       | 17,9                                                     |                                                                              | 19,9                                                            |
| Sector. | Ungeburgstemperatur                                             | °C       |                                                          | 2060                                                                         |                                                                 |
|         | Anachiusstechnik DC-sellig                                      |          | BUNCLIX Stocker                                          |                                                                              |                                                                 |
|         | Richtlinien/Zertfluiening <sup>in</sup>                         |          | CE, GS, IEO62109-1, I<br>VDE AR-N4505<br>ONORM EB001-4-1 | E012109-2, EN80629, DIN<br>2018, VDE AR-N4100-201<br>12/A2:2016, NA/EEA-CH 2 | VDE 0126-1-1-2013-08,<br>8, TOR Essenger.<br>014, IEO02116/2014 |
|         | LG Energy Solution                                              |          | RESU FLEX 8.5                                            | RESU FLEX 12.9                                                               | RESU FLEX 17.2                                                  |
|         | Modultyp                                                        |          | U-lon f                                                  | MC, BMA 48,9kgP, BPU 1                                                       | 16,5kg*                                                         |
|         | Max. Leksungsentruhme<br>In Verbindung mit PLENTICORE BI 5:5/26 | кW       |                                                          | 5,5                                                                          |                                                                 |
|         | Max Leistungsenmahme<br>In Verbindung mit PLENTICORE BL10/26    | - KW     | 5,8                                                      | 8,8                                                                          | 10                                                              |
|         | Nutzbare Kapazität 95%/100% DoD®                                | kith     | 8,17/8,60                                                | 12,26/12,90                                                                  | 16,34/17,20                                                     |
|         | Arzahl der Batterlemodule                                       |          | 2                                                        | 3                                                                            | 4                                                               |
| fater   | Spannungsbereich                                                | V.       | 192-265,6                                                | 268-396,4                                                                    | 384-531,2                                                       |
| -       | Schrittstelle zum Wechselrichter                                |          |                                                          | RS485                                                                        |                                                                 |
| - Sec   | Höho/Brata                                                      | mm       |                                                          | 665,2/665,2                                                                  |                                                                 |
|         | Tiefe                                                           | mm       | 445,2                                                    | 593,6                                                                        | 742                                                             |
|         | Gewicht                                                         | kg       | 114,3                                                    | 163,2                                                                        | 212,1                                                           |
|         | Betriebsternperatur                                             | °C       |                                                          | -1050                                                                        |                                                                 |
|         | Gehäuseschutzklasse                                             |          | IP 55                                                    |                                                                              |                                                                 |
|         | Richtlinien/Zertifizierung                                      |          | CE, RC                                                   | M, UL1973, IEC62619, IEC6                                                    | 2477-1                                                          |
|         | EMV                                                             |          | FCC, IEO61                                               | 000-6-1, IEC61000-6-2, IE                                                    | 061000-6-3                                                      |

SOLAR ELECTRIC

fizierung PLENTICORE plus /BI G1/G2 – KSEM / KEM-C & KEM-P

lie 61

18.01.202

# AGENDA

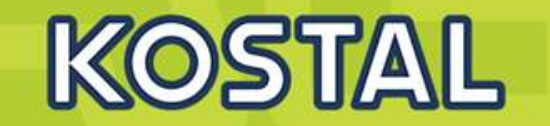

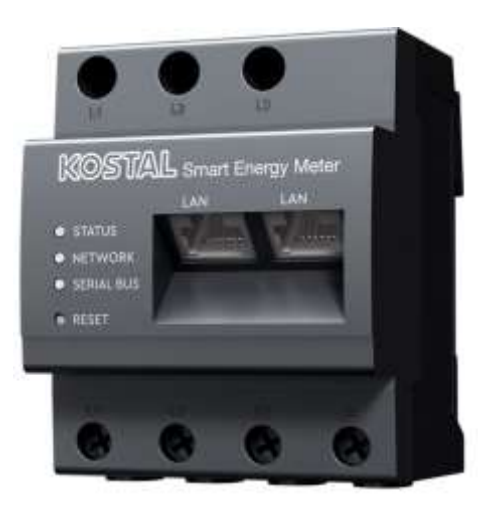

- KOSTAL PLENTICORE plus G2 Hybridwechselrichter
- KOSTAL PLENTICORE BI G2 Batteriewechselrichter
- Freigegebene Energiezähler Der KOSTAL Smart Energy Meter (KSEM) G2 FW 2.1.0
- Freigegebene Energiezähler Der KOSTAL Energy Meter (KEM-C)
- Freigegebene Energiezähler Der KOSTAL Energy Meter (KEM-P)
- Freigegebene Batteriespeicher BYD HV / HVS / HVM
- Freigegebene Batteriespeicher BMZ Hyperium / AXIstorage LiSH
- Freigegebene Batteriespeicher LG RESU FLEX

# **KOSTAL Smart Energy Meter (KSEM) Funktionen / Features**

# KOSTAL

| Gerätekombination                                                       | KSEM    |
|-------------------------------------------------------------------------|---------|
| PLENTICORE plus (PV)                                                    | $\odot$ |
| PLENTICORE plus<br>mit Batteriespeicher                                 | 0       |
| 1× PLENTICORE plus (PV) +<br>1× PLENTICORE plus<br>mit Batteriespeicher | $\odot$ |
| 2× PLENTICORE plus (PV)                                                 | $\odot$ |
| PIKO MP plus (PV)                                                       | $\odot$ |
| PIKO MP plus<br>mit Batteriespeicher                                    | Ø       |
| Funktionsumfang                                                         |         |
| 24-Stunden-<br>Hausverbrauchsmessung                                    | $\odot$ |
| Dynamische Wirkleistungs-<br>steuerung                                  | $\odot$ |
| Anbindung über vorkonfi-<br>gurierte RS485-Schnittstellen               | Ø       |
| Betrieb eines angeschlosse-<br>nen Batteriespeichers                    | $\odot$ |
| Wallbox ENECTOR<br>mit Komfortfunktion                                  | 0       |

#### Flexibel im Einsatz

- Integrierte 3-phasige
   Energiemessung bis 63 A
- Über Wandler größere Messströme möglich
- 2 LAN Schnittstellen
- 2 RS485 Schnittstellen (Modbus RTU)

- Smart connected
- Kombinierbar mit PIKO 4.2-20, PIKO EPC, PIKO CI, PIKO MP plus, PIKO IQ, PLENTICORE plus, PLENTICORE BI
- Datenvisualisierung
- Funktionserweiterung über Softwareupdate möglich

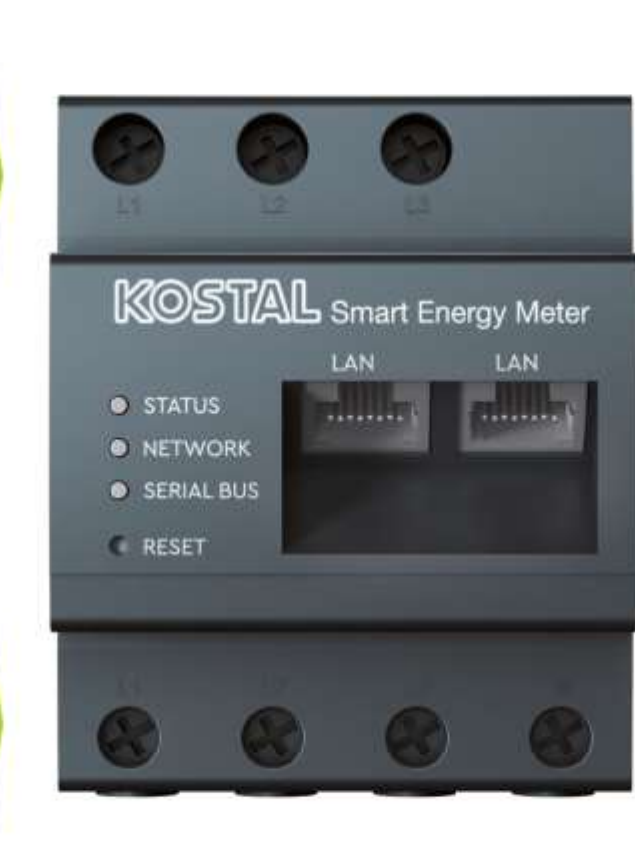

#### Smart performance

- Hohe Messgenauigkeit
- Stromsensor und Energiemanager zur Koppelung von AC-Batterien
- Intelligente Steuerung f
  ür Schwarmverschaltung von Wechselrichtern

#### Installationsfreundlich

- Installation im Schaltschrank auf Hutschiene
- Einfache Gerätekonfiguration über Weboberfläche und voreingestellten Werten
- Softwareaktualisierung über Weboberfläche

SOLAR ELECTRIC

fizierung PLENTICORE plus /BI G1/G2 – KSEM / KEM-C & KEM

Folie 63

18.01.2023

# **KSEM Technische Daten**

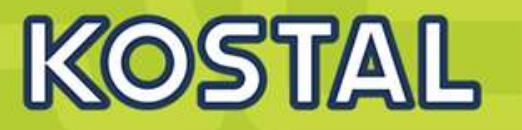

|      |                                          |    | KOSTAL Smart Energy Meter - G2 1                                |
|------|------------------------------------------|----|-----------------------------------------------------------------|
|      | Prozessordaten                           |    | Dual Core Cortex-A53, 1,2 GHz<br>512 Mbyte LPDDR4, 4 GByte eMMC |
|      | Betriebssystem                           |    | Embedded Linux mit integriertem TCP/IP Stack                    |
|      | Schnittstellen LAN für Modbus TCP        |    | 2 x (10/100 Mbit)                                               |
|      | Schnittstellen RS485 für Modbus RTU      |    | 2 x (Half-Duplex, max. 115200 Baud)                             |
|      | Bemessungsspannung                       | V  | max. 230/400 V~                                                 |
| aten | Betriebsspannung                         | V  | 110/230 V~ ± 10 %                                               |
| temd | Frequenzbereich                          | Hz | 50/60 ± 5 %                                                     |
| Sys  | Eigenverbrauch - Spannungspfad pro Phase | VA | < 0,01                                                          |
|      | Eigenverbrauch - Strompfad pro Phase     | VA | < 2                                                             |
|      | Eigenverbrauch - Gesamtgerät             | W  | < 5                                                             |
|      | Strom (Nennstrom/Grenzstrom)             | A  | 5 / 633                                                         |
|      | Anlaufstrom                              | mA | < 25                                                            |
|      | Produktnormen                            |    | EN 61010, EN 50428, EN 60950                                    |

**SOLAR ELECTRIC** Zertifizierung PLENTICORE plus /BI G1/G2 – KSEM / KEM-C & KEM-P

olie 64

18.01.2023

# **KOSTAL Smart Energy Meter KSEM): Die Anschlüsse**

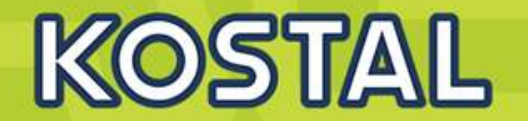

## Blick von oben auf den KOSTAL Smart Energy Meter

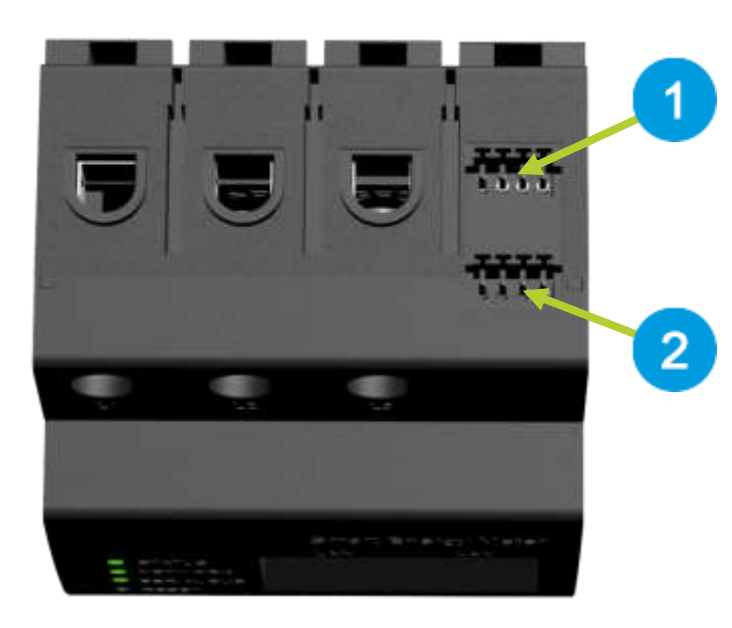

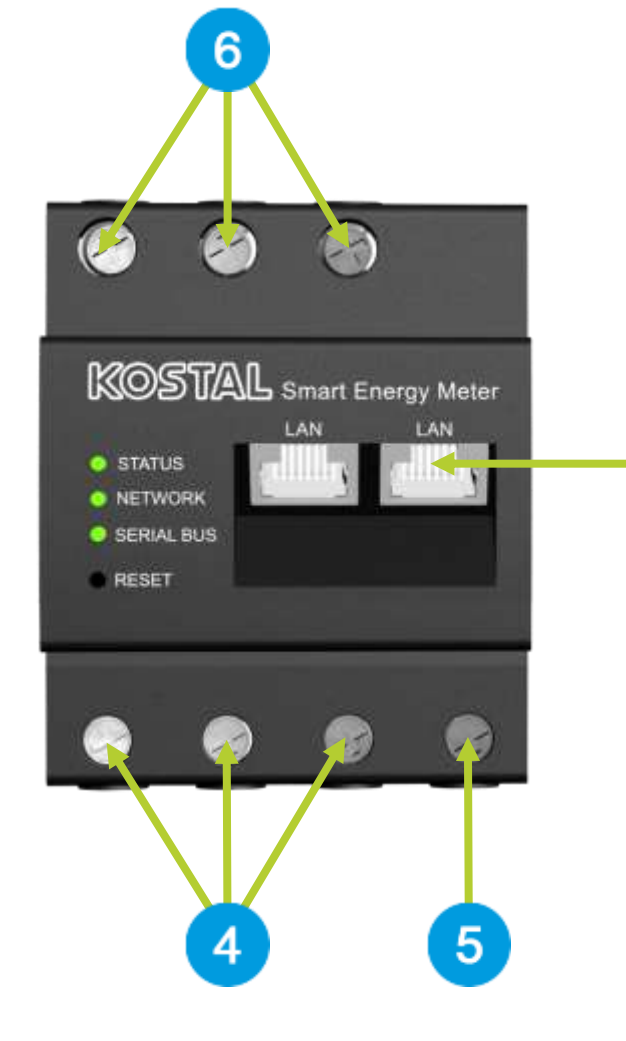

- 1 RS485-Anschluss (A) vorkonfiguriert für PIKO IQ/PLENTICORE plus
- 2 RS485-Anschluss (B) vorkonfiguriert für PIKO MP plus
  - 2 x LAN-Anschluss (mit integriertem Switch)
  - Eingänge Außenleiter L1, L2, L3
- 5 Anschluss Neutralleiter N
- 6 Ausgänge Außenleiter L1, L2, L3

#### zurück zum Menü 🏷

3

4

3

# **KOSTAL Smart Energy Meter: Status LED/Reset-Taste**

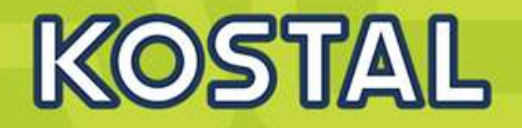

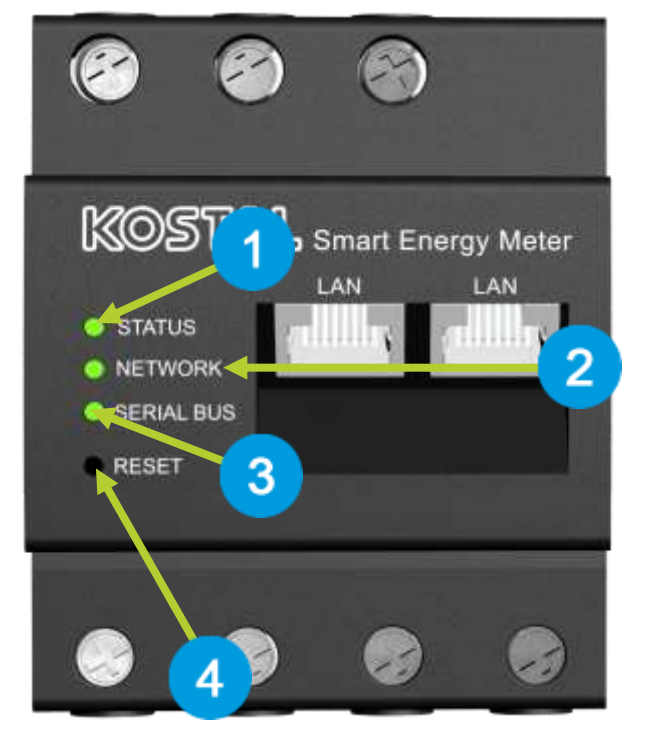

| Status-LED  |  |
|-------------|--|
| Network-LED |  |

- 3 Serial-Bus-LED
- 4 Reset-Taste

1

2

| _    | Farbe  | Zustand        | Beschreibung                           |
|------|--------|----------------|----------------------------------------|
|      |        | Aus            | Keine Verbindung                       |
| -sn  | Grün   | Blinkt schnell | Verbindung aktiv                       |
|      | Grün   | Blinkt langsam | Scanvorgang aktiv                      |
| elle | Rot    | An             | Fehler - Überlast 9-V-Ausgang          |
| 0    | Orange | Blinkt         | Fehler - Gegenstelle meldet sich nicht |

|            | Farbe  | Zustand        | Beschreibung                                                                                                    |  |
|------------|--------|----------------|----------------------------------------------------------------------------------------------------|--|
|            | Orange | An (<10 s)     | Corët statet                                                                                                    |  |
|            | Grün   | Blinkt langsam | Geral sidilet                                                                                                    |  |
|            | Grün   | An             | Gerät betriebsbereit                                                                                                    |  |
|            | Gelb   | Blinkt schnell | Firmware -Update aktiv                                                                                                    |  |
| Status-LED | Gelb   | Blinkt 2 x     | Bestätigung für Rücksetzen der Netzwerk-<br>einstellungen mittels Reset-Taste (siehe<br>Abschnitt "Netzwerkeinstellungen des<br>Energy Managers zurücksetzen") bzw.<br>Bestätigung für Rücksetzen des Geräte-<br>passworts (siehe Abschnitt "Passwort des<br>Energy Managers zurücksetzen") |  |
|            | Rot    | An             |                                                                                                    |  |
|            | Rot    | Blinkt         | Fehler - siehe Abschnitt "Fehlersuche"                                                                                                    |  |
|            | Orange | Blinkt >10 x   |                                                                                                    |  |
| ٥          | Farbe  | Zustand        | Beschreibung                                                                                                    |  |
| "          | 4      | Aus            | Keine Verbindung                                                                                                    |  |

olie 66

Netzwerk

Grün

Grün

18.01.202

An

Blinkt

Netzwerkverbindung wird aufgebaut

Netzwerkverbindung ist aktiv

# Lieferumfang: KOSTAL Smart Energy Meter (KSEM)

# KOSTAL

### **KOSTAL Smart Energy Meter**

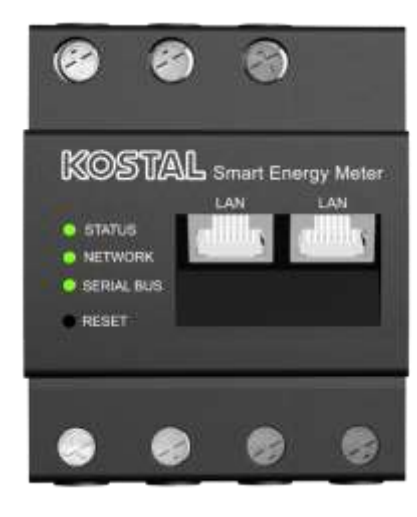

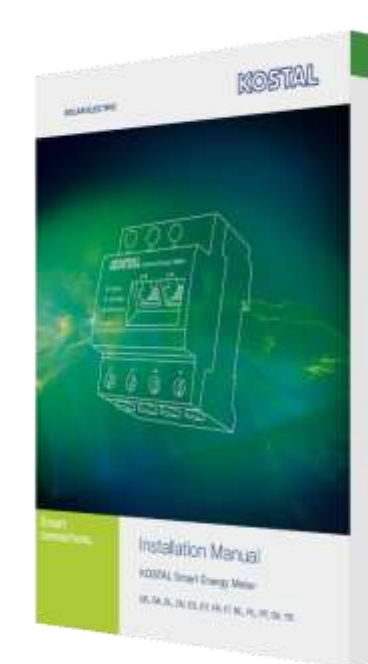

Installation Manual in

unterschiedlichen Sprachen

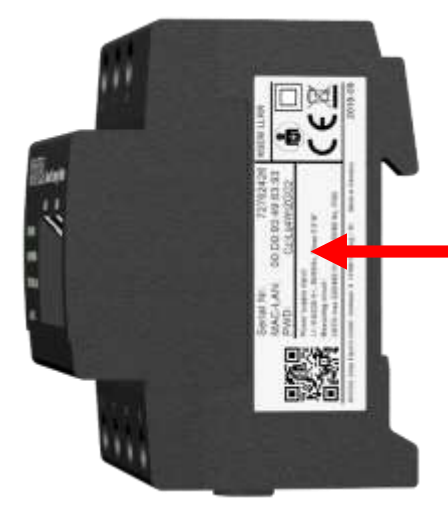

Auf der rechten Geräteseite des KOSTAL Smart Energy Meters befindet sich ein Label mit technischen Angaben zum Gerät, der Seriennummer und dem Master-Passwort welches für den erstmaligen Zugang zum Webserver benötigt wird. 2 Stück PHOENIX CONTACT Leiterplattensteckverbinder FK-MC 0,5/4-ST-2,5 (4-polig)

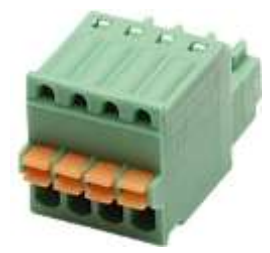

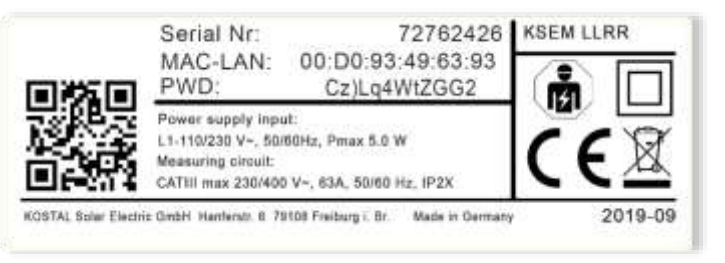

In der Kartonverpackung des Smart Meters befindet sich ein zusätzliches Label (Aufkleber). Dieser sollte in den technischen Unterlagen zur PV-Anlage oder im Installation Manual hinterlegt werden.

ACHTUNG! Also nach Entnahme des Smart Meters die Kartonverpackung nicht einfach entsorgen.

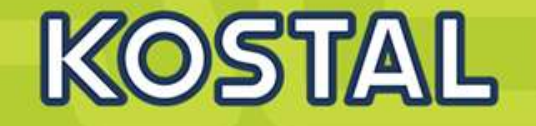

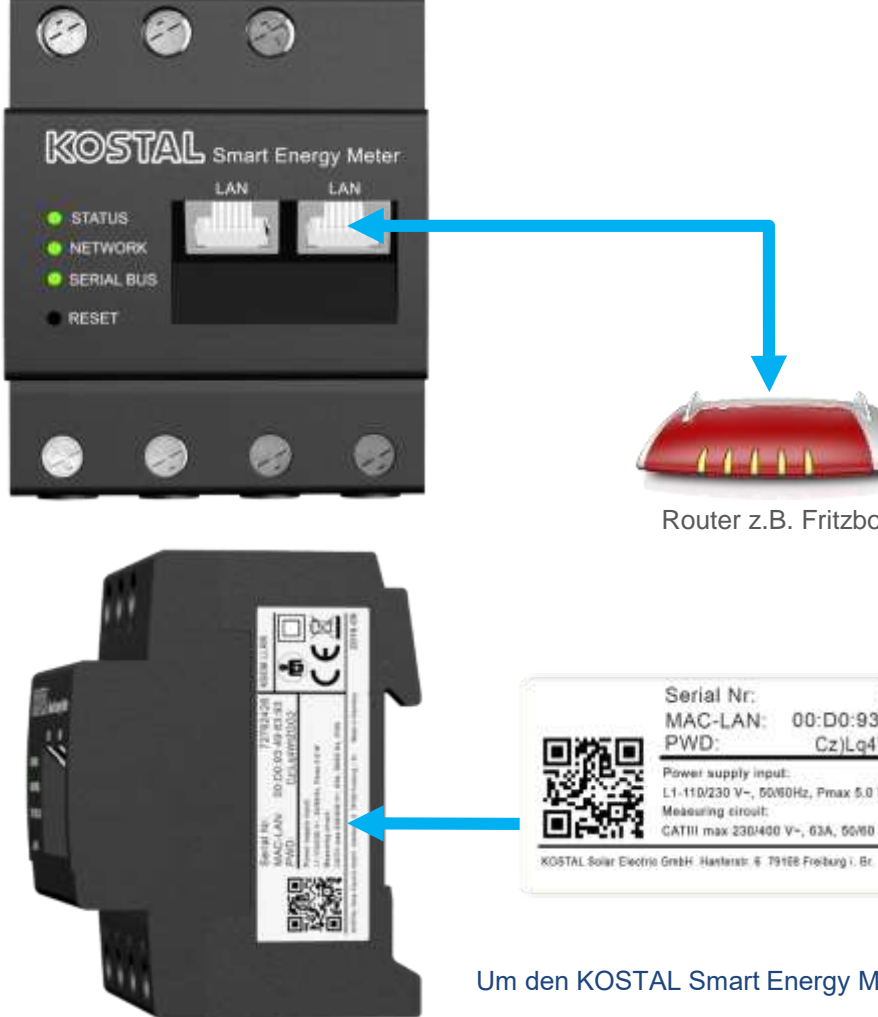

### Anschluss (LAN/RJ45) des KOSTAL Smart Energy Meters

Empfehlung: Der KOSTAL Smart Energy Meter sollte in einem bestehenden lokalen Netzwerk mit einem Router verbunden werden.

- 1. Netzwerkkabel am Netzwerkanschluss LAN 1 oder LAN 2 des KOSTAL Smart Energy Meters anschließen.
- 2 Das andere Ende des Netzwerkkabels mit dem Router verbinden.

### Benutzeroberfläche aufrufen

#### Aufrufen der Benutzeroberfläche über den Hostnamen

In der Adresszeile des Browsers den Hostnamen des KOSTAL Smart Energy Meters eingeben. Der Werks-Hostname setzt sich aus dem Produktnamen (KSEM) und der Seriennummer (72762426) zusammen.

#### Beispiel: ksem-72762426

Hinweis: Diese Funktion ist von den Einstellungen des Routers abhängig und in größeren administrierten Netzwerken unter Umständen nicht verfügbar.

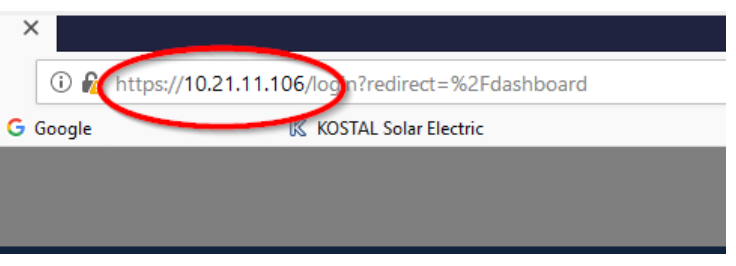

Um den KOSTAL Smart Energy Meter mit HTTPS im Browser zu verwenden, "https://" in der Adresszeile eingeben.

2019-09

72762426 KSEM LLRR

Hinweis: Da die Weboberfläche des KOSTAL Smart Energy Meters keine im Internet registrierte Webseite ist, wird der Browser diese als unsicher anzeigen. Um die Weboberfläche dennoch aufzurufen, müssen die Warnungen des Browsers ignoriert werden und unter den "Erweiterten Einstellungen" eine einmalige oder permanente Ausnahme hinzugefügt werden.

Router z.B. Fritzbox

MAC-LAN: 00:D0:93:49:63:93

Cz)Lq4WtZGG2

Made in Germany

Serial Nr.

Power supply input:

leasuring circuit

L1-110/230 V-, 50/60Hz, Pmax 5.0 W

CATIII max 230/400 V= 63A 55/60 Hz IP2

PWD:

# Die Benutzeroberfläche (Webserver) des KOSTAL Smart Energy Meter aufrufen

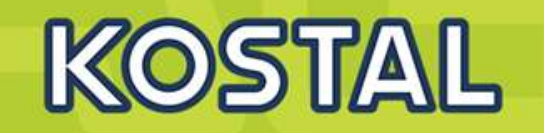

✓ Andere Geräte (2)

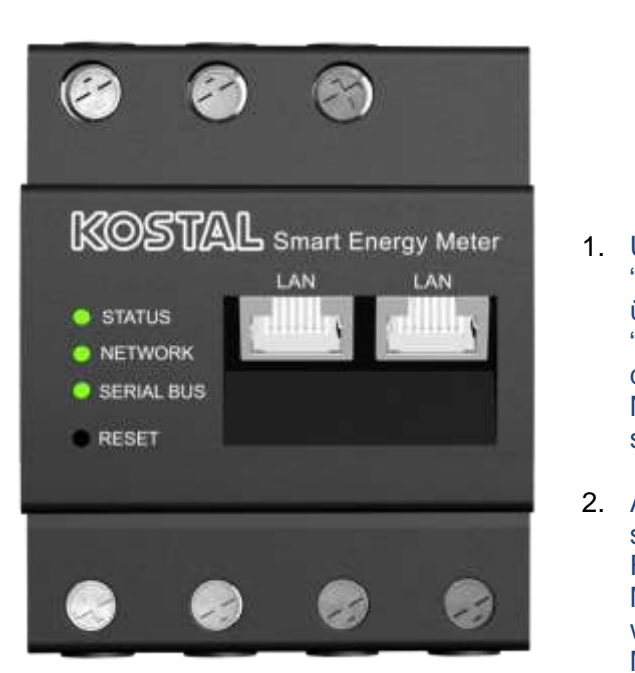

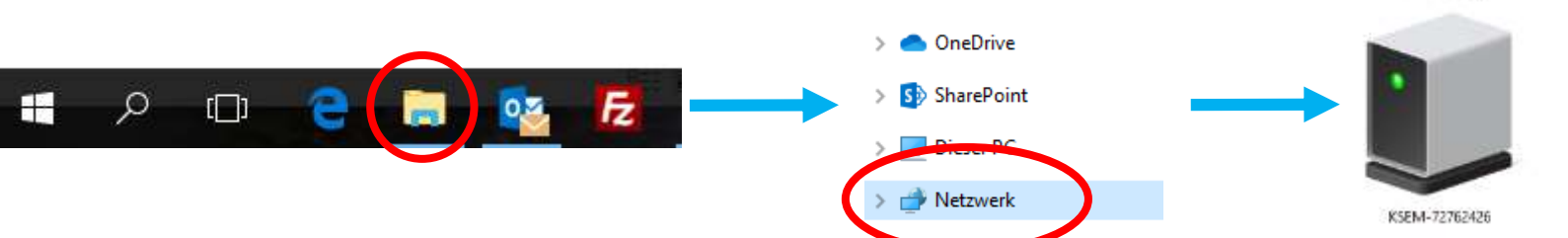

Aufrufen der Weboberfläche über die Netzwerkumgebung unter Windows (Win7 und Win10)

- Unter Windows im Dateiexplorer auf "Netzwerk" klicken oder das Startmenü über die Windows-Taste öffnen und auf "Geräte und Drucker" klicken. Ein Icon mit dem Namen des KOSTAL Smart Energy Meters (z. B. KSEM-712345678) sollte sichtbar sein.
- Auf das Icon des KSEM klicken es öffnet sich der Standardbrowser mit dem Login-Fenster des KOSTAL Smart Energy Meters. In der URL-Zeile des Browsers wird die IP des KOSTAL Smart Energy Meters im Netzwerk angezeigt.

Hinweis: Das Zielnetzwerk darf im PC nicht als "Öffentliches Netzwerk" eingestuft sein, da diese Funktion sonst von Windows blockiert wird.

 K KOSTAL
 ×
 K KOSTAL
 ×

 ←
 →
 C<sup>I</sup>
 ①

 ②
 Meistbesucht
 G Googte

# SOLAR ELECTRIC

≡

olie 69

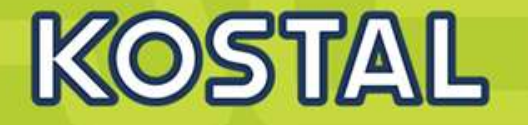

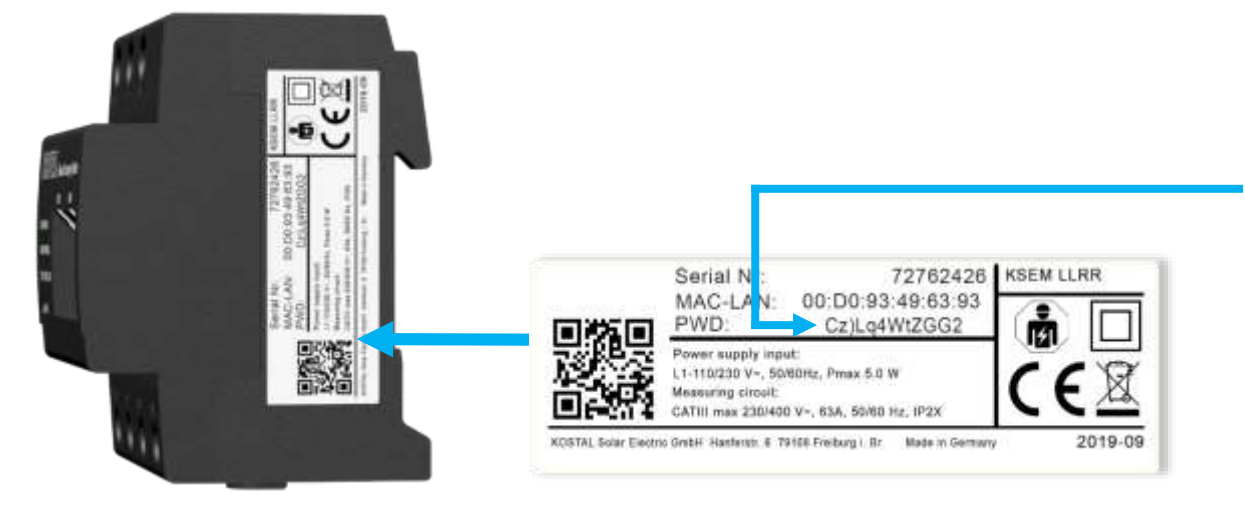

# Nach dem Einloggen öffnet sich im Browser ein Fenster mit dem Dashboard des KOSTAL Smart Energy Meters.

#### **ACHTUNG - Bitte beachten!**

Nur Anpassungen oder Veränderungen auf der Weboberfläche des KOSTAL Smart Energy Meters vornehmen wenn man genau weiß, was getan werden muss und diese notwendig oder unbedingt erforderlich sind.

Für die meisten Anwendungsfälle ist keine Konfiguration notwendig, da die RS485 Modbus-Schnittstellen A und B bereits vorkonfiguriert sind.

#### Das Login-Fenster des KOSTAL Smart Energy Meters

Für die Anmeldung benötigen Sie das Passwort vom Label (Typenschild) des KOSTAL Smart Energy Meters. Dieses Typenschild liegt nochmals separat der Verpackung als Aufkleber bei.

#### Passwort: Cz)Lq4WtZGG2

Das Passwort in das vorgesehene Feld eingeben und einloggen.

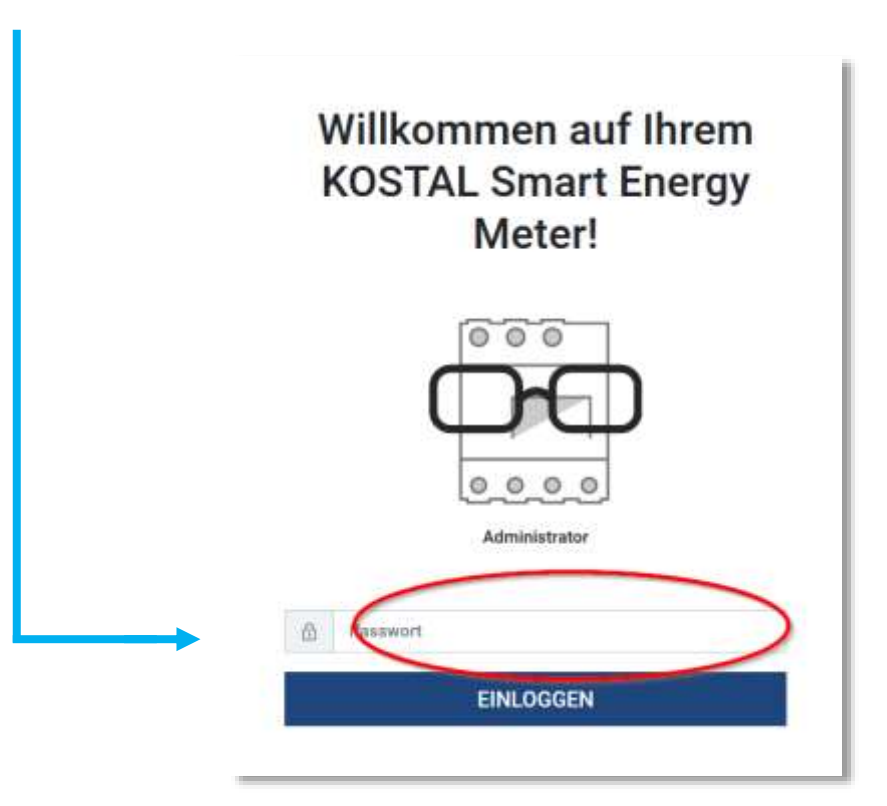

# **Anschluss KOSTAL Smart Energy Meter (KSEM)**

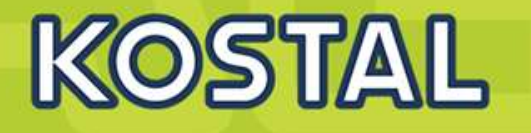

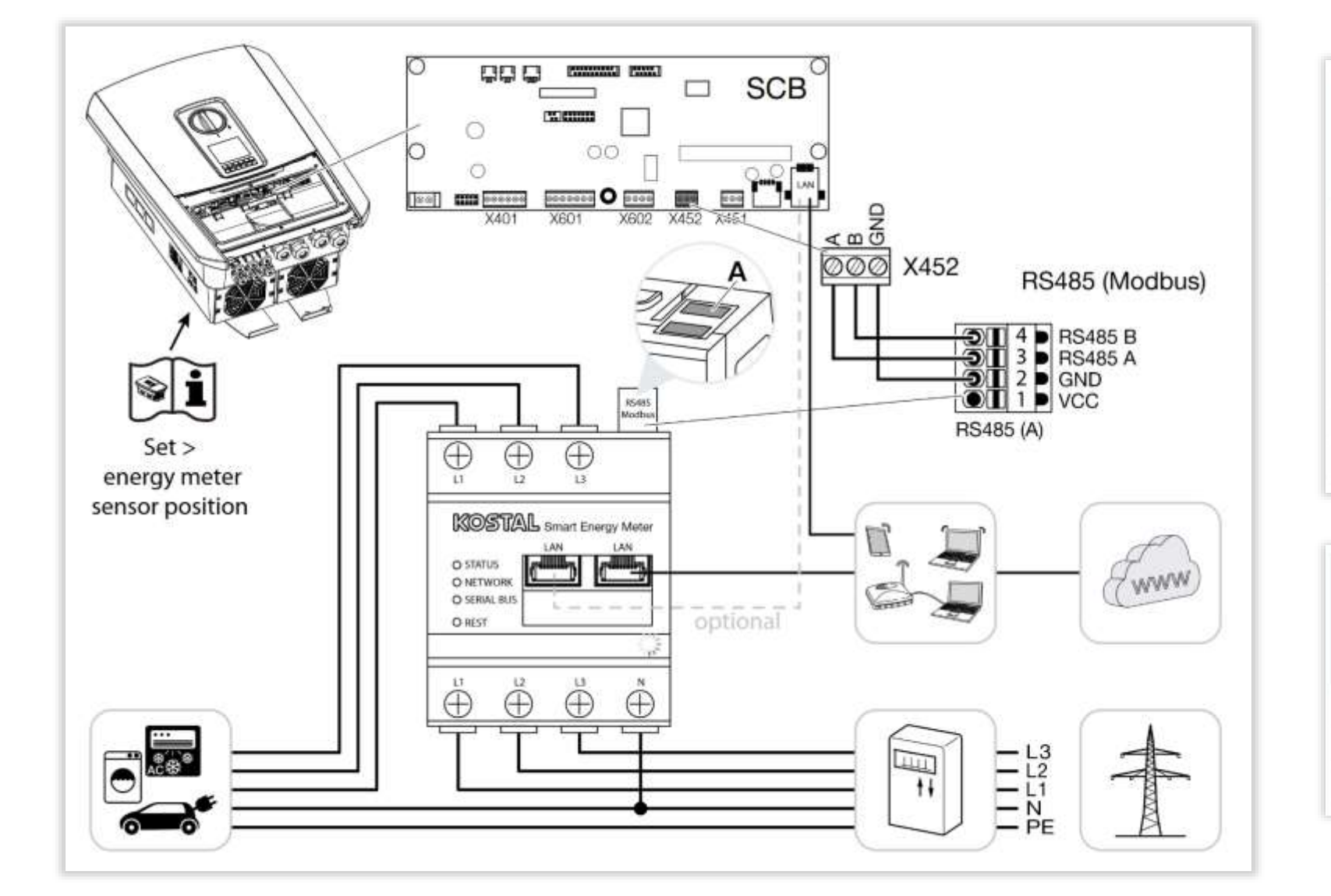

| RS485 Settings - KO<br>(vorkonfigurie | STAL Smart Energy Meter<br>ert/pre configured) |
|---------------------------------------|------------------------------------------------|
| Menüpunkt/<br>Menue item              | Wert/<br>Value                                 |
| Adress (Slave ID)                     | 1                                              |
| Bautrate                              | 38400 Baud                                     |
| Databit                               | 8                                              |
| Stoppbit                              | 2                                              |
| Parität                               | None                                           |
| Interface                             | RS485 A                                        |
| Туре                                  | PIKO IQ/PLENTICORE plus                        |

| Anschlus                    | s/Connection                 |
|-----------------------------|------------------------------|
| Wechselrichter/<br>Inverter | KOSTAL Smart Energy<br>Meter |
| RS485 A                     | RS485 A                      |
| RS485 B                     | RS485 B                      |
| GND                         | GND                          |

SOLAR ELECTRIC

Folie 71

18.01.2023

# KSEM - Sensoreinbaupositionen – Hausverbrauch oder Netzanschlusspunkt

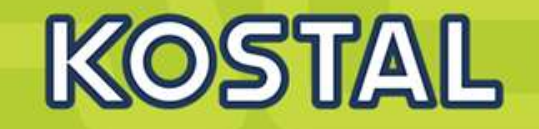

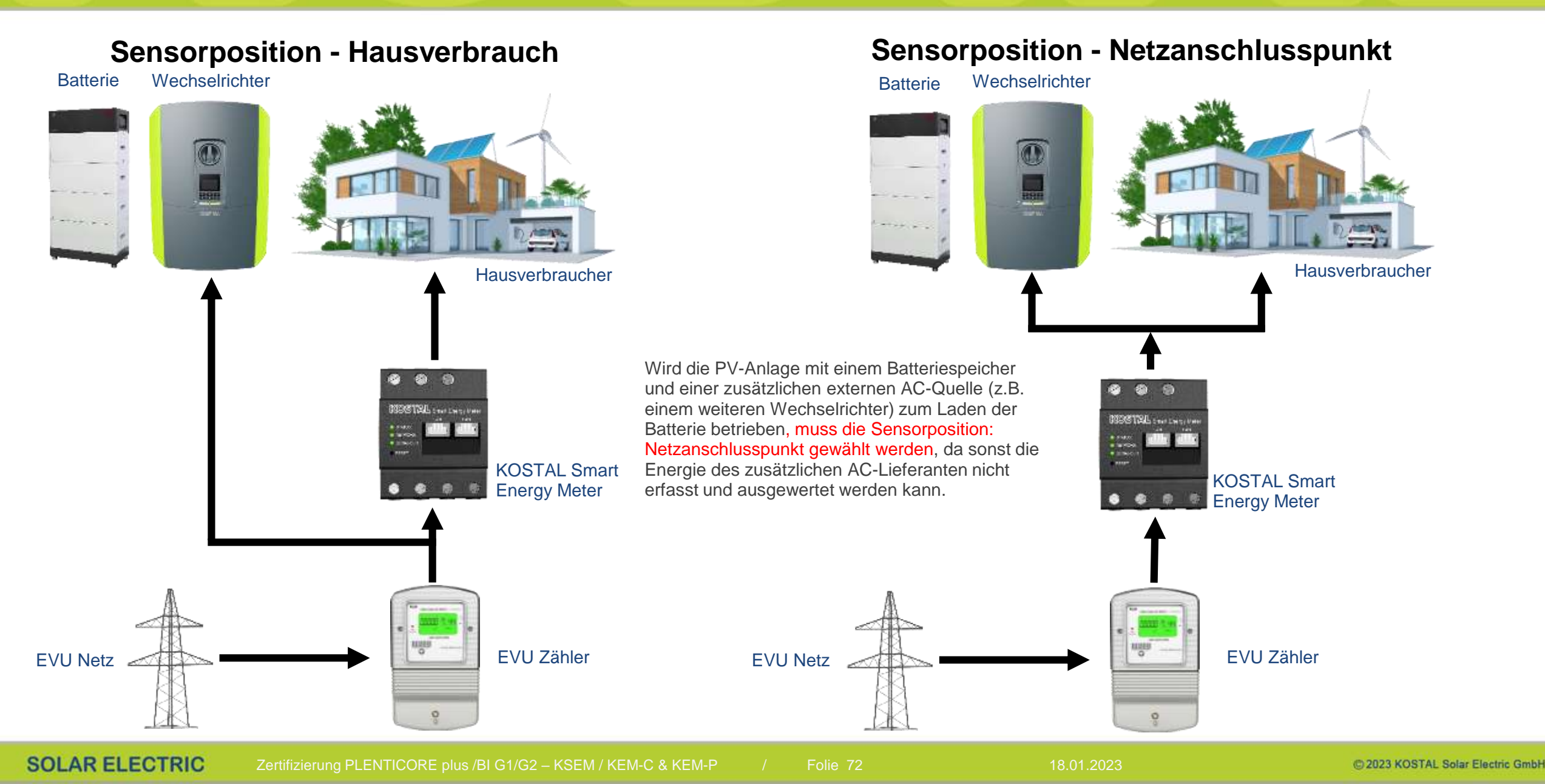
#### **KSEM – Der Einsatz von Stromwandlern**

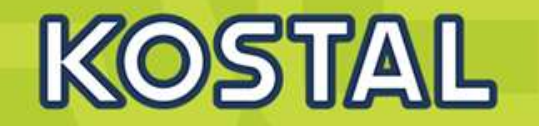

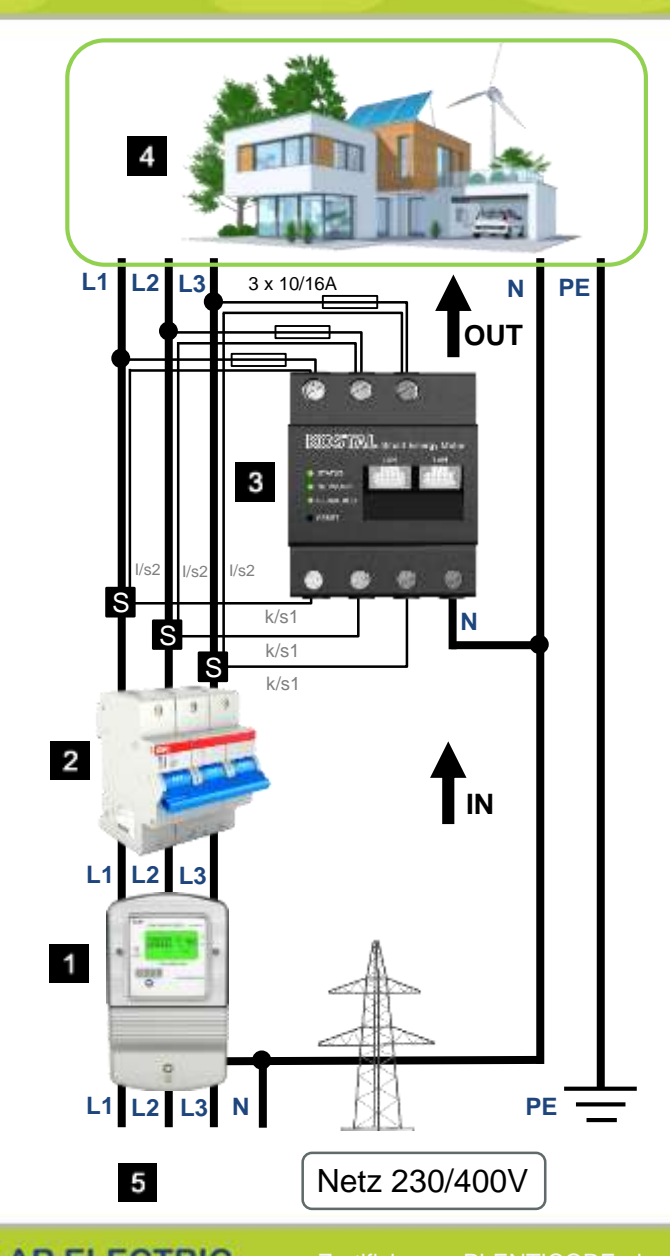

- 1 Energiezähler EVU Netz
- 2 Leitungsschutzschalter
- 3 KOSTAL Smart Energy Meter (KSEM)
- 4 Verbraucher
- 5 EVU Netz

Werden zur Strommessung externe Wandlerspulen eingesetzt, so muss auf der Weboberfläche in den Geräteeinstellungen die Verwendung von Stromwandlern aktiviert werden und das Wandlerverhältnis in dem Dropdown Menü ausgewählt werden.

| Interner Sti<br>Setze Wandlerverhältr                              | romzähler<br>nis der eingesetzten Wandlerspule.                                    | ~         |
|--------------------------------------------------------------------|------------------------------------------------------------------------------------|-----------|
| Wenn der Energy Man<br>Wandlerverhältnis hie<br>Verwende Stromwand | ager mit einem Stromwandler verbunden ist, kann das<br>r angegeben werden.<br>Iler | SPEICHERN |
| Wandlerverhältnis                                                  | 50:1                                                                               |           |

18.01.2023

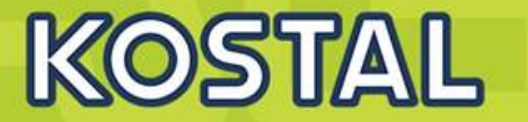

#### Empfohlene Stromwandler für KOSTAL Smart Energy Meter

| Hersteller /<br>Manufacture | Bezeichnung /<br>Designation | Primär-Strom /<br>Primary current | Sekundär-Strom /<br>Secondary current | Genauigkeitsklasse /<br>Accuracy class | Typ <sup>1</sup><br>Type <sup>1</sup> |
|-----------------------------|------------------------------|-----------------------------------|---------------------------------------|----------------------------------------|---------------------------------------|
|                             | KBR 18L 150/5A               | 150A                              | 5A                                    | 1                                      | 1                                     |
|                             | KBR 18L 200/5A               | 200A                              | 5A                                    | 1                                      | 1                                     |
|                             | KBR 18L 250/5A               | 250A                              | 5A                                    | 1                                      | 1                                     |
| MBS AG                      | KBR 28 300/5A 300A 5A        | 1                                 | 1                                     |                                        |                                       |
|                             | KBR 28 400/5A                | 400A                              | 5A                                    | 1                                      | 1                                     |
|                             | KBR 28 500/5A                | 500A                              | 5A                                    | 1                                      | 1                                     |
|                             | CM-CT 100/5                  | 100A                              | 5A                                    | 1                                      | 2                                     |
| ABB                         | CM-CT 150/5                  | 150A                              | 5A                                    | 1                                      | 2                                     |
|                             | CM-CT 400/5                  | 400A                              | 5A                                    | 1                                      | 2                                     |

1 (1) Kabelbaum / Wiring harness

(2) Kupferschienenmontage / Copper bar mounting

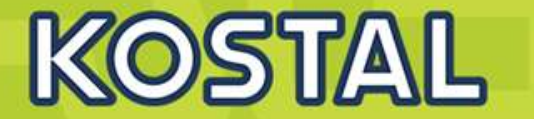

- KSEM Updatefunktionen (Autoupdate/Benachrichtigen/Manuell)
- Erweiterte Dashboard Darstellung
- > Optimierung der Seite Anlagenübersicht
- Neues Wallbox UI
- Wallbox Update via RS485 (erst ab installierter Wallbox wallbox-connectionboard-2021.50.9221-RELEASE.bin möglich)
- Default Timezone "Europa/Berlin" bei Auslieferung

### **KSEM - FW 2.1.0: Updatefunktion**

- Der KSEM bietet ab der Version 2.1.0 wie der PLENTICORE die Möglichkeit sich über neue Updates informieren oder automatisch installieren zu lassen.
- Hierzu wurde das Menü "Geräte-Firmware aktualisieren" aus dem Untermenü "Geräteeinstellungen -> Gerät" in das obere Menü der "Geräteeinstellungen" verschoben.

|                                                                                 |                                         | Netzwerkeinstellungen ®                                                                                                    |                                                                                                    |  |
|---------------------------------------------------------------------------------|-----------------------------------------|----------------------------------------------------------------------------------------------------|----------------------------------------------------------------------------------------------------|--|
| erner Stromzähler                                                               | 3 A A A A A A A A A A A A A A A A A A A | Kalifyatalan ita 160 wekazi kitalak                                                                                                    |                                                                                                    |  |
| nielle Schnittstellen                                                           |                                         | E-Mail-Einstellungen (f.)                                                                                                    |                                                                                                    |  |
| ckup<br>mi obr Gragani man fortiget                                             | 2                                       | Interner Stromzähler (i)<br>Inter Verderschilten de eingestene Reide geb                                                                                                    |                                                                                                    |  |
| rät<br>montegen, Resent und Lpetere                                             | 8                                       | Firmware aktualisieren ()                                                                                                    |                                                                                                    |  |
| are unit Ureaut                                                                 |                                         | Automatischen Update                                                                                                    |                                                                                                    |  |
| Rome Integritude                                                                | 1 2552289 (                             | Verfagten tiphten etersetisch mitalisen<br>für der Kepell auferstügt des Farmer in bei verfagte is verliebtlich dess servertet. Sich sie bei bei bei im present och sich servicipation auferfagte. |                                                                                                    |  |
|                                                                                 |                                         | Der neue Lipdelne Infernieren                                                                                                    |                                                                                                    |  |
| n Sin "Jud setzer" Abden, setzen bei die Hertlichet auf Balei Arei Missierzeit. |                                         | Manuelle Updane                                                                                                    |                                                                                                    |  |
| TI 4 3020, 000 34 Add                                                           | 1007 00 7400                            |                                                                                                    |                                                                                                    |  |
| derte l'incluingen :                                                            |                                         | Manuation Update                                                                                                    |                                                                                                    |  |
|                                                                                 |                                         | Detai aussibles                                                                                                    | Destruction                                                                                                    |  |
| xseper.                                                                         |                                         | (Theo Arrist)                                                                                                    | and the second second s |  |
| i ad Andrinogenetical calcindees                                                | And And And And And And And And And And | Serielle Schnittstellen (i)                                                                                                    |                                                                                                    |  |
| 18-Firmware aktual wieren                                                       |                                         |                                                                                                    |                                                                                                    |  |
|                                                                                 | Attack by                               | Backup                                                                                                    |                                                                                                    |  |
| tien-Logs                                                                       |                                         | transfer of a fragment mean factory.                                                                                                    |                                                                                                    |  |
| nimmer für die Legelinist den Aprieven Instantischen                            |                                         | Gerät                                                                                                    |                                                                                                    |  |
| meltangen set                                                                   | <ul> <li>HORATOWARD</li> </ul>          | Determining on America's and Large                                                                                                    |                                                                                                    |  |

NEU

## **KSEM - FW 2.1.0: Updatefunktionen (Autoupdate)**

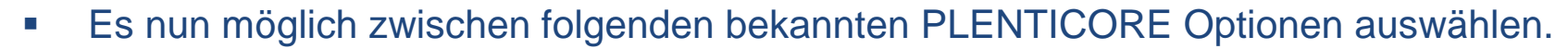

| Firmware aktualisieren ()<br>Automatisches snut manwelles Firmware-Opdate                                                                                    |             |              | Ŷ |
|----------------------------------------------------------------------------------------------------|-------------|--------------|---|
| Automatisches Update                                                                                                    |             |              |   |
| Verfügbare Updates automatisch installieren                                                                                                    |             | SPOCHERN     |   |
| O Über neue Updates informieren                                                                                                    |             |              | _ |
| Data berk bereyden packallig, als ein forma an Update verfigier at. Updates evelue eru nach einer Kentstpog skath der Varter voraller.<br>O Manzelle Undates |             |              |   |
| En versten beiten anternetinsfere Updaten darchgefieldet.                                                                                                    |             |              |   |
|                                                                                                    |             |              |   |
| Manuelles Update                                                                                                    |             |              | _ |
| Datel auswithien                                                                                                    | Durchsuchen | AKTUALIBUREN |   |

- Wird "Verfügbare Updates automatisch installieren" ausgewählt haben, wird ein Update automatisch ausgeführt sobald ein Update zur Verfügung steht (Hinweis: PLENTICORE plus: Fehler 6006 aufgrund des Neustarts).
- Danach erscheint über den Punkt "Meldungen" eine neue Nachricht.

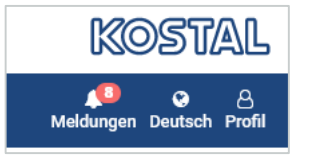

Bei Klick auf "Meldungen" erscheint die Liste mit dem Hinweis das ein Update durchgeführt wurde.

| Zeitstempel         | Quelle  | Kategorie   | Nachricht                                                                                  |
|---------------------|---------|-------------|--------------------------------------------------------------------------------------------|
| 20. Sep. 2022 12:22 | Updater | Information | Firmware-Upgrade durchgeführt<br>kostal-ksem-devel-hw0100-sw2.1.0-pre-20220913151037.raucb |

K(O)S11/4/L

 Wird "Über verfügbare Updates benachrichtigen" ausgewählt, erschient oben rechts über die "Meldungen" bei einer verfügbaren neuen Firmware, eine Mitteilung hinterlegt.

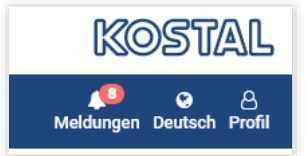

Klickt man auf Meldungen wird als Mitteilung ein verfügbares Update angezeigt.

| 26. Aug. 2022 14:11 | Updater           | Information        | Firmware-Dograde verfügbar                                                                                                    |
|---------------------|-------------------|--------------------|----------------------------------------------------------------------------------------------------|
| 94 Aug 0099 08 94   | Parks Destalances | ballarine tellines | The line of the second second se |

 Mit einem weiteren Klick kommt man zum Updatebereich in dem das Update automatisiert herunterladen und ausgeführt werden kann.

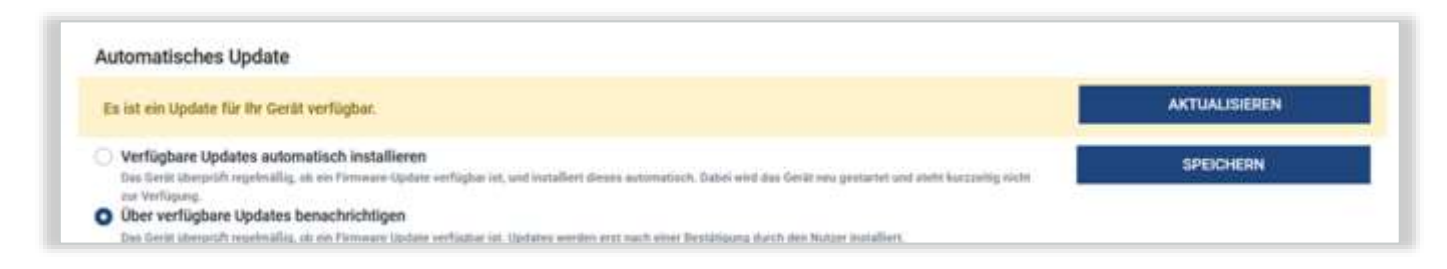

• Es ist auch weiterhin möglich ein manuelles Update über die bekannte Funktion einspielen.

### **KSEM - FW 2.1.0: Erweiterte Dashboard Darstellung**

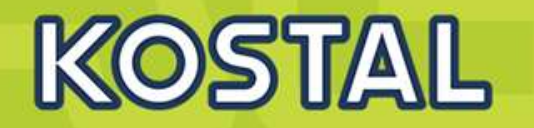

 Das Dashboard ist weiter aufgeteilt um die AC-Leistungen bei mehr als einem WR besser darstellen zu können.
 Zudem wird die Wallbox symmetrisch in die Mitte gelegt und zusätzlich bei einer Verwendung eines Batterie-/ Hybridwechselrichters der Batterieladezustand (SoC) auf dem Dashboard angezeigt.

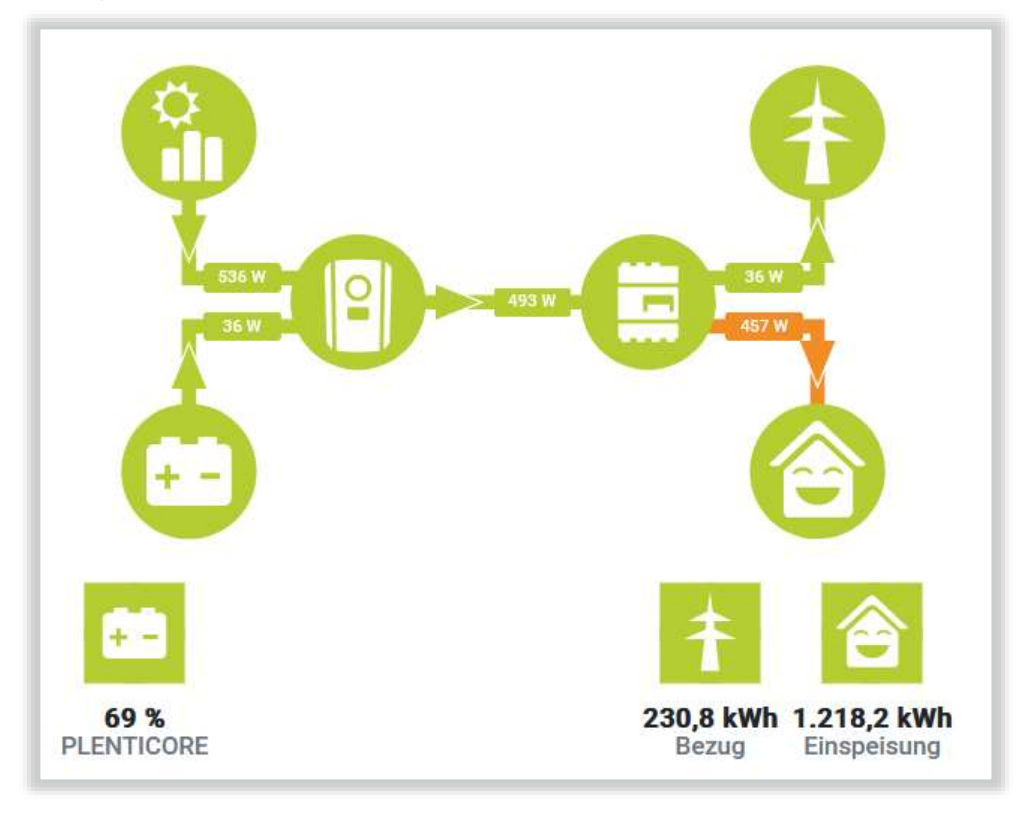

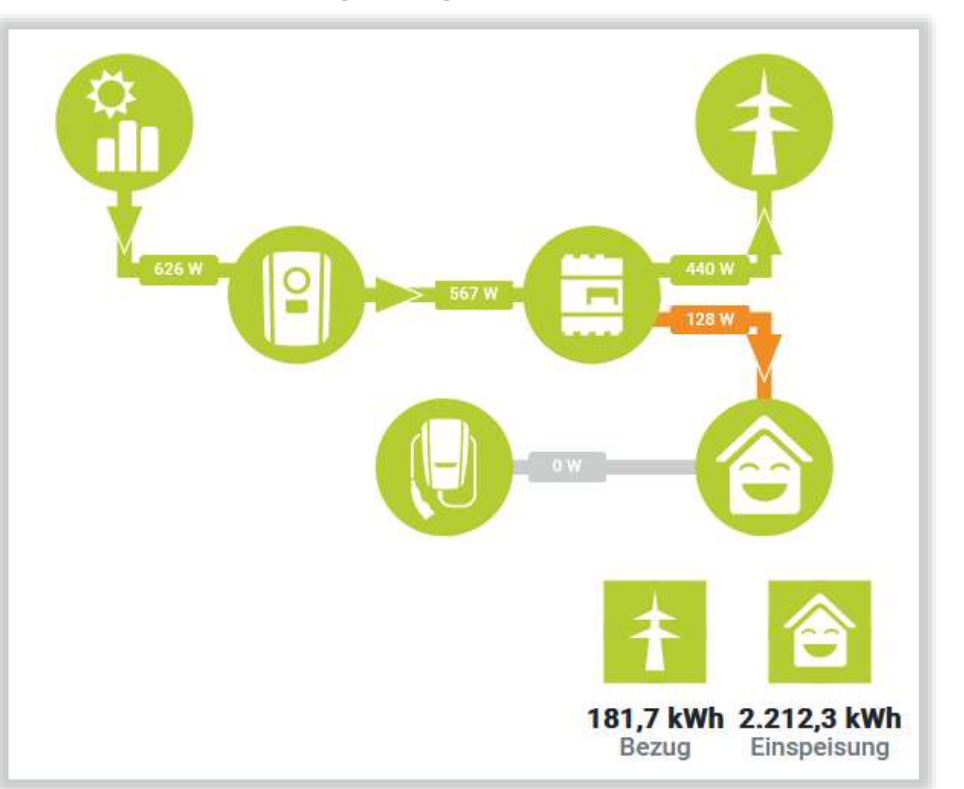

 Zusätzlich wird wie bei der ersten Version des KSEM / altem Dashboard wieder die bezogene und eingespeiste Energie seit der Installation des KSEM mit angezeigt.

## **KSEM - FW 2.1.0: Optimierung der Seite Anlagenübersicht**

 Auf der Seite der Anlagenübersicht wird nun die AC- und DC- Leistungen besser aufgetrennt und bei Verwendung von mehreren Wechselrichtern die Einzelleistungen dediziert dargestellt.

| Anlagenübersicht/Ein | nstellungen                                                                |                                 |                                                          |                                        | Anlagenübersicht/Einstellungen                                              |                     |                                                                             | 390                                                   |
|----------------------|----------------------------------------------------------------------------|---------------------------------|----------------------------------------------------------|----------------------------------------|-----------------------------------------------------------------------------|---------------------|-----------------------------------------------------------------------------|-------------------------------------------------------|
| 382.                 |                                                                            | 2                               | ÷ 10-                                                    |                                        | 112.                                                                        |                     | 743-                                                                        |                                                       |
|                      | Theoremisticatil and PV<br>Haseremistrative<br>Hypercentration and Bartery | 1017 AN<br>101 AN<br>10 AN      | Doma<br>Line browne<br>Line y                            | Ebigeroung<br>Mitter<br>0.9.9          | Harristhanh                                                                 |                     | 1 wets (Einspeisung)                                                        |                                                       |
| E                    |                                                                            | 18                              | Place T Tonic<br>Rearing<br>Down<br>Marking<br>Latrang   | Benug<br>2009<br>14.0<br>044<br>19.0   | Haanvetreach aan PV<br>Maanvetrinich aan Sichtein<br>Maanvetrinich aan Netz | 112 W<br>6 W<br>9 W | Distan<br>Net/Segure<br>Inter-p<br>Phase 1                                  | Eingestuung<br>Ko Ha<br>Q.99                          |
|                      | artung an Interansportagenilik<br>Laintagenilikeet                         | Industry                        | Place 2<br>Bind<br>Binore<br>Binore<br>Binore<br>Content | Emperance<br>2019<br>014<br>015<br>016 | E ran                                                                       |                     | tantas<br>Teatrong<br>Bixen<br>rites op<br>Latitung                         | Engelitung<br>254 V<br>3,8 A<br>0,87<br>180 W         |
| 398.                 | 67).<br>                                                                   | 3                               | Phase 3                                                  | Biogeneous<br>2049                     | Alanigebung ant Nettaningpelangsunkt<br>Latatongsundivert                   | Depk/bilent         | Phase 2<br>Status<br>Territory                                              | Enspetrang<br>236 V                                   |
| PLENTICORE           | Annyong-money                                                              | po n<br>Conjectanj              | inn-p<br>Jahanag                                         | 640<br>95.0                            | 854 w                                                                       | 30                  | arcen<br>cana p<br>Leistang<br>Phane 3                                      | UTA<br>1,00<br>354 W                                  |
| 412.v                |                                                                            | 2                               |                                                          |                                        | PLENTICORE plus                                                             | 354 W               | Sparrung<br>Bhoan<br>mai o<br>Leistong                                      | 235 V<br>1,2 A<br>1,00<br>288 W                       |
| PLENTICORE           | PVDagetgilding                                                             | 472.00                          |                                                          |                                        |                                                                             | Enspearing          | 0w                                                                          |                                                       |
| 68 ×                 |                                                                            | 9                               |                                                          |                                        | 915 w<br>PA Cananto (Ebegations)                                            | 2                   | Schematurer                                                                 | #3659W080800T                                         |
| PLEMITLORE           | Lasir (Volasirening<br>Banar<br>Lasirented                                 | 1875<br>48 M<br>Datadas<br>1875 |                                                          |                                        | PLENTICORE plus<br>PVErgangeleintung                                        | 308 W               | Status<br>Walibou Statuscobe<br>Luddefatting<br>Energia galaden<br>Lädedaam | Nobit vesturiyen<br>1<br>0,00 kwr<br>0,0 kwr<br>0,0 k |

## KSEM – FW 2.1.0: Neues Wallbox UI

Die bisherige Darstellung der Wallbox Seite im KSEM (ebenfalls in der Ansicht in der KOSTAL Solar App) wird an ein zeitgemäßes und mobil optimiertes Design angepasst.

- Folgende Änderungen wurden durchgeführt.
  - 1. Ladestatus
  - 2. Auswahl Buttons für die einzelnen Lademodi
  - 3. Ansicht innerhalb der jeweiligen Lademodi

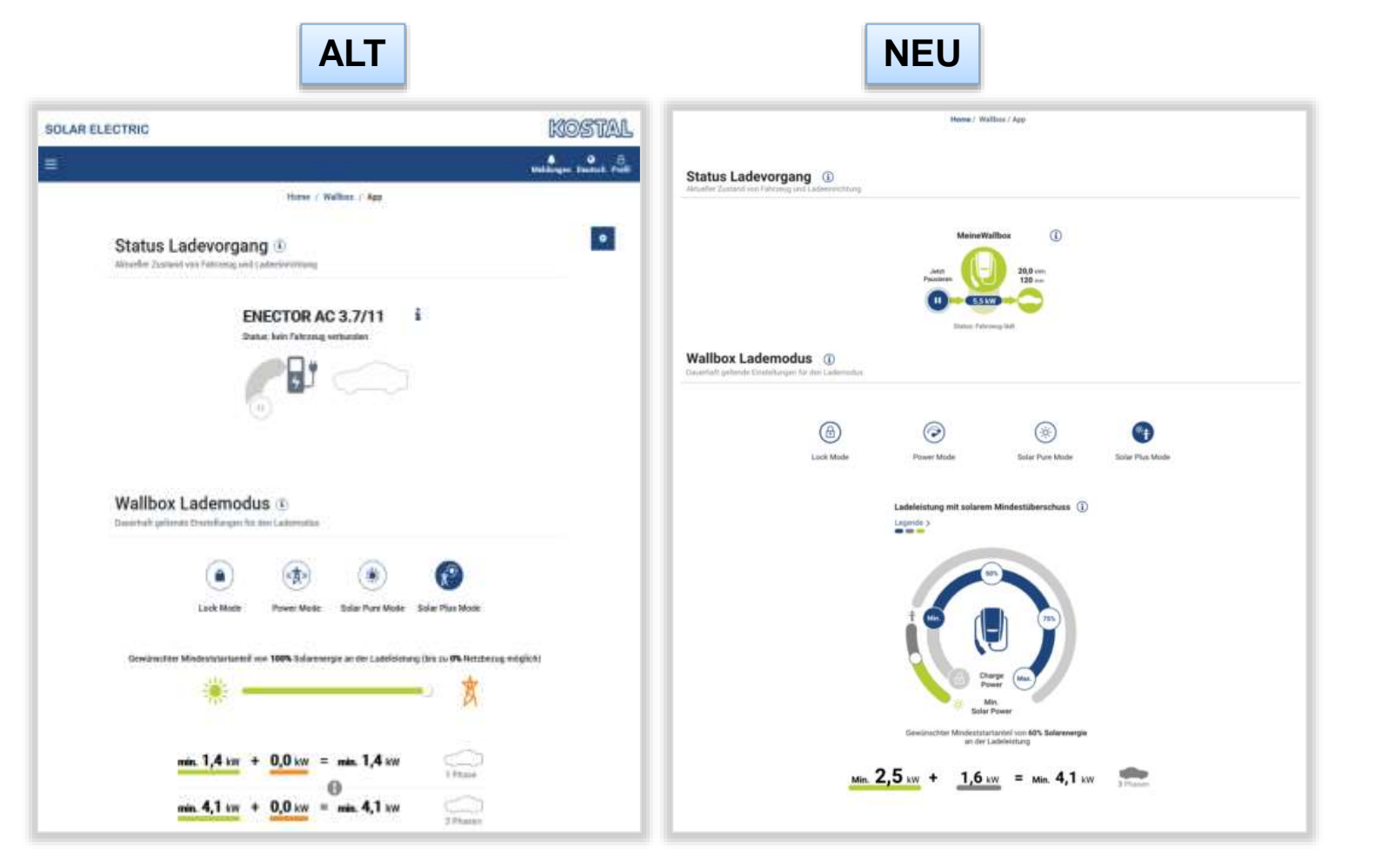

### KSEM – FW 2.1.0: Neues Wallbox UI - Ladestatus

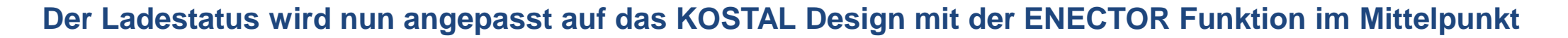

KOSTAL

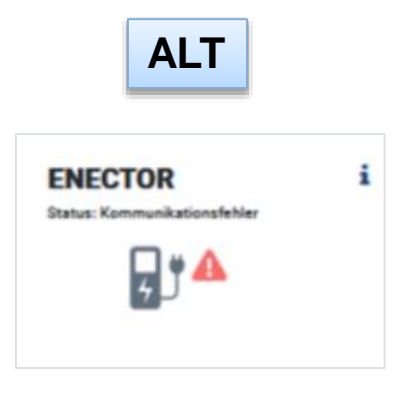

NEU

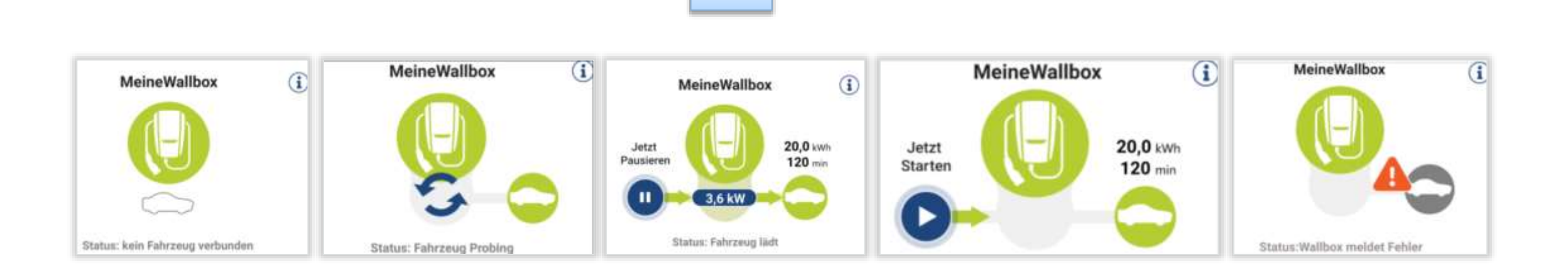

KSEM – FW 2.1.0: Neues Wallbox UI – Auswahl Buttons einzelne Lademodi

- Erklärung: Im Power Mode wird dem Fahrzeug die max. mögliche Leistung aus allen Quellen angeboten.

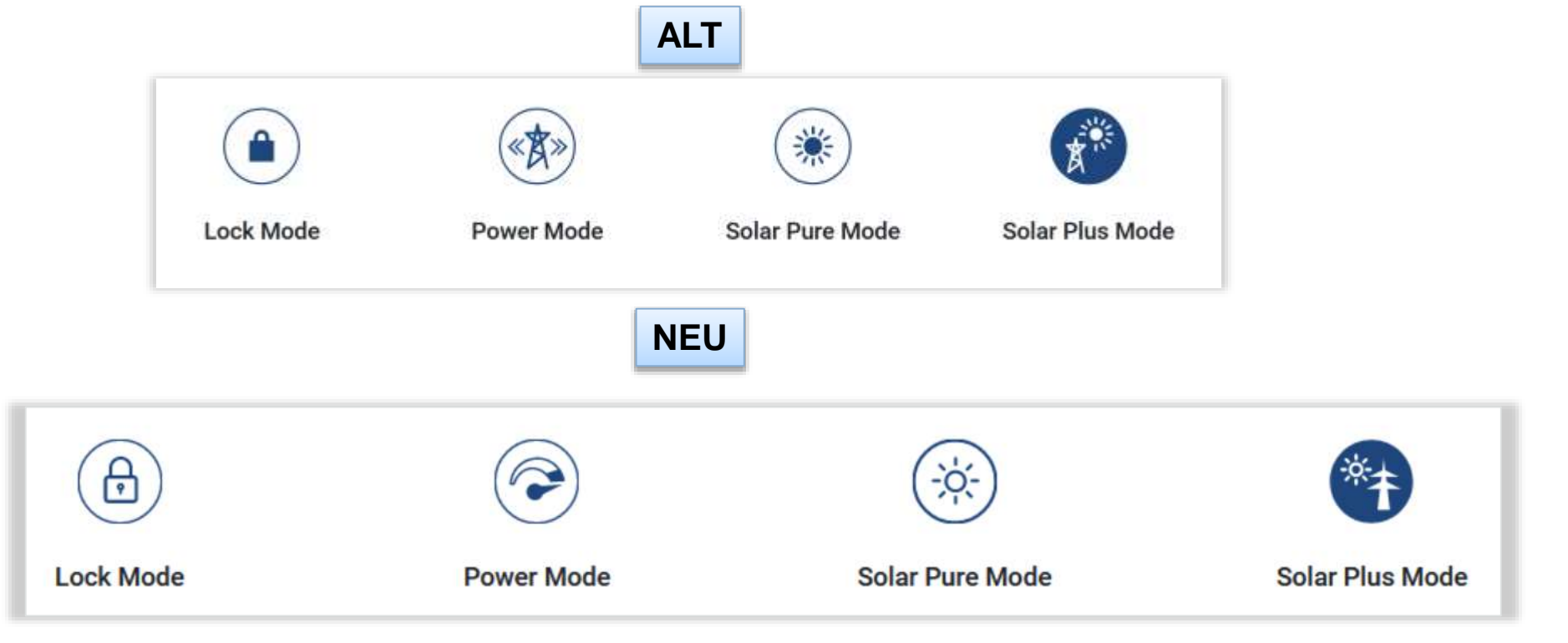

#### unterschiedlichen Farben/Funktionen besser zu verstehen.

Lock Mode 

Hier ist die Wallbox "inaktiv" (grau) und das "Schloss" ist als aktiver Punkt (blau) markiert. 

Laden ist gesperf

NEU

Das neue Design lehnt sich an die immer wiederkehrenden "runden" Elemente an und stellt die Wallbox in Funktion (nicht aktiv / aktiv) in den Mittelpunkt. Zusätzlich wurde eine aufklappbare Legende aufgenommen, sie soll helfen die

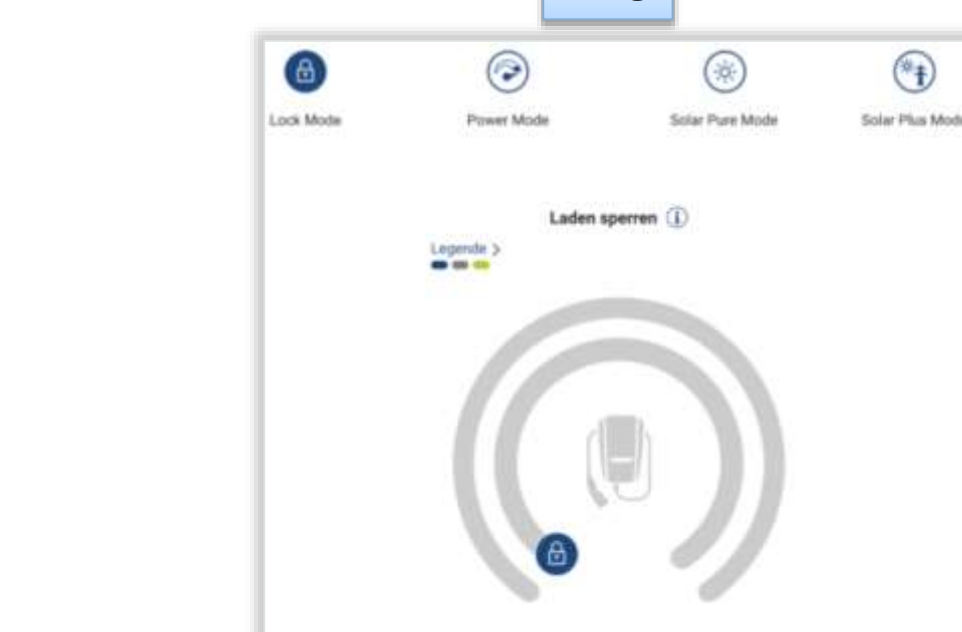

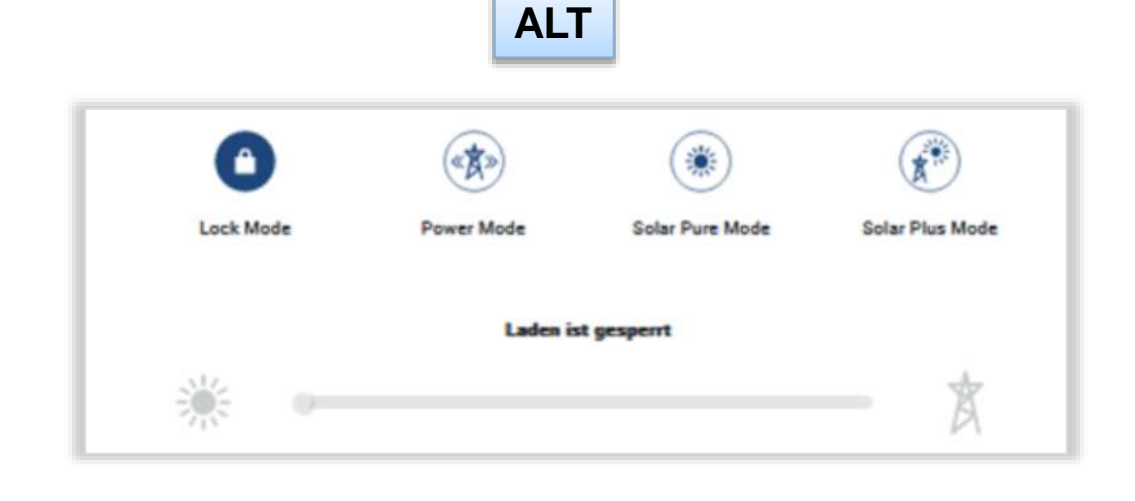

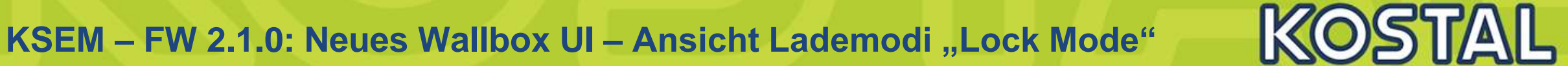

(\*†)

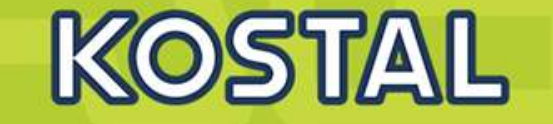

- Power Mode
- Hier ist die Wallbox "aktiv" und der Leistungspunkt "Max." ist als aktiver Leistungspunkt ausgewählt.

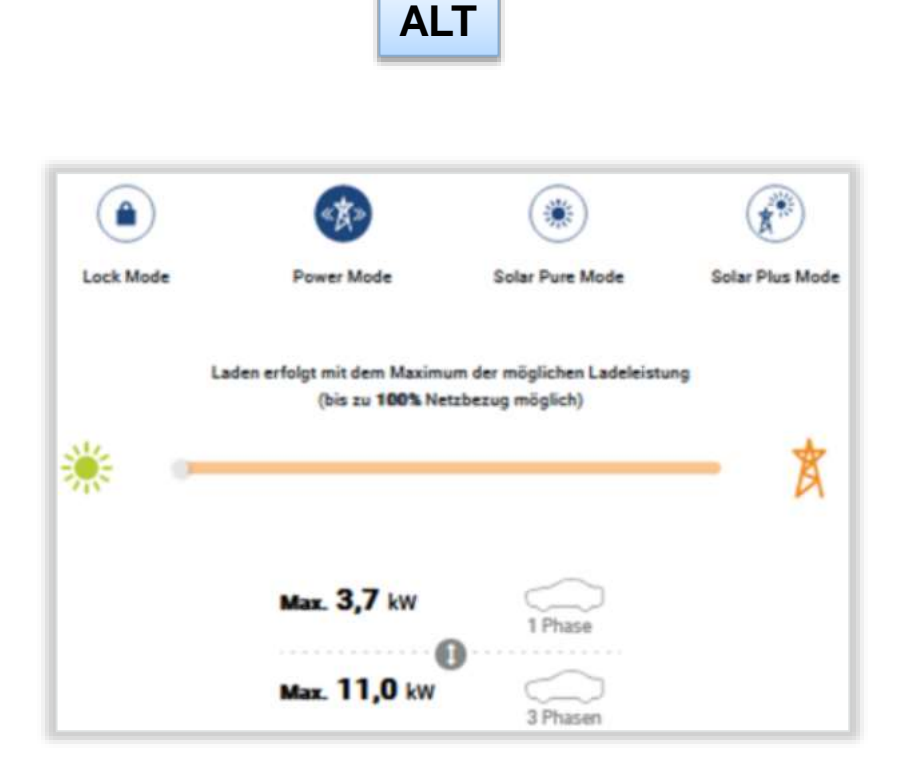

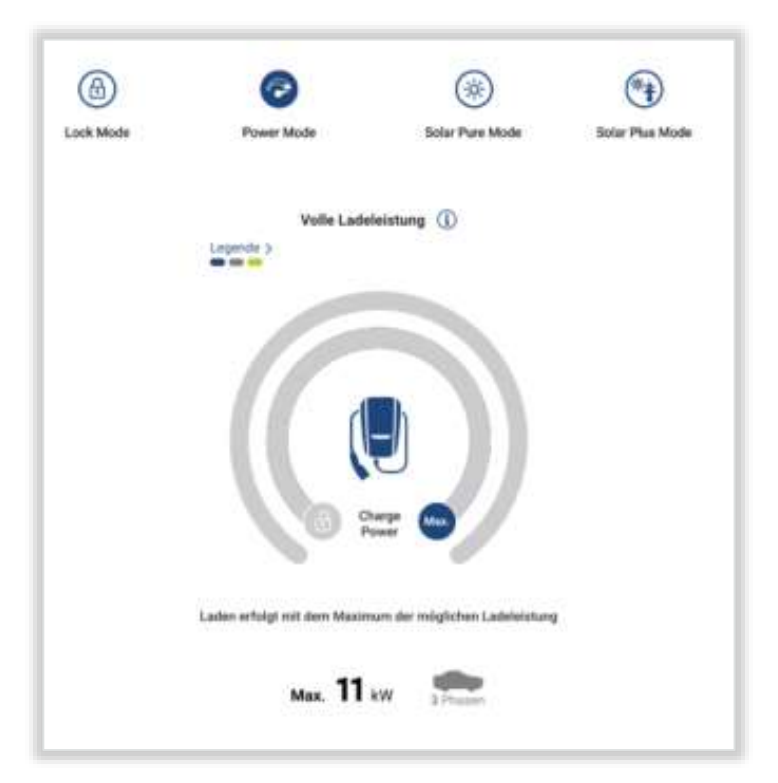

#### NEU

- Solar Pure Mode
- Ab dieser Stelle bekommen die beiden "Kreise" eine wichtigere Bedeutung. Im inneren Kreis ist der Leistungspunkt "Min." markiert und zeigt das mit der minimalen Leistung begonnen wird zu laden.
- Der blaue Bereich dahinter zeigt das dieser Leistungsbereich zusätzlich bei genügend Überschuss zur Ladung zur Verfügung steht und bis zur maximalen Leistung ansteigen kann.
- Der äußere Kreis symbolisiert das diese Min. Startladeleistung aus Solarer Leistung bereitstehen muss, bevor eine Ladung starten kann.

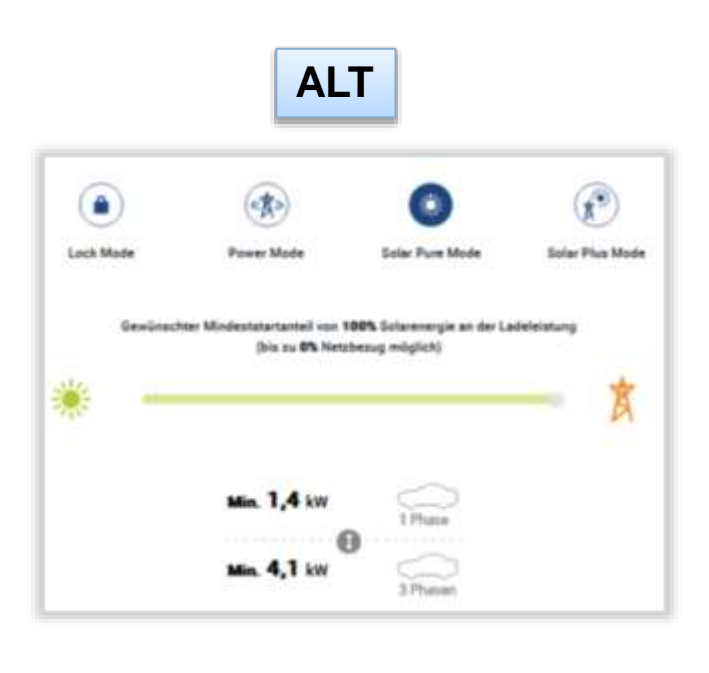

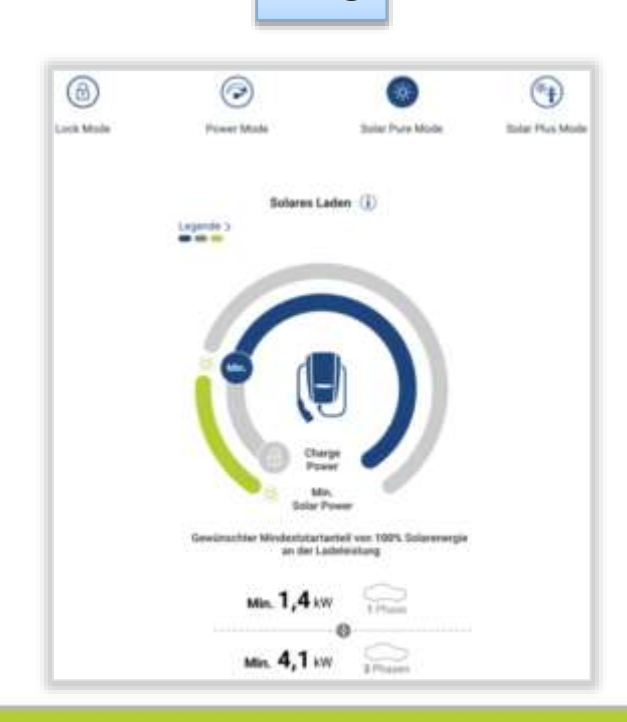

NEU

- Solar Plus Mode
- Hier kann der Kunde im inneren Kreis einen gewünschten Startladeleistungspunkt (Min., 50%, 75%, Max.) auswählen.
- Der blaue Bereich dahinter zeigt das dieser Leistungsbereich zusätzlich bei genügend Überschuss zur Ladung zur Verfügung steht und bis zur maximalen Leistung ansteigen kann.
- Im äußeren Kreis kann der Kunde nun wie bisher über den Schieberegler, den jeweiligen Anteil an notwendiger Überschussleistung (z.B. aus PV) festlegen, bevor mit der definierten Leistung gestartet wird. Der äußere Bereich passt sich dynamisch den ausgewählten Leistungspunkten aus dem inneren Bereich an.

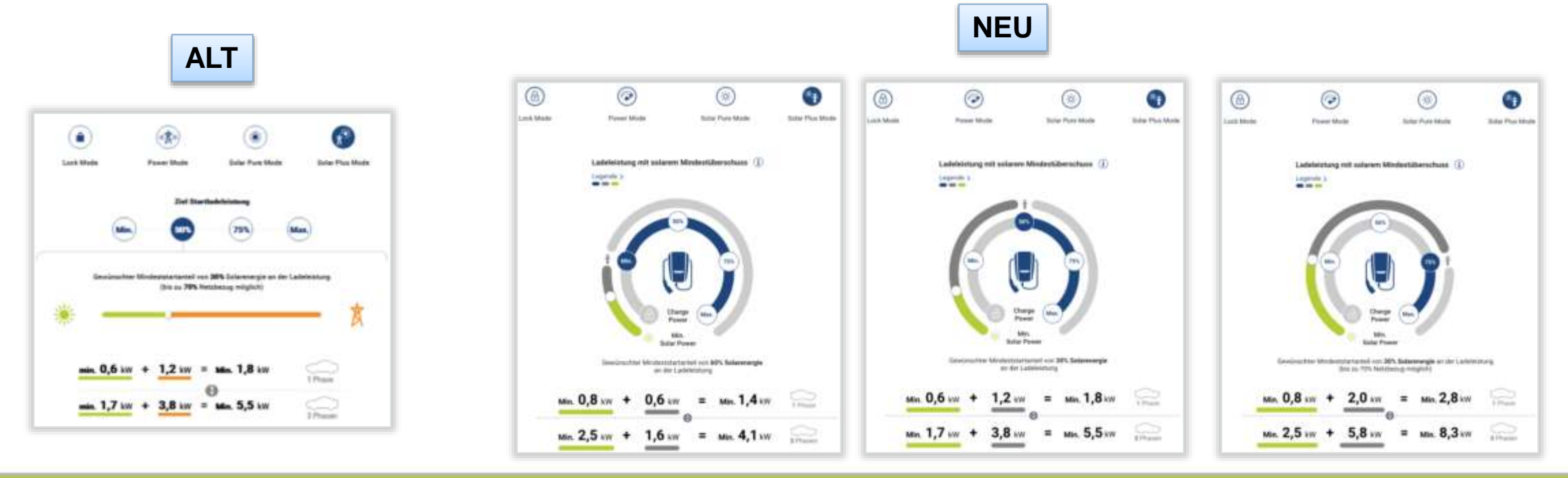

SOLAR ELECTRIC Zertifizier

ENTICORE plus /BI G1/G2 – KSEM / KEM-C & KEM-P

e 87

18.01.2023

#### KSEM – FW 2.1.0: Neues Wallbox UI – Ansichten innerhalb der Lademodi

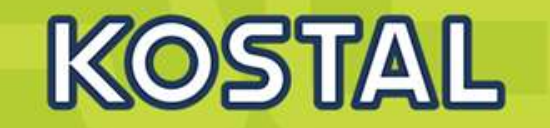

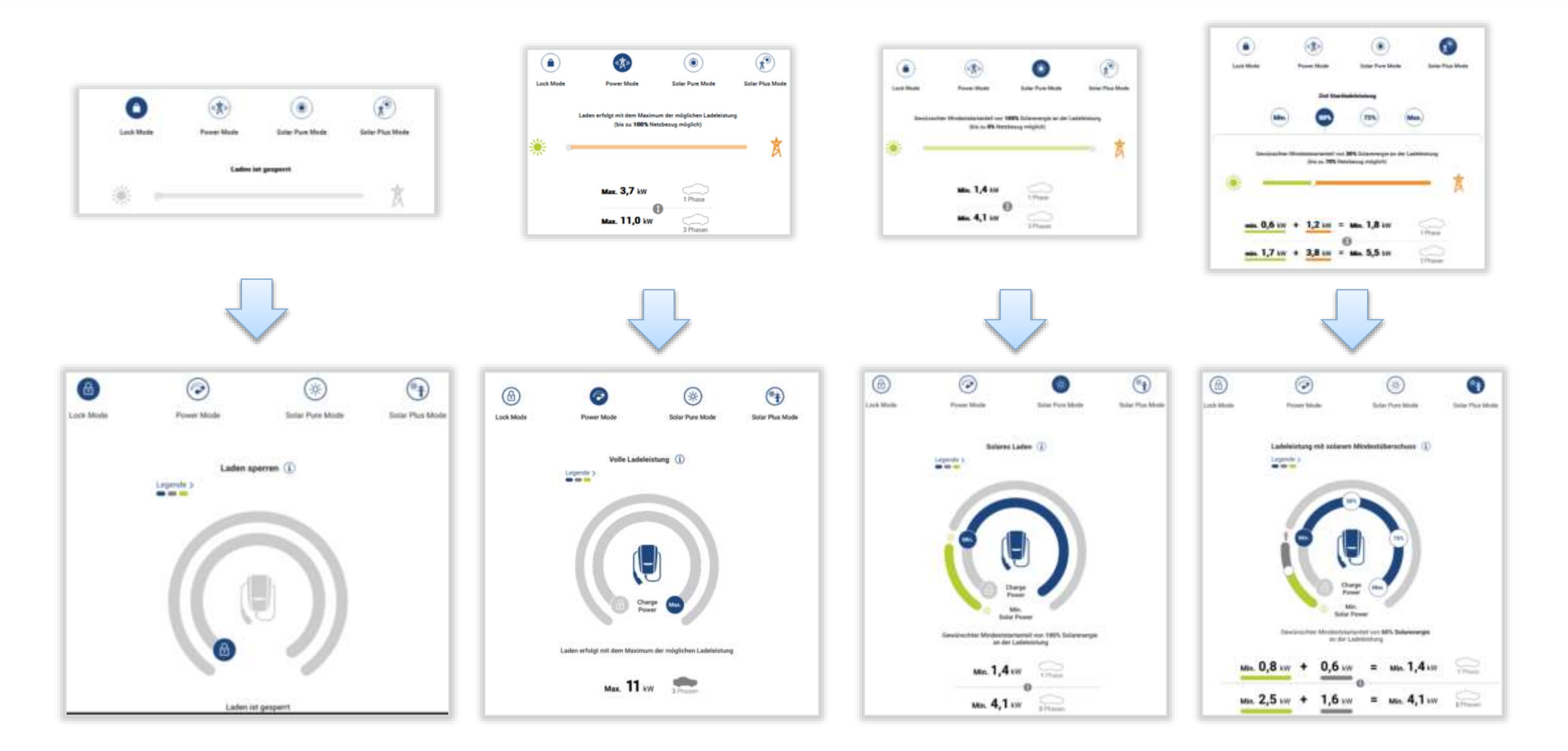

SOLAR ELECTRIC Zertifizierung PLENTICORE plus /BI G1/G2 – KSEM / KEM-C & KEM-P / Folie 88 18.01.2023

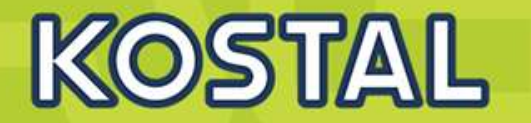

#### **Problem:**

Es wird mitunter vergessen die Zeitzone im KSEM korrekt zu setzen, was dann zu Problemen mit der Darstellung im KOSTAL Solar Portal führt.

| Datum und Uhrzeit |                          |   |           |
|-------------------|--------------------------|---|-----------|
| Ihre Zeitzone     | Wählen Sie eine Zeitzone | ^ | SPEICHERN |

#### Lösung:

Bei Auslieferung der Geräte wird die Default Zeitzone auf "Europa / Berlin" gesetzt. Da 80% der Geräte im DACH Bereich verkauft werden, minimiert dies die Probleme.

| Gerät (i)<br>Zeiteinstellungen, Neustart und Loga                  |                                            |   | ~           |
|--------------------------------------------------------------------|--------------------------------------------|---|-------------|
| Datum und Uhrzeit                                                  |                                            |   |             |
| Ihre Zeitzone                                                      | Europe/Berlin                              | • | SPEICHERN   |
| NTP                                                                |                                            | 1 |             |
| Indem Sie "Zeit setzen" klicken, setzen Sie die Gerätezeit auf Bas | is ihrer Browserzeit.                      |   |             |
| Systemzeit des Gerätes<br>Ihre Browserzeit                         | 28.9.2022, 11:22:29<br>28.9.2022, 11:24:37 |   | ZEIT SETZEN |

# AGENDA

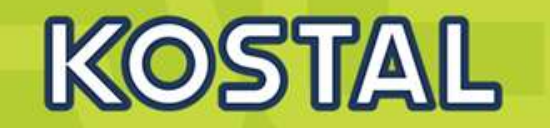

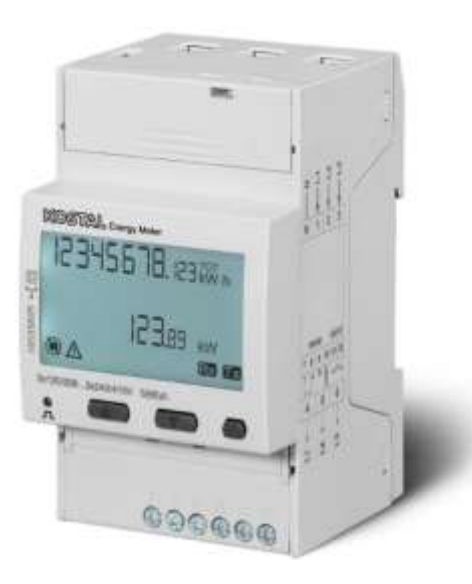

- KOSTAL PLENTICORE plus G2 Hybridwechselrichter
- KOSTAL PLENTICORE BI G2 Batteriewechselrichter
- Freigegebene Energiezähler Der KOSTAL Smart Energy Meter (KSEM) G2 FW 2.1.0
- Freigegebene Energiezähler Der KOSTAL Energy Meter (KEM-C)
- Freigegebene Energiezähler Der KOSTAL Energy Meter (KEM-P)
- Freigegebene Batteriespeicher BYD HV / HVS / HVM
- Freigegebene Batteriespeicher BMZ Hyperium / AXIstorage LiSH
- Freigegebene Batteriespeicher LG RESU FLEX

### **Anschlüsse am Gerät und Funktionen: KEM-C**

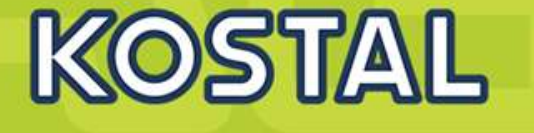

| Gerätekombination                                                       | KEM C     |
|-------------------------------------------------------------------------|-----------|
| PLENTICORE plus (PV)                                                    | $\odot$   |
| PLENTICORE plus<br>mit Batteriespeicher                                 | 0         |
| 1× PLENTICORE plus (PV) +<br>1× PLENTICORE plus<br>mit Batteriespeicher | $\otimes$ |
| 2× PLENTICORE plus (PV)                                                 | 8         |
| PIKO MP plus (PV)                                                       | 8         |
| PIKO MP plus<br>mit Batteriespeicher                                    | $\otimes$ |
| Funktionsumfang                                                         |           |
| 24-Stunden-<br>Hausverbrauchsmessung                                    | $\odot$   |
| Dynamische Wirkleistungs-<br>steuerung                                  | $\odot$   |
| Anbindung über vorkonfi-<br>gurierte RS485-Schnittstellen               | 0         |
| Betrieb eines angeschlosse-<br>nen Batteriespeichers                    | $\odot$   |
| Wallbox ENECTOR<br>mit Komfortfunktion                                  | $\otimes$ |

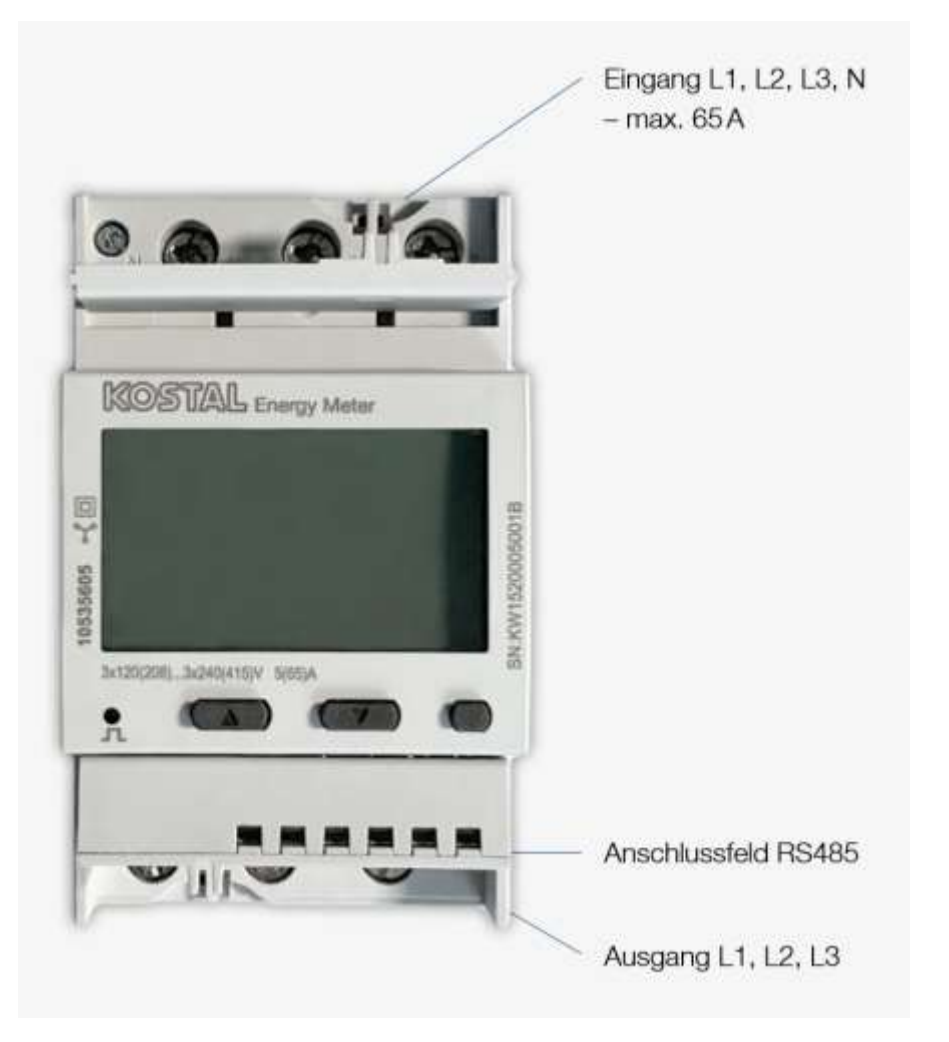

## **Anschluss und Vorkonfiguration: KEM-C**

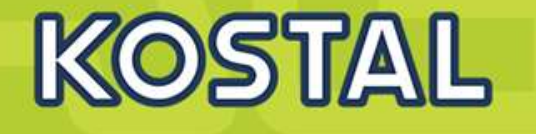

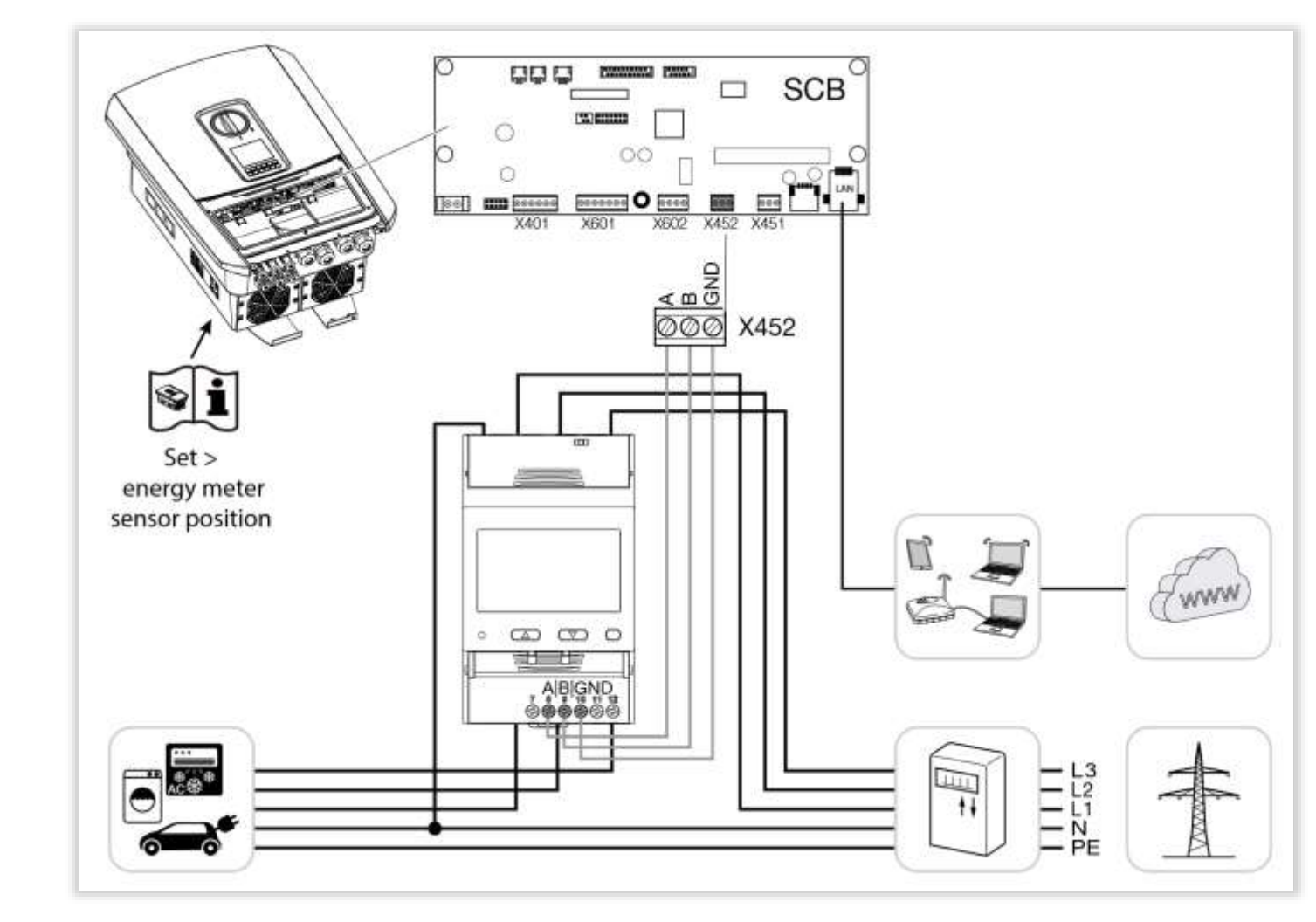

| (vorkonfigurier          | t/pre configured) |
|--------------------------|-------------------|
| Menüpunkt/<br>Menue item | Wert/<br>Value    |
| Adress                   | 1                 |
| Bautrate                 | 38400 Baud        |
| Databit                  | 8                 |
| Stoppbit                 | 2                 |
| Parität                  | None              |

| Anschluss/Co                | onnection |
|-----------------------------|-----------|
| Wechselrichter/<br>Inverter | KEM       |
| RS485 A                     | RS485 A   |
| RS485 B                     | RS485 B   |
| GND                         | GND       |

Folie 92

18.01.2023

### Technische Daten: KOSTAL Energy Meter KEM-C

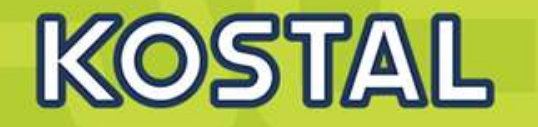

| Kompatibel mit Wechselrichter (nur ein Wechselrichter) |    | PIKO IQ / PLENTICORE plus / PLENTICORE BI                                           |
|--------------------------------------------------------|----|-------------------------------------------------------------------------------------|
| Kompatibel mit Wallbox ENECTOR                         |    |                                                                                     |
| Bemessungsspannung                                     | V  | max. 208/415 V~                                                                     |
| Betriebsspannung                                       | V  | 120/240 V~                                                                          |
| Frequenzbereich                                        | Hz | 50/60                                                                               |
| Leistungsaufnahme                                      |    | <1.3 W / 2.6 VA                                                                     |
| Stromeingänge - Basisstrom (lb)                        | А  | 5                                                                                   |
| Stromeingänge - Mindeststrom (Imin)                    | А  | 0,25                                                                                |
| Stromeingänge - Maximalstrom (Imax)                    | A  | 65                                                                                  |
| Stromeingänge - Anlaufstrom (lst)                      | mA | 20                                                                                  |
| Stromeingänge - Überlast Für 10 ms                     |    | 30 Imax (1950 A)                                                                    |
| Stromeingänge - Eingangsimpedanz                       | VA | < 3,4                                                                               |
| Stromeingänge - Scheitelwertfaktor                     |    | 4 (Imax Spitze 92A)                                                                 |
| Digitalausgang                                         |    | V <sub>oN</sub> 2.5 V ac/dc, max 100 mA. V <sub>oFF</sub> 42 V ac/dc                |
| Digitaleingang                                         |    | Kontakt für Spannungsmessung: 5 V DC +/- 5%.<br>Kontakt für Strommessung: 5 mA max. |
| Überspannungskategorie                                 |    | ш                                                                                   |
| Verschmutzungsgrad                                     |    | 2                                                                                   |
| Richtlinien/Normen                                     |    | EMV, LVD, EN 62052-11, EN 61010-1                                                   |

SOLAR ELECTRIC Zertifizierung PLENTICORE plus /BI G1/G2 – KSEM / KEM-C & KEM-P / Folie 93 18.01.2023

### **Technische Daten: KOSTAL Energy Meter KEM-C**

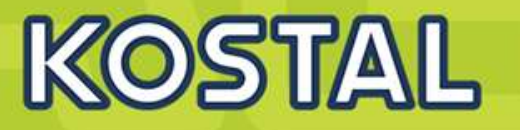

|        | Strom                             |     | Von 2 A bis 65 A: ± 0,5% rdg / Von 0,5 A bis 2 A: ± 1% rdg                                                                                             |
|--------|-----------------------------------|-----|----------------------------------------------------------------------------------------------------|
|        | Phase-Phasenspannung              |     | Von Un min20% bis Un max. +15% : ± 0,5% rdg                                                                                                    |
| gkeit  | Phase-Nullleiter-Spannung         |     | Von Un min20% bis Un max. +15%: ± 0,5% rdg                                                                                                    |
| enauiç | Wirk- und Scheinleistung          |     | Von 1-65 A (PF=0,5L - 1 - 0,8C): ± 1% rdg<br>Von 0,5-1 A (PF=1) ± 1,5% rdg                                                                             |
| Messg  | Blindleistung                     |     | Von 1-2 A (sin $\Phi$ =0,5L - 0,5C) und von 0,5-1 A (sin $\Phi$ =1): ± 2% rdg<br>Von 2-65 A (sin $\Phi$ =0,5L- 0,5C) und von 1-65 A (PF=1): ± 2,5% rdg |
|        | Wirkenergie / Blindenergie        |     | Klasse 1 (EN62053-21) / Klasse 2 (EN62053-23)                                                                                                    |
|        | Frequenz                          |     | Von 45 bis 65 Hz: ± 0,1% rdg                                                                                                    |
|        | Gehäusematerial                   |     | Gehäuse: PBT<br>Durchsichtige Abdeckung: Polycarbonat                                                                                                  |
|        | Montage                           |     | DIN-Schiene (3-TE Module)                                                                                                    |
| aten   | Schutzart - Vorderseite / Klemmen |     | IP40 / IP20                                                                                                    |
| he D   | Gewicht                           | g   | 270                                                                                                    |
| nisc   | Maße (H/B/T)                      | mm  | 90/53,4/62,4                                                                                                    |
| Mecha  | Anschlüsse                        | mm² | Messeingänge (Phase 1/2/3): 2,5-16<br>Nullleiter: 0,06-2,5<br>Eingänge, Ausgänge und Kommunikation: 0,2-1,5                                            |
|        | Drehmoment                        | Nm  | Messeingänge (Phase 1/2/3): 2,5<br>Nullleiter: 0,5<br>Eingänge, Ausgänge und Kommunikation: 0,4                                                        |

94

# AGENDA

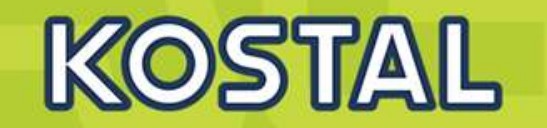

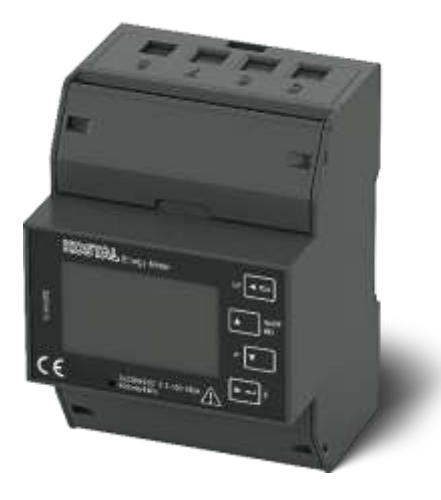

- KOSTAL PLENTICORE plus G2 Hybridwechselrichter
- KOSTAL PLENTICORE BI G2 Batteriewechselrichter
- Freigegebene Energiezähler Der KOSTAL Smart Energy Meter (KSEM) G2 FW 2.1.0
- Freigegebene Energiezähler Der KOSTAL Energy Meter (KEM-C)
- Freigegebene Energiezähler Der KOSTAL Energy Meter (KEM-P)
- Freigegebene Batteriespeicher BYD HV / HVS / HVM
- Freigegebene Batteriespeicher BMZ Hyperium / AXIstorage LiSH
- Freigegebene Batteriespeicher LG RESU FLEX

#### **Anschlüsse am Gerät und Funktionen: KEM-P**

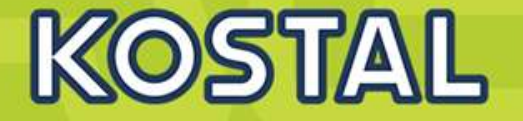

| Gerätekombination                                                       | KEM P     |  |  |
|-------------------------------------------------------------------------|-----------|--|--|
| PLENTICORE plus (PV)                                                    | $\odot$   |  |  |
| PLENTICORE plus<br>mit Batteriespeicher                                 | 0         |  |  |
| 1× PLENTICORE plus (PV) +<br>1× PLENTICORE plus<br>mit Batteriespeicher | ⊗         |  |  |
| 2× PLENTICORE plus (PV)                                                 | 8         |  |  |
| PIKO MP plus (PV)                                                       | 8         |  |  |
| PIKO MP plus<br>mit Batteriespeicher                                    | $\otimes$ |  |  |
| Funktionsumfang                                                         |           |  |  |
| 24-Stunden-<br>Hausverbrauchsmessung                                    | Ø         |  |  |
| Dynamische Wirkleistungs-<br>steuerung                                  | $\odot$   |  |  |
| Anbindung über vorkonfi-<br>gurierte RS485-Schnittstellen               | Ø         |  |  |
| Betrieb eines angeschlosse-<br>nen Batteriespeichers                    | $\odot$   |  |  |
| Wallbox ENECTOR<br>mit Komfortfunktion                                  | ⊗         |  |  |

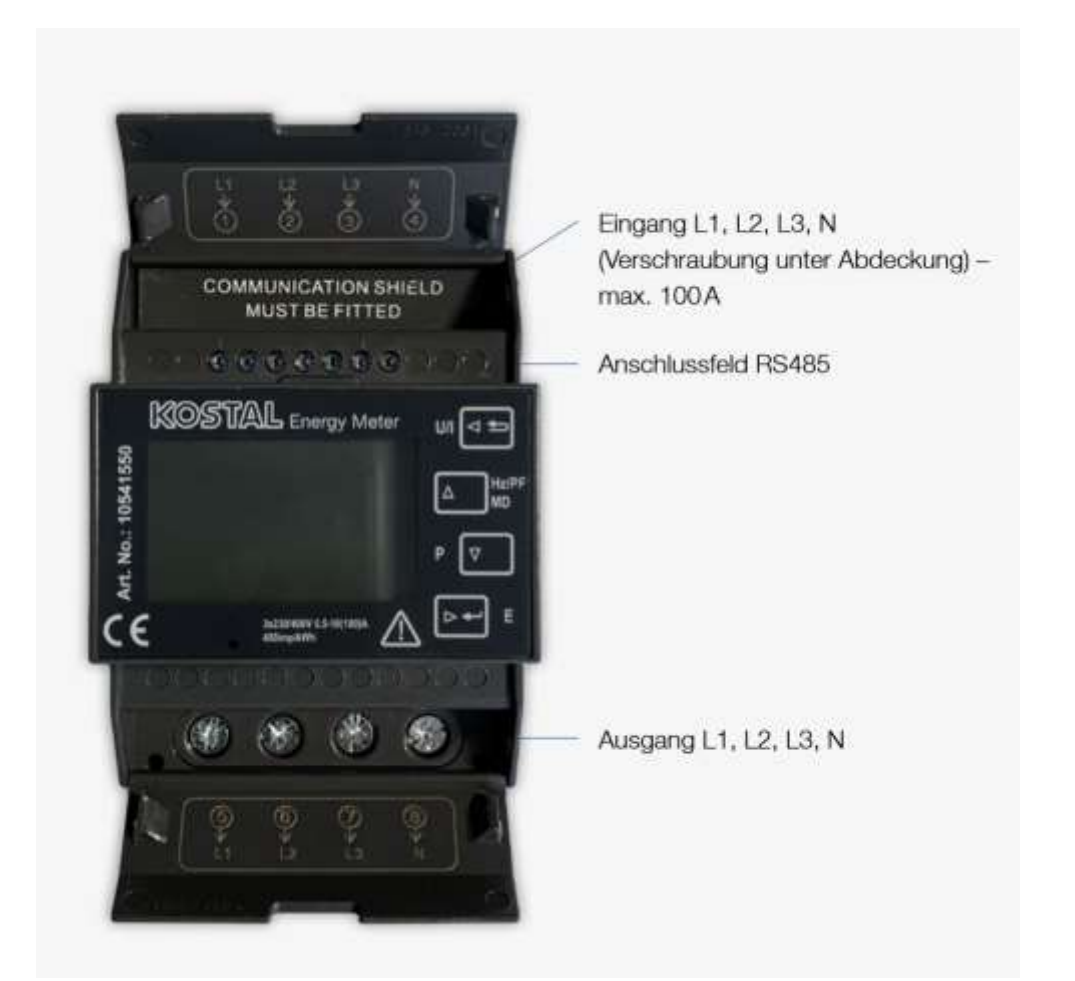

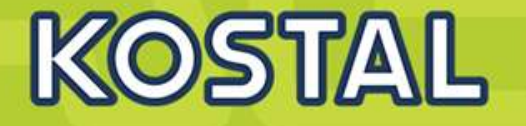

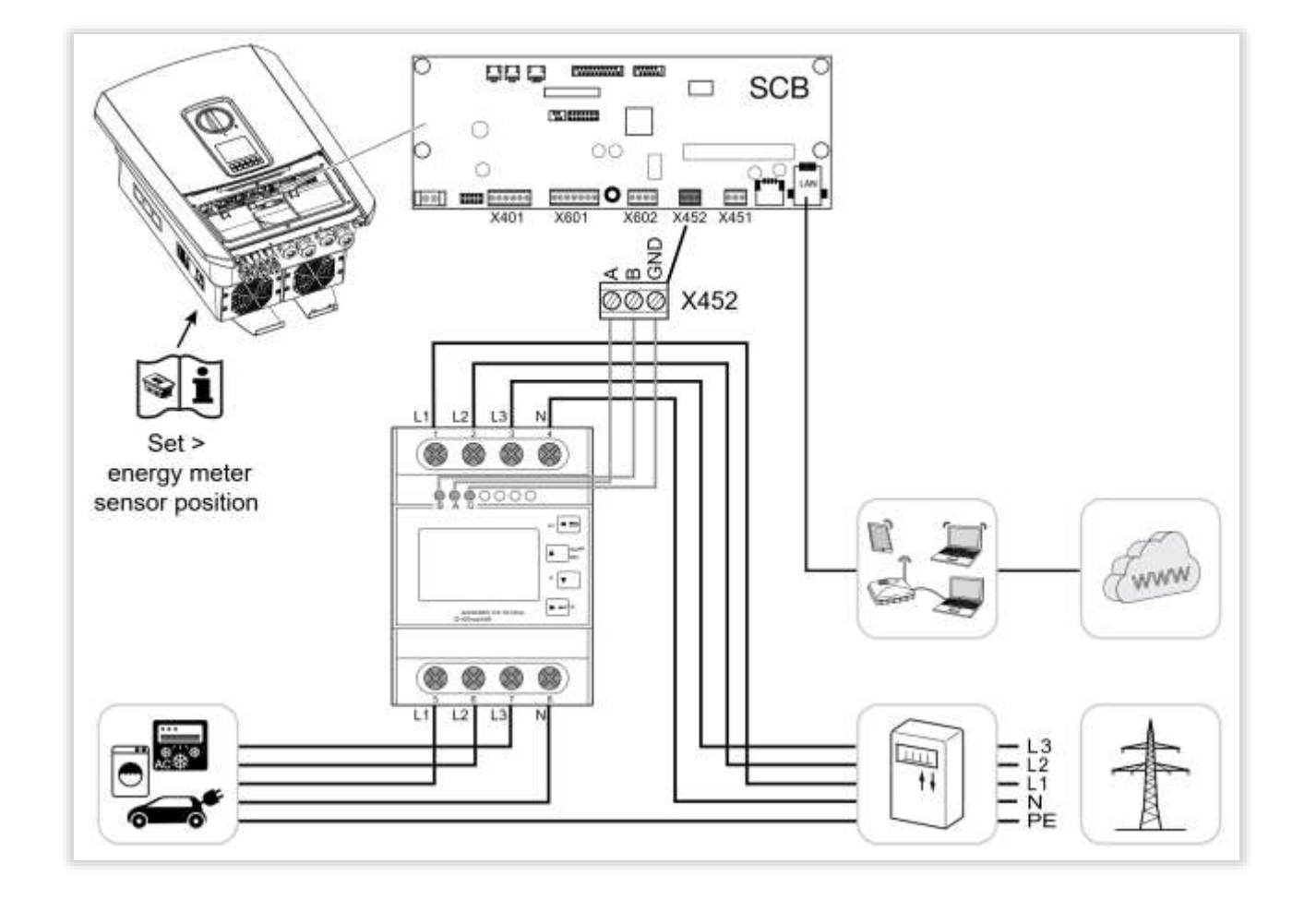

| (vorkonfigurier          | t/pre configured) |  |  |
|--------------------------|-------------------|--|--|
| Menüpunkt/<br>Menue item | Wert/<br>Value    |  |  |
| Adress                   | 1                 |  |  |
| Bautrate                 | 38400 Baud        |  |  |
| Databit                  | 8                 |  |  |
| Stoppbit                 | 2                 |  |  |
| Parität                  | None              |  |  |

| Anschluss/Co                | onnection |
|-----------------------------|-----------|
| Wechselrichter/<br>Inverter | KEM       |
| RS485 A                     | RS485 A   |
| RS485 B                     | RS485 B   |
| GND                         | GND       |

## **Technische Daten: KEM-P**

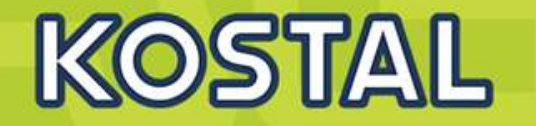

| Messeingangsdaten                                     |      |                                           |
|-------------------------------------------------------|------|-------------------------------------------|
| Kompatibel mit Wechelrichter (nur ein Wechselrichter) |      | PIKO IQ / PLENTICORE plus / PLENTICORE BI |
| Kompatibel mit Wallbox ENECTOR                        |      | 224 (                                     |
| Spannung AC UN                                        | V    | 3x230/400                                 |
| Eingangsspannungsbereich UN                           | %    | 80%120%                                   |
| Leistungsaufnahme                                     | VA/W | 10/(2)                                    |
| Frequenz                                              | HZ   | 50 Hz                                     |
| Hilfsspannung                                         |      | Gerät wird durch den Messkreis versorgt   |
| Anlaufstrom Ist                                       | A    | 0,04                                      |
| Minimaler Strom Imin                                  | A    | 0,5                                       |
| Einschaltstrom Itr                                    | А    | 1                                         |
| Nennstrom Iref                                        | А    | 10                                        |
| Maximaler Strom Imax                                  | A    | 100                                       |
| Daten Messanschluss                                   |      |                                           |
| Anschluss der Messung                                 | mm2  | 425 (2,5 Nm)                              |
| Andere Anschlüsse                                     | mm2  | 0,51,5 (0,2 Nm)                           |
| Spannungsfestigkeit nach EN 50470-1                   |      | 1,2 µs/50 µs bei 6 kV                     |
| Elektrische Festigkeit nach EN 50470-3, 7.2           |      | 4 kV für 1 Minute                         |
| Umgebungsbedingungen                                  |      |                                           |
| Mechanische Umgebung                                  |      | M1                                        |
| Elektromagnetische Umgebung                           |      | E2                                        |
| Betriebstemperatur/Lagertemperatur                    | °C   | -4070                                     |
| Luftfeuchtigkeit Max. (nicht kondensierend)           | %    | 90                                        |
| Schutzart                                             | IP   | 20                                        |
| Zählertyp                                             |      | Bidirektional                             |

SOLAR ELECTRIC

rtifizierung PLENTICORE plus /BI G1/G2 – KSEM / KEM-C & KEM-P

olie 98

18.01.20

© 2023 KOSTAL Solar Electric GmbH

## **Technische Daten: KEM-P**

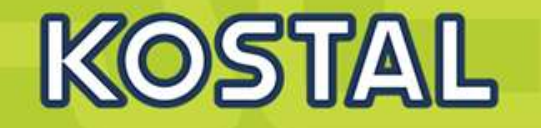

| Sicherheit                    |         |                                          |
|-------------------------------|---------|------------------------------------------|
| Verschmutzungsgrad            |         | 2                                        |
| Schutzklasse                  |         | Ш                                        |
| Genauigkeit                   |         |                                          |
| Wirkenergie nach EN 62053-21  |         | Klasse 1                                 |
| Blindenergie nach EN 62053-23 |         | Klasse 2                                 |
| Gehäuse                       |         |                                          |
| Maße (H/B/T)                  | mm      | 100/72/66                                |
| Gewicht                       | g       | 322                                      |
| Norm                          |         | DIN 43880                                |
| Messtechnische LED            |         |                                          |
| Zählerkonstante               | imp/kWh | 400                                      |
| Kommunikation                 |         |                                          |
| Norm                          |         | RS 485                                   |
| Protokoll                     |         | Modbus/RTU                               |
| Geschwindigkeit               | bps     | 38400                                    |
| Parameter                     |         | Adresse, Geschwindigkeit, Parität, Stopp |
| Messeingangsdaten             |         |                                          |
| Zählerkonstante               | imp/kWh | 400                                      |
| Impulsbreite                  | ms      | 100                                      |
| Тур                           |         | Passiv opto-isoliert                     |
| Maximale Spannung             | V       | 27 DC                                    |
| Maximale Strom                | A       | 27                                       |

SOLAR ELECTRIC

ertifizierung PLENTICORE plus /BI G1/G2 – KSEM / KEM-C & KEM-P

olie 99

18.01.20

© 2023 KOSTAL Solar Electric GmbH

# AGENDA

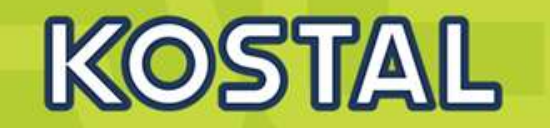

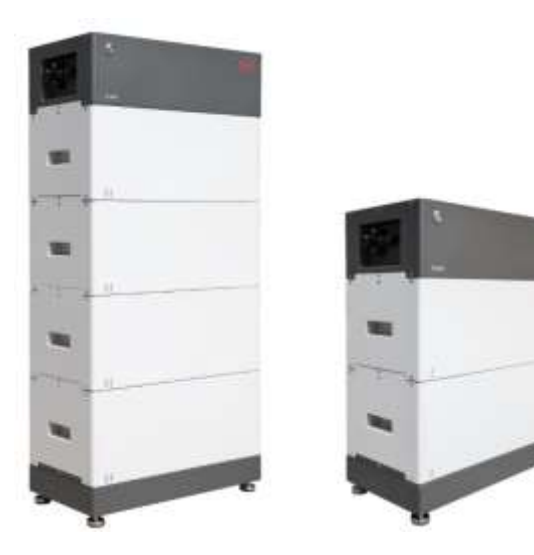

- KOSTAL PLENTICORE plus G2 Hybridwechselrichter
- KOSTAL PLENTICORE BI G2 Batteriewechselrichter
- Freigegebene Energiezähler Der KOSTAL Smart Energy Meter (KSEM) G2 FW 2.1.0
- Freigegebene Energiezähler Der KOSTAL Energy Meter (KEM-C)
- Freigegebene Energiezähler Der KOSTAL Energy Meter (KEM-P)
- Freigegebene Batteriespeicher BYD HV / HVS / HVM
- Freigegebene Batteriespeicher BMZ Hyperium / AXIstorage LiSH
- Freigegebene Batteriespeicher LG RESU FLEX

| Freige                       | egebene Batte | erien / Released batteries                                          |                                                                                                    |                                                                                               |  |
|------------------------------|---------------|---------------------------------------------------------------------|----------------------------------------------------------------------------------------------------|-----------------------------------------------------------------------------------------------|--|
| Batte                        | rie / Battery | Modul Typ / Module typ                                              | Parallelbetrieb<br>von Batterien /<br>Parallel operation<br>of batteries                                                           | Wechselrichter / Inverter                                                                     |  |
| ~                            | 5.1           | HVS                                                                 | Mit BYD Battery-<br>Box Premium<br>HV Combiner<br>Box CBH-40A /<br>With BYD Batte-<br>ry-Box Premium<br>HV Combiner<br>Box CBH-40A | PLENTICORE plus 3.0-10<br>PLENTICORE BI 5.5/13                                                |  |
| E E                          | 7.7           | (High Voltage Small)                                                |                                                                                                    |                                                                                               |  |
| VS/                          | 10.2          | 2,56 kWh, 102,4 V, 25 Ah,                                           |                                                                                                    | PLENTICORE BI 5.5/26                                                                          |  |
| I<br>E                       | 12.8          | 38 kg, LiF₀PO₄                                                      |                                                                                                    | PLENTICORE BI 10/26                                                                           |  |
| BYD <sup>2)</sup><br>Premiur | 11.01)        | HVM                                                                 |                                                                                                    | PLENTICORE plus 3.0<br>PLENTICORE plus 4.2-10                                                 |  |
| Sox 1                        | 13.81)        | (High Voltage Medium)<br>2,76 kWh, 51,2 V, 53 Ah,<br>38 kg, LiF₀PO₄ |                                                                                                    | PLENTICORE plus 4.2-10<br>PLENTICORE BI 5.5/13<br>PLENTICORE BI 5.5/26<br>PLENTICORE BI 10/26 |  |
| E-C-                         | 16.6          |                                                                     |                                                                                                    |                                                                                               |  |
| Batte                        | 19.3          |                                                                     |                                                                                                    |                                                                                               |  |
| ш                            | 22.1          |                                                                     |                                                                                                    |                                                                                               |  |
| >                            | 6.4           |                                                                     |                                                                                                    |                                                                                               |  |
| 3YD<br>y-Box H               | 7.7           | HV (High Voltage )<br>1,28 kWh, 51,2 V, 25 Ah,                      |                                                                                                    |                                                                                               |  |
|                              | 9.0           |                                                                     |                                                                                                    | PLENTICORE plus 3.0-10<br>PLENTICORE BI 5.5/13                                                |  |
| atter                        | 10.2          | 25 kg, LiF₀PO₄                                                      |                                                                                                    |                                                                                               |  |
| ä                            | 11.5          |                                                                     |                                                                                                    |                                                                                               |  |

#### BYD Batterie kompatibel ab - FW BMU1.13 und BMS3.19

Eine Verwendung der BYD Battery-Box Premium HVM 11.0 oder 13.8 ist technisch möglich. Aufgrund der relativ niedrigen Batteriespannung dieser Varianten ist hier auf die Einschränkung der Lade- und Endladeleistung (UBat x 13 A max. Eingangsstrom des WR) und der Systemeffizienz hinzuweisen.

# Diese Einschränkungen betreffen den PLENTICORE plus und PLENTICORE BI 5.5/13 zu.

18.01.2023

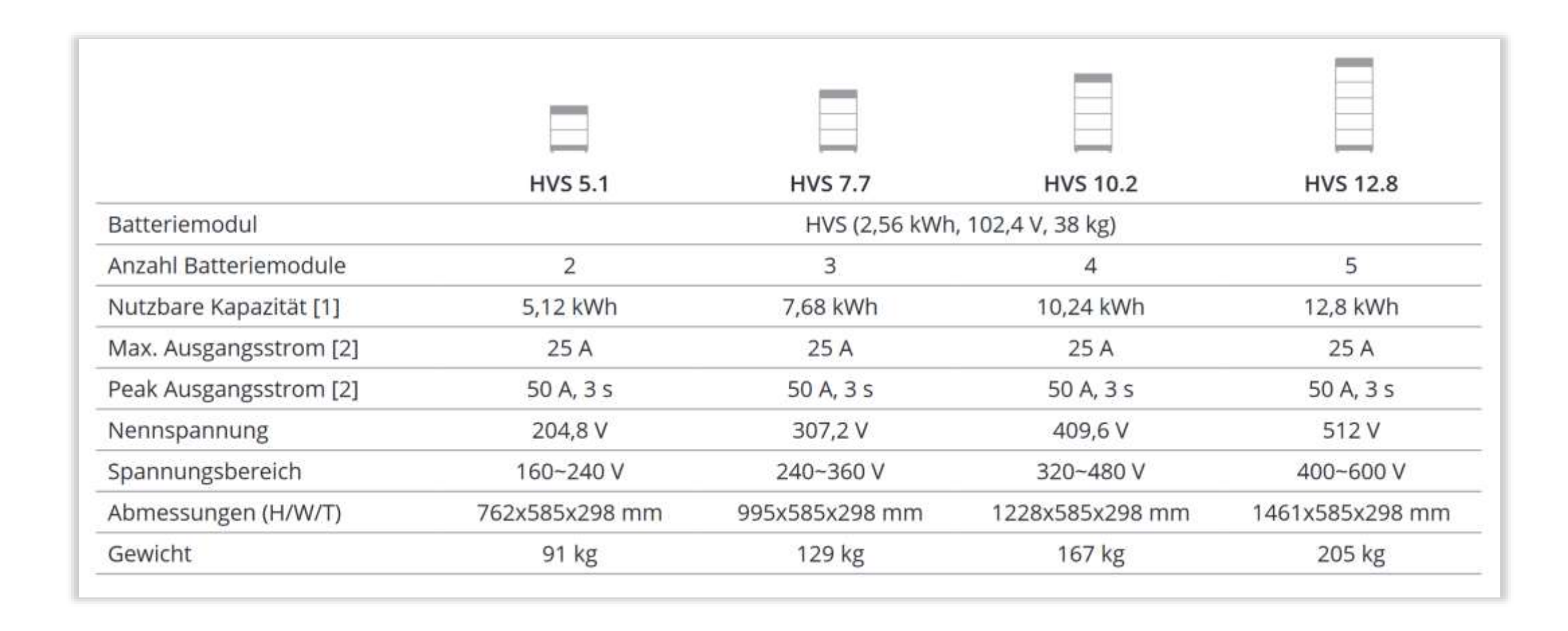

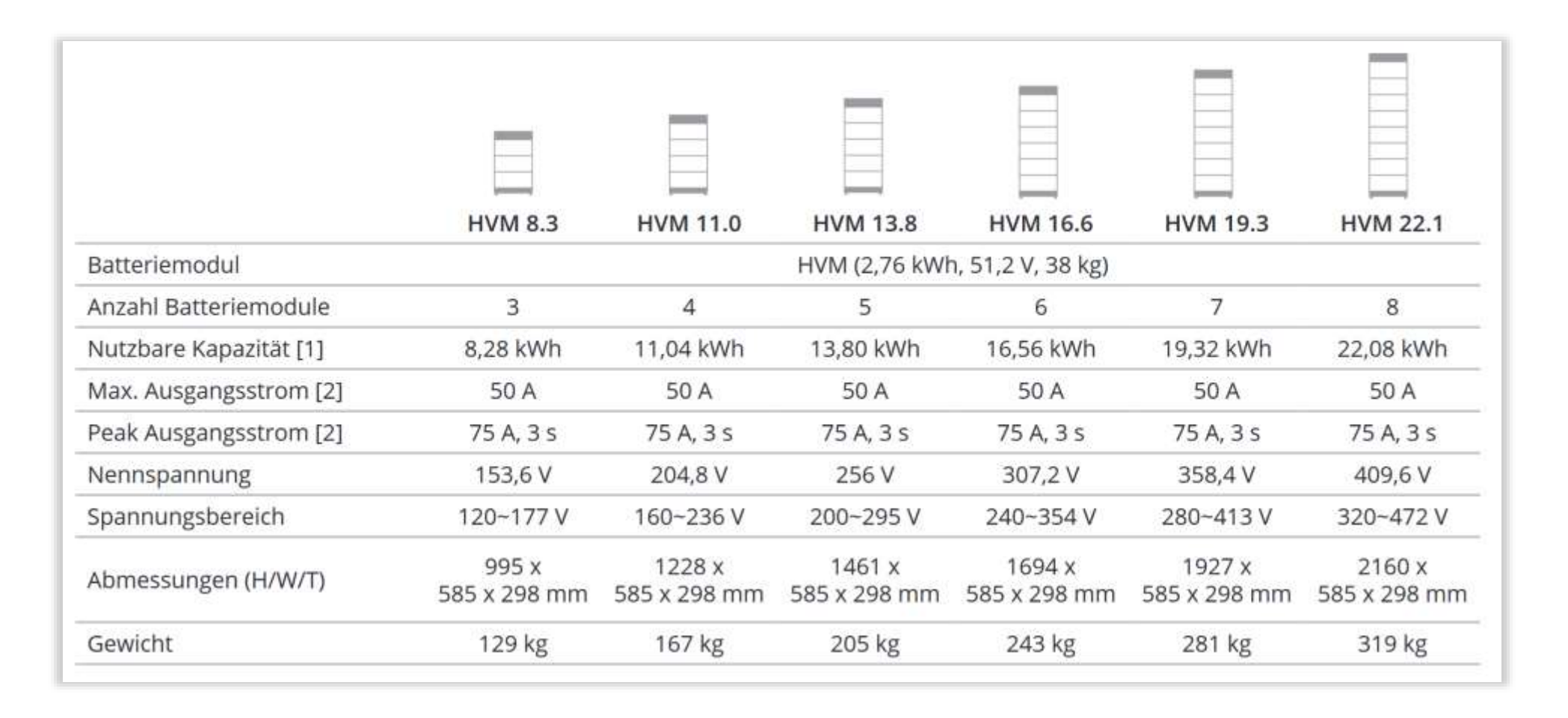

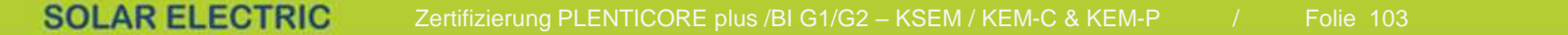

# KOSTAL

#### HVS/HVM

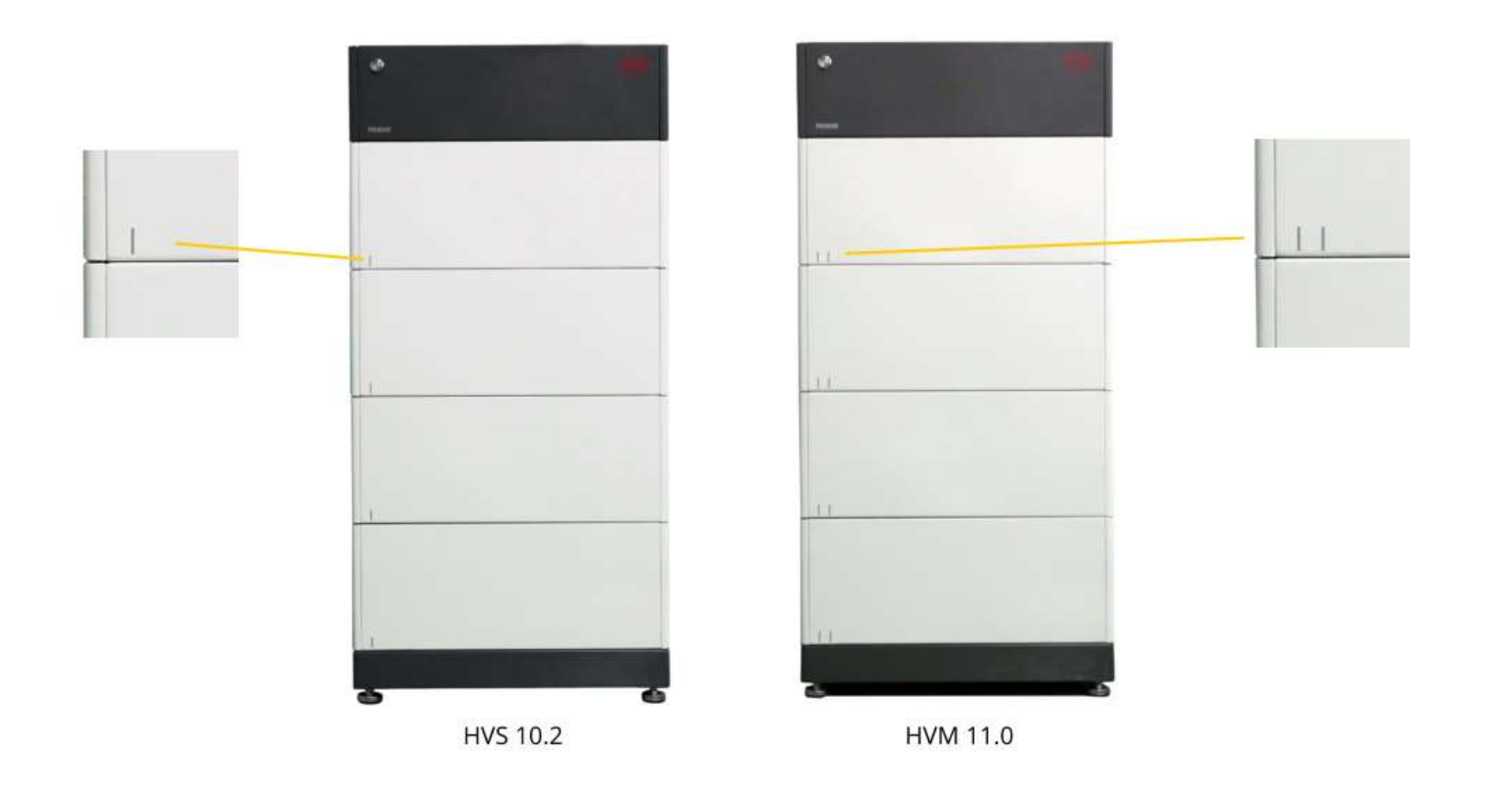

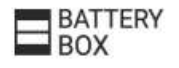

SOLAR ELECTRIC Zertifizierung PLENTICORE plus /BI G1/G2 – KSEM / KEM-C & KEM-P / Folie 104 18

**Anschluss BYD Batterie HVS/HVM RS485 am Wechselrichter** 

Anschlussvariante 1 über die Steckerleiste

Anschlussvariante 2 über den RJ45 Stecker (empfohlen)

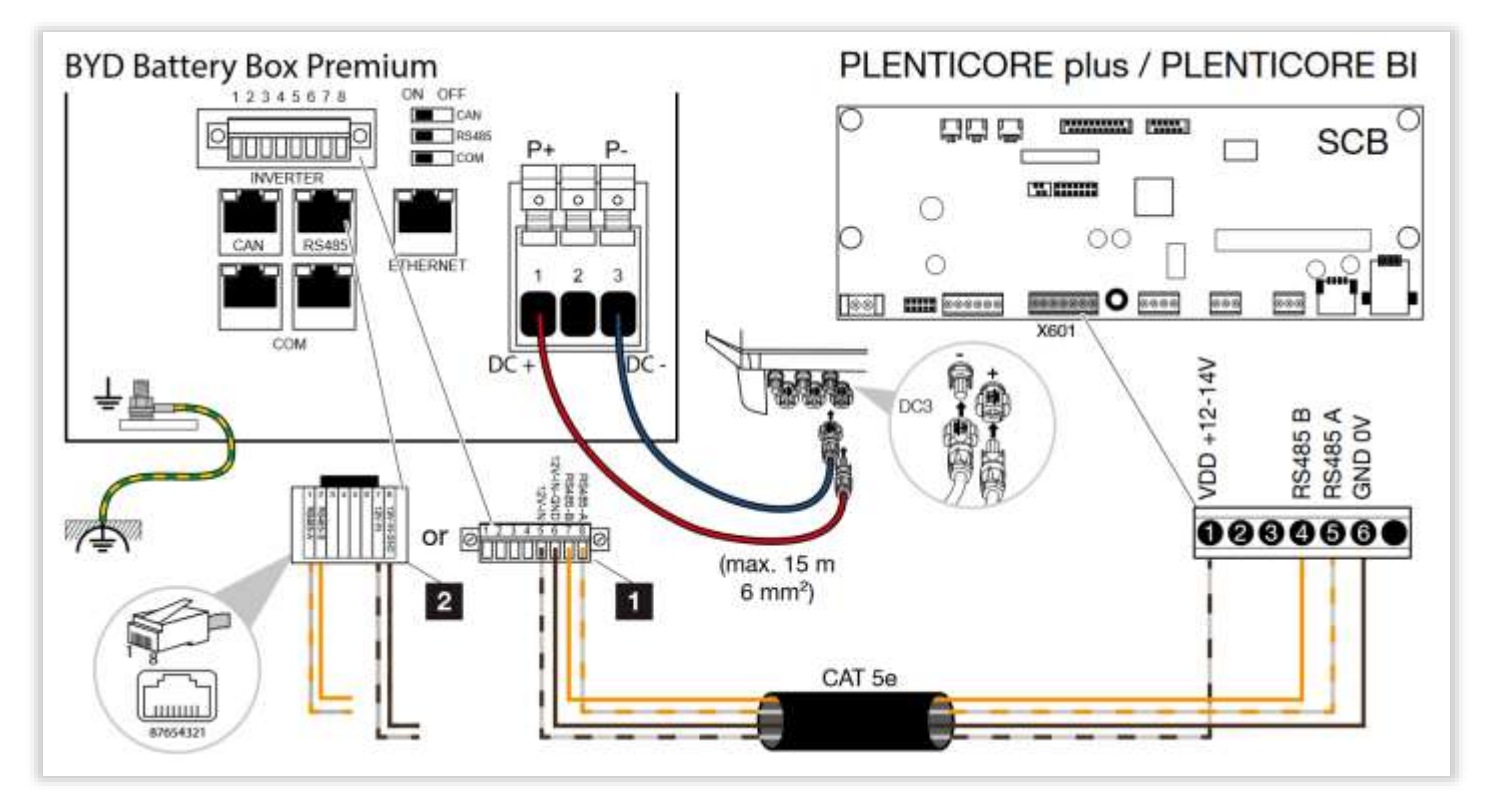

| BYD Battery-Box<br>Premium (1) | PLENTICORE plus<br>PLENTICORE BI | Anschluss /<br>Connection | Kabel /<br>Cable | BYD Battery-Box<br>Premium (2) | PLENTICORE plus<br>PLENTICORE BI | Anschluss /<br>Connection | Kabel /<br>Cable |
|--------------------------------|----------------------------------|---------------------------|------------------|--------------------------------|----------------------------------|---------------------------|------------------|
| 5                              | 1                                | +12 V                     | min Cat Fo       | 7                              | 1                                | +12 V                     | min Cat 5e       |
| 6                              | 6                                | GND                       | Twisted pair     | 8                              | 6                                | GND                       | Twisted pair     |
| 8                              | 5                                | RS485 A                   | max. Ø 6,8 mm    | 1                              | 5                                | RS485 A                   | max. Ø 6,8 mm    |
| 7                              | 4                                | RS485 B                   | max. 15 m        | 2                              | 4                                | RS485 B                   | max. 15 m        |

SOLAR ELECTRIC

erung PLENTICORE plus /BI G1/G2 – KSEM / KEM-C & KEM

olie 105

18.01.2023

#### **Anschluss der DC-Kabel zwischen Batterie und Wechselrichter**

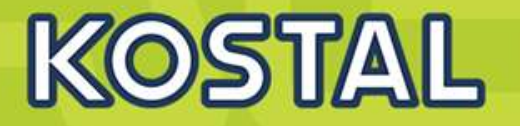

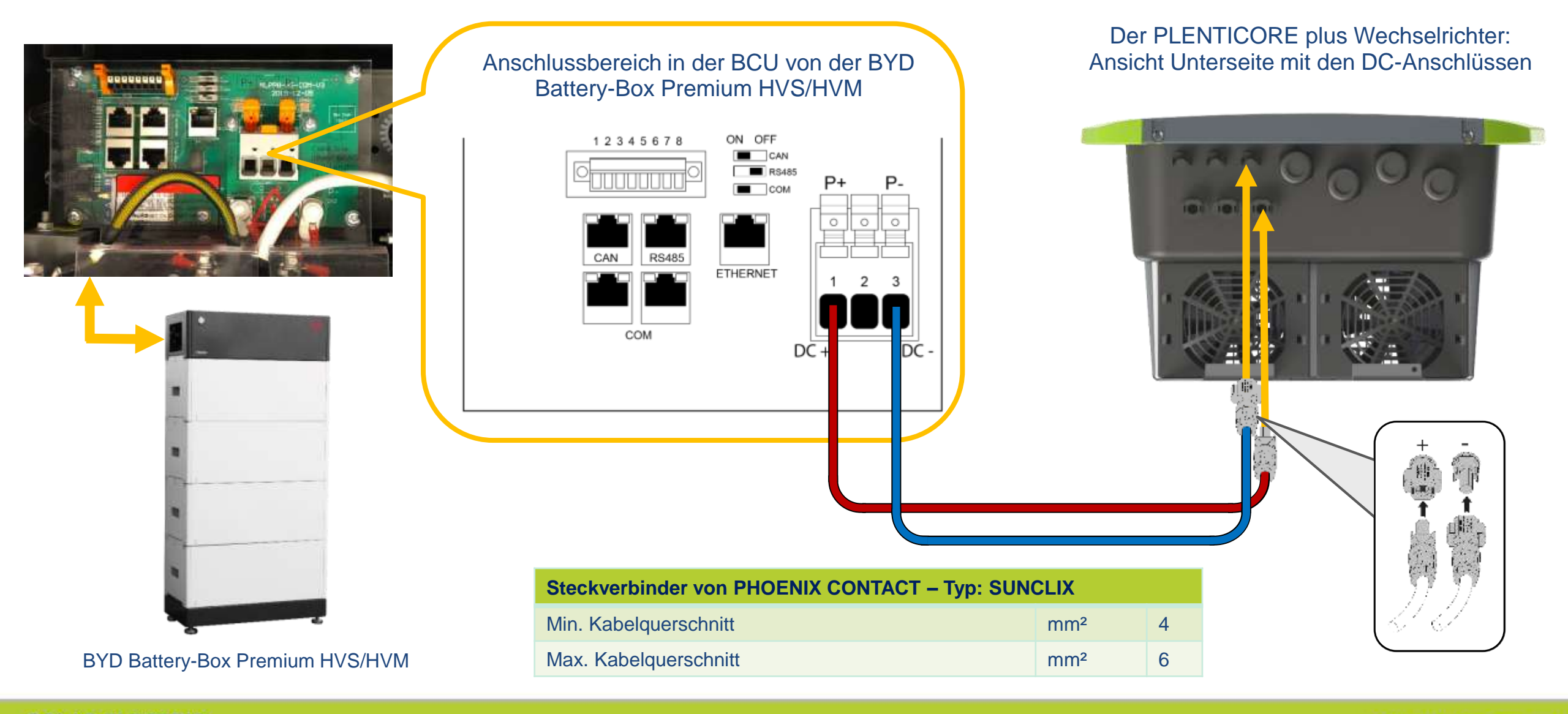

SOLAR ELECTRIC Zertifizierung PLENTICORE plus /BI G1/G2 – KSEM / KEM-C & KEI

106

18.01.2023

© 2023 KOSTAL Solar Electric GmbH

# AGENDA

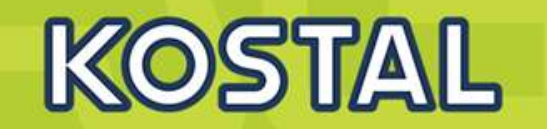

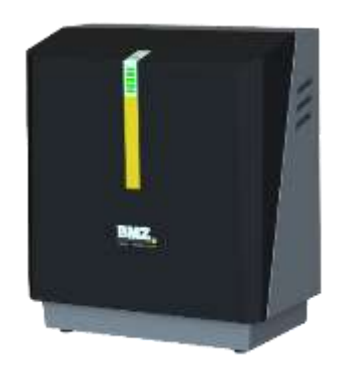

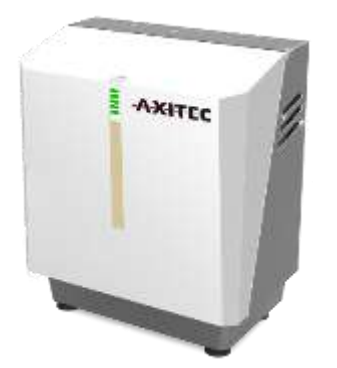

- KOSTAL PLENTICORE plus G2 Hybridwechselrichter
- KOSTAL PLENTICORE BI G2 Batteriewechselrichter
- Freigegebene Energiezähler Der KOSTAL Smart Energy Meter (KSEM) G2 FW 2.1.0
- Freigegebene Energiezähler Der KOSTAL Energy Meter (KEM-C)
- Freigegebene Energiezähler Der KOSTAL Energy Meter (KEM-P)
- Freigegebene Batteriespeicher BYD HV / HVS / HVM
- Freigegebene Batteriespeicher BMZ Hyperium / AXIstorage LiSH
- Freigegebene Batteriespeicher LG RESU FLEX

| Freige                              | gebene Batte | erien / Released batteries |                                                                          |                                                |
|-------------------------------------|--------------|----------------------------|--------------------------------------------------------------------------|------------------------------------------------|
| Batter                              | ie / Battery | Modul Typ / Module typ     | Parallelbetrieb<br>von Batterien /<br>Parallel operation<br>of batteries | Wechselrichter / Inverter                      |
| 3 Module                            | 3 Module     |                            |                                                                          | PLENTICORE plus 3.0-10                         |
| -                                   | 4 Module     |                            |                                                                          | PLENTICORE BI 5.5/13                           |
| BMZ <sup>3)</sup><br>Hyperior       | 5 Module     | Li-Ion NMC                 |                                                                          | PLENTICORE plus 3.0-10<br>PLENTICORE BI 5.5/13 |
|                                     | 6 Module     |                            |                                                                          | PLENTICORE BI 5.5/26<br>PLENTICORE BI 10/26    |
|                                     | 3 Module     |                            |                                                                          | PLENTICORE plus 3.0-10                         |
| I SH                                | 4 Module     | Li-Ion NMC                 |                                                                          | PLENTICORE BI 5.5/13                           |
| AXITEC <sup>3</sup><br>AXIstorage L | 5 Module     |                            |                                                                          | PLENTICORE plus 3.0-10<br>PLENTICORE BI 5.5/13 |
|                                     | 6 Module     |                            |                                                                          | PLENTICORE BI 5.5/26<br>PLENTICORE BI 10/26    |

BMZ/AXITEC Batterie kompatibel mit Gehäuse:

#616038, #616039, 609678, 609812 oder 610853 und Module: 607182 oder 612033
#### **Anschluss Batterie BMZ Hyperion**

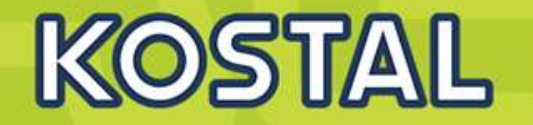

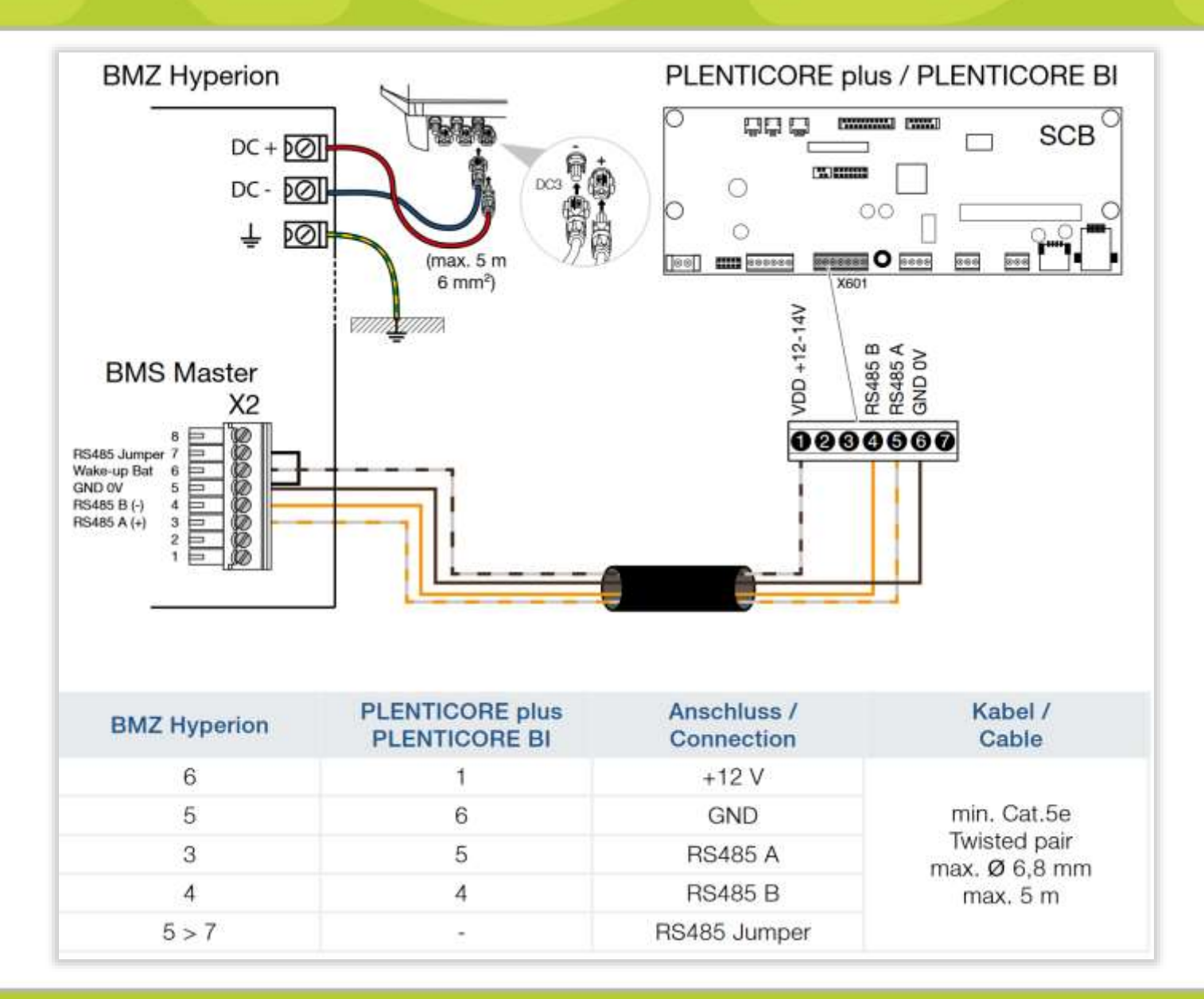

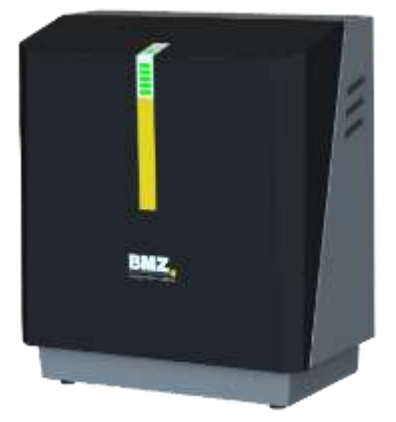

SOLAR ELECTRIC

Zertifizierung PLENTICORE plus /BI G1/G2 – KSEM / KEM-C & KEM-P

Folie 109

18.01.202

#### **Anschluss Batterie AXITEC AXIstorage LiSH**

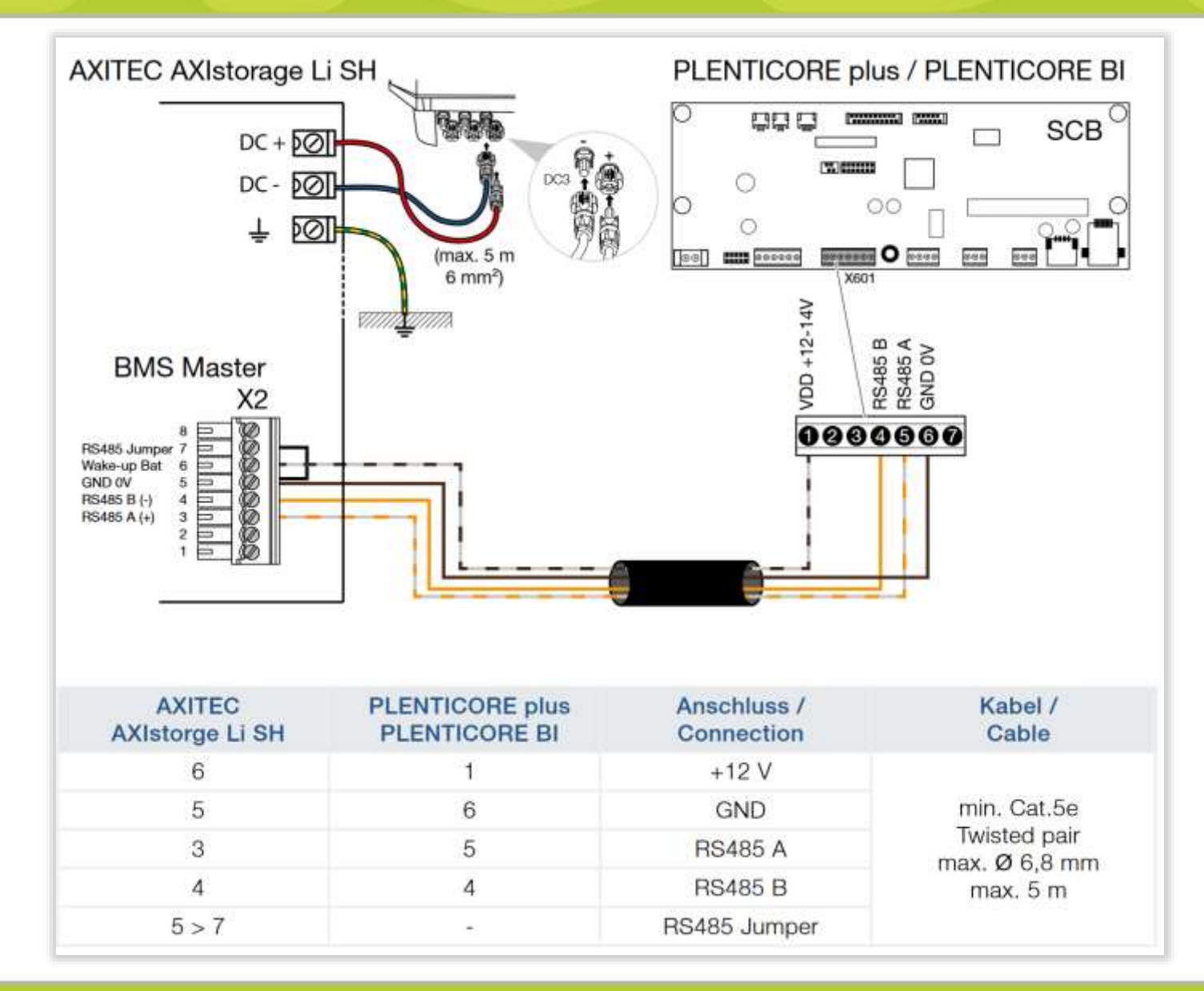

AXITEC

SOLAR ELECTRIC

Zertifizierung PLENTICORE plus /BI G1/G2 – KSEM / KEM-C & KEM-P

Folie 110

KOSTAL

## AGENDA

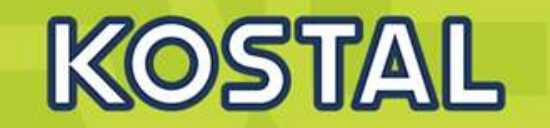

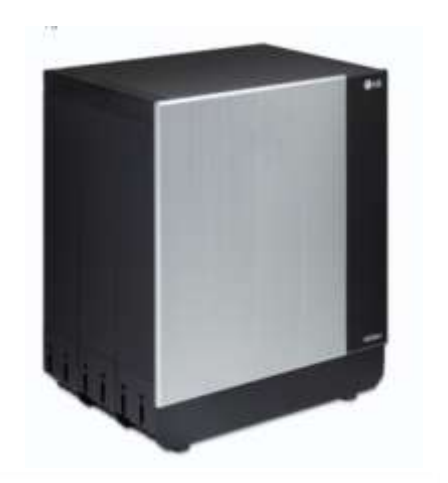

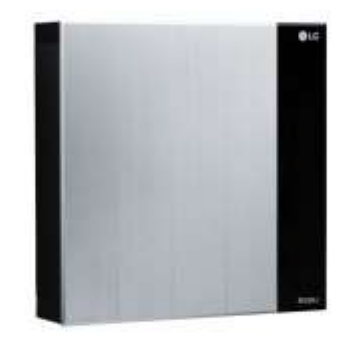

- KOSTAL PLENTICORE plus G2 Hybridwechselrichter
- KOSTAL PLENTICORE BI G2 Batteriewechselrichter
- Freigegebene Energiezähler Der KOSTAL Smart Energy Meter (KSEM) G2 FW 2.1.0
- Freigegebene Energiezähler Der KOSTAL Energy Meter (KEM-C)
- Freigegebene Energiezähler Der KOSTAL Energy Meter (KEM-P)
- Freigegebene Batteriespeicher BYD HV / HVS / HVM
- Freigegebene Batteriespeicher BMZ Hyperium / AXIstorage LiSH
- Freigegebene Batteriespeicher LG RESU FLEX

| Freige             | egebene Batte | rien / Released batteries |                                                                          |                                                                       |
|--------------------|---------------|---------------------------|--------------------------------------------------------------------------|-----------------------------------------------------------------------|
| Batterie / Battery |               | Modul Typ / Module typ    | Parallelbetrieb<br>von Batterien /<br>Parallel operation<br>of batteries | Wechselrichter / Inverter                                             |
| LG<br>RESU FLEX    | FLEX 8.6      | Li-lon NMC                |                                                                          | PLENTICORE plus 3.0-10<br>PLENTICORE BI 5.5/26<br>PLENTICORE BI 10/26 |
|                    | FLEX 12.9     |                           |                                                                          |                                                                       |
|                    | FLEX 17.2     |                           |                                                                          |                                                                       |

KOSTAL

#### **Anschluss Batterie LG RESU FELX**

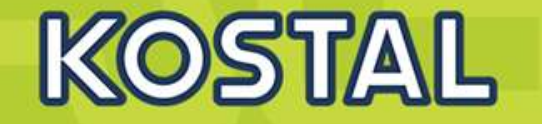

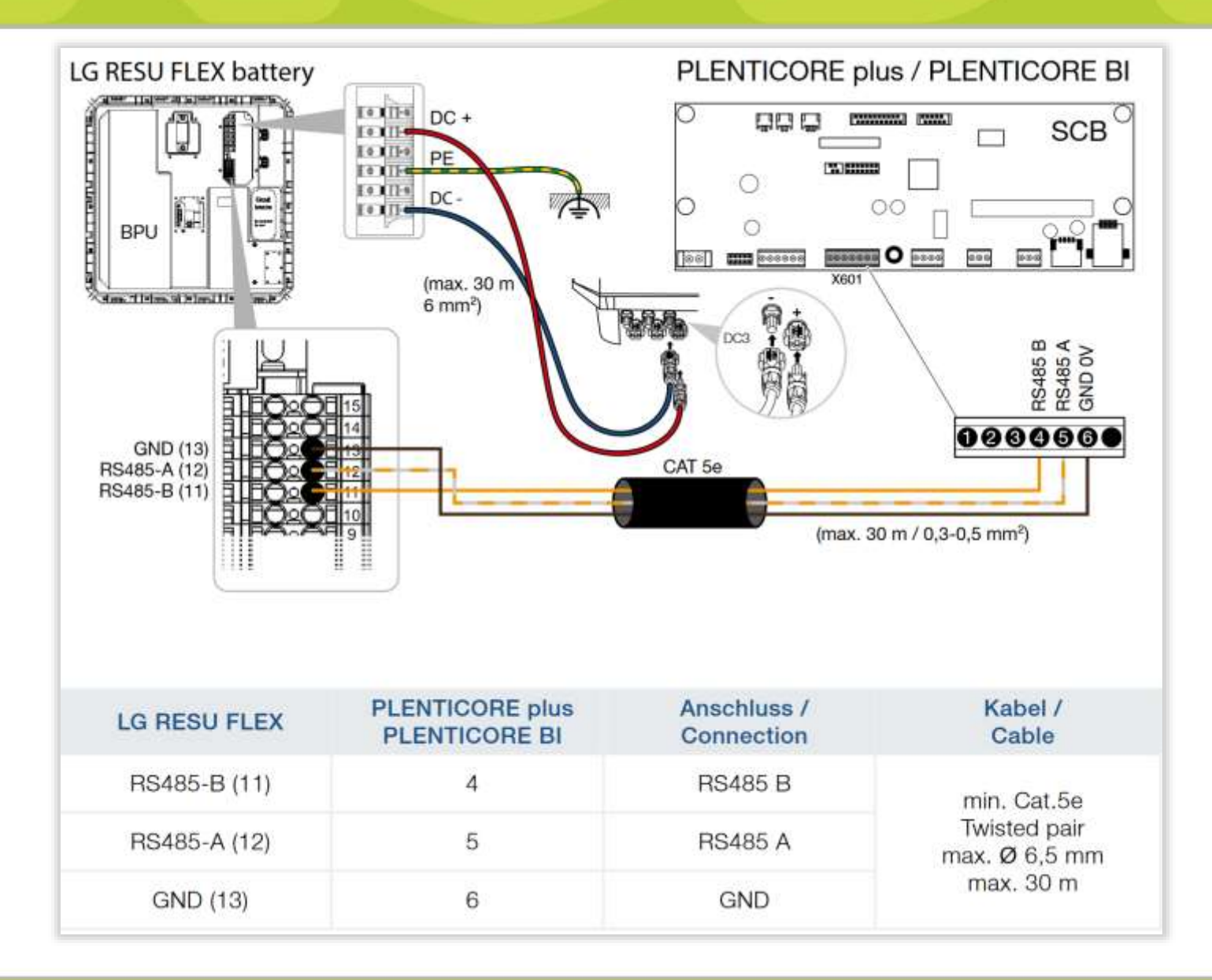

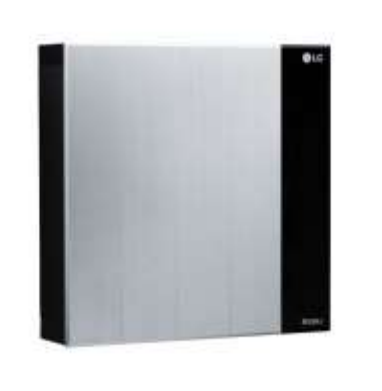

SOLAR ELECTRIC

Zertifizierung PLENTICORE plus /BI G1/G2 – KSEM / KEM-C & KEM-P

Folie 113

18.01.202

© 2023 KOSTAL Solar Electric GmbH

### Zertifizierungsschulung Q1/2023

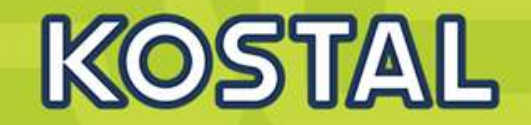

# Vielen Dank für Ihre Aufmerksamkeit!

SOLAR ELECTRIC

ertifizierung PLENTICORE plus /BI G1/G2 – KSEM / KEM-C & KEM

olie 114

18.01.202

© 2023 KOSTAL Solar Electric GmbH